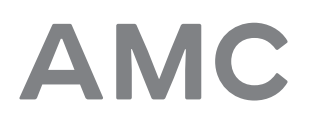

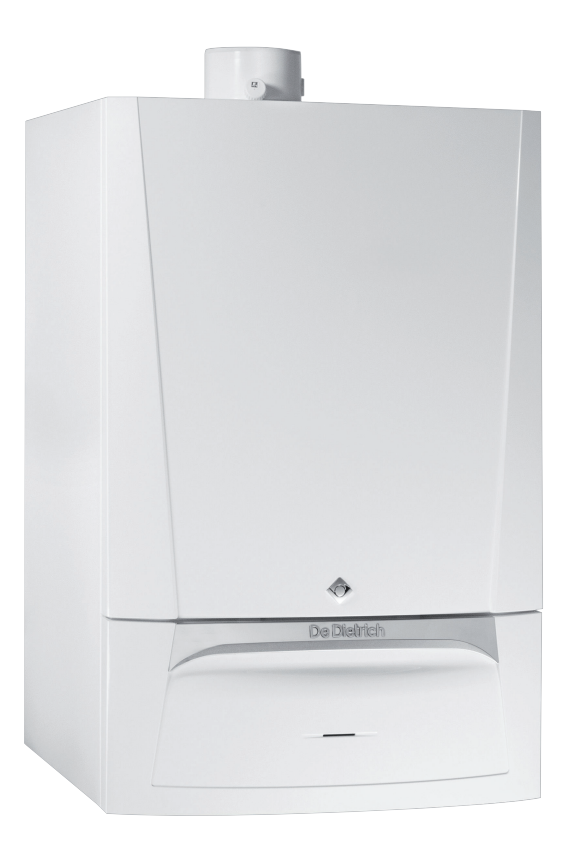

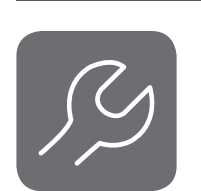

# Installation and Service Manual

Wall-hung gas condensing boilers

AMC 15 AMC 25 AMC 35 AMC 25/28 MI Diematic Evolution

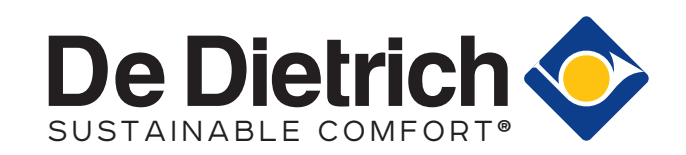

## Contents

| 1 | Safet      | <b>y</b>          |                                                  | 5        |
|---|------------|-------------------|--------------------------------------------------|----------|
|   | 1.1        | General           | safety instructions                              | . 5      |
|   | 1.2        | Recomm            | nendations                                       | 5        |
|   | 1.3        | Liabilities       | S                                                | . 6      |
|   |            | 1.3.1             | Manufacturer's liability                         | . 6      |
|   |            | 1.3.2             | Installer's liability                            | 7        |
|   |            | 1.3.3             | User's liability                                 | . /      |
| ~ | A h        | 4 4 h la maam     |                                                  | •        |
| 2 | Abou       | t this man        |                                                  | . 8      |
|   | 2.1        | General           | al desumentation                                 | . Ö      |
|   | 2.Z        | Auditiona         |                                                  | . 0<br>0 |
|   | 2.3        | Symbols           | Sumbole used in the manual                       | . 0<br>0 |
|   |            | 2.3.1             |                                                  | . 0      |
| 3 | Techr      | nical snec        | ifications                                       | q        |
| 0 | 3.1        | Homoloc           | rations                                          | g        |
|   | 0.1        | 3.1.1             | Certifications                                   | 9        |
|   |            | 3.1.2             | Unit categories                                  | .9       |
|   |            | 3.1.3             | Directives                                       | .9       |
|   |            | 3.1.4             | Factory test                                     | 9        |
|   | 3.2        | Technica          | al data                                          | .9       |
|   | 3.3        | Dimensi           | ons and connections                              | 13       |
|   | 3.4        | Electrica         | I diagram                                        | 14       |
|   |            |                   |                                                  |          |
| 4 | Desci      | ription of t      | he product                                       | 16       |
|   | 4.1        | General           | description                                      | 16       |
|   | 4.2        | Operatin          | g principle                                      | 16       |
|   |            | 4.2.1             |                                                  | 16       |
|   |            | 4.2.2             |                                                  | 16       |
|   |            | 4.2.3             | Water flow                                       | 10       |
|   | 12         | 4.Z.4<br>Main oor |                                                  | 10       |
|   | 4.5<br>1 1 | Control r         | nponents                                         | 20       |
|   | 4.4        | Standard          | delivery                                         | 20       |
|   | 1.0        | otandurt          |                                                  | 20       |
| 5 | Befor      | e installat       | ion                                              | 22       |
| - | 5.1        | Installati        | on regulations                                   | 22       |
|   | 5.2        | Choice c          | of the location                                  | 22       |
|   |            | 5.2.1             | Data plate                                       | 22       |
|   |            | 5.2.2             | Location of the boiler                           | 22       |
|   |            | 5.2.3             | Ventilation                                      | 23       |
|   |            |                   |                                                  |          |
| 6 | Instal     | lation            |                                                  | 24       |
|   | 6.1        | General           | · · · · · · · · · · · · · · · · · · ·            | 24       |
|   | 6.2        | Preparat          |                                                  | 24       |
|   |            | 0.Z.1             |                                                  | 24       |
|   | 63         | 0.Z.Z             |                                                  | 20       |
|   | 0.5        | 6 3 1             | Ringing the system                               | 20       |
|   |            | 632               | Water flow                                       | 20       |
|   |            | 6.3.3             | Connection of the heating circuit                | 26       |
|   |            | 6.3.4             | Connection of the water circuit for domestic use | 26       |
|   |            | 6.3.5             | Connecting the secondary heating circuit         | 27       |
|   |            | 6.3.6             | Disconnecting the secondary heating circuit      | 27       |
|   |            | 6.3.7             | Connecting the expansion vessel                  | 27       |
|   |            | 6.3.8             | Connecting the condensate drain pipe             | 28       |
|   | 6.4        | Gas con           | nection                                          | 28       |
|   | 6.5        | Air supp          | ly/flue gas outlet connections                   | 29       |
|   |            | 6.5.1             | Classification                                   | 29       |
|   |            | 6.5.2             | Requirements for shaft for C <sub>93</sub>       | 31       |
|   |            | 6.5.3             | Material                                         | 32       |
|   |            | 6.5.4             | Dimensions of flue gas outlet pipe               | 33       |
|   |            | 6.5.5             | Length of the air and flue gas pipes             | 33       |
|   |            | 6.5.6             | Additional guidelines                            | 36       |

AMC

|   |            | 6.5.7             | Connecting the flue gas outlet and air supply                                                | 36       |
|---|------------|-------------------|----------------------------------------------------------------------------------------------|----------|
|   | 6.6        | Electrica         | l connections                                                                                | 37       |
|   |            | 6.6.1             | Recommendations                                                                              | .37      |
|   |            | 6.6.2             | Control unit                                                                                 | 37       |
|   |            | 6.6.3             | Connecting a PC/laptop and diagnostic tools                                                  | 38       |
|   |            | 6.6.4             |                                                                                              | .38      |
|   |            | 6.6.5             | Connection options for the standard PCB                                                      | 38       |
|   |            | 0.0.0             | Access to the PCB housing                                                                    | 41       |
|   | 67         | 0.0.7<br>Connocti | ion diagrams DCR SCR 10                                                                      | .41      |
|   | 0.7        | 6 7 1             | Symbols used                                                                                 | 45       |
|   |            | 672               | Eactory configuration of circuits                                                            | 47       |
|   |            | 673               | Boiler settings with SCB-10 control                                                          | 47       |
|   |            | 6.7.4             | Connection direct zone                                                                       | 49       |
|   |            | 6.7.5             | Connection 1 direct zone + DHW zone                                                          | 50       |
|   |            | 6.7.6             | Connection 1 LLH + 1 direct zone + DHW zone with electrical heating element                  | .51      |
|   |            | 6.7.7             | Connection 1 LLH + 1 direct zone + mixing zone + DHW zone                                    | 53       |
|   |            | 6.7.8             | Connection 1 LLH + 1 direct zone + mixing zone + DHW zone                                    | 54       |
|   |            | 6.7.9             | Connection 1 LLH + 1 mixing zone + 1 direct zone + swimming pool + DHW zone                  | 56       |
|   |            | 6.7.10            | Connection 1 LLH + 3 mixing zones + DHW zone                                                 | 58       |
|   |            | 6.7.11            | Connection 1 combi-buffer + 1 direct zone + 1 mixing zone + solar collectors                 | .60      |
|   |            | 6.7.12            | Connection 1 combi–buffer + 1 direct zone + 1 mixing zone + swimming pool + solar collectors | . 61     |
|   |            | 6.7.13            | Connection 2 boilers (cascade) + LLH + 1 direct zone + 1 mixing zone + DHW zone              | 63       |
|   | 6.8        | Filling the       | e system                                                                                     | 65       |
|   |            | 6.8.1             | Water quality and water treatment                                                            | .65      |
|   |            | 6.8.2             |                                                                                              | 66       |
|   |            | 6.8.3             | Filling the system with the automatic refill device                                          | 66       |
| 7 | Comr       | nicolonino        |                                                                                              | 60       |
| 1 | 7 1        | Chocklie          | thefore commissioning                                                                        | 60       |
|   | 1.1        | 7 1 1             | General                                                                                      | 69       |
|   |            | 7.1.1             | Gas circuit                                                                                  | 69       |
|   |            | 713               | Hydraulic circuit                                                                            | 69       |
|   |            | 7.1.4             | Connections for the air and flue gas pipes                                                   | 69       |
|   |            | 7.1.5             | Electrical connections                                                                       | 70       |
|   | 7.2        | Commiss           | sioning procedure                                                                            | 70       |
|   | 7.3        | Gas setti         | ings                                                                                         | 70       |
|   |            | 7.3.1             | Adjusting to a different gas type                                                            | 70       |
|   |            | 7.3.2             | Fan speeds for overpressure applications                                                     | .71      |
|   |            | 7.3.3             | Checking/setting combustion                                                                  | .72      |
|   |            | 7.3.4             | Basic setting for the gas/air ratio                                                          | 75       |
|   | 7.4        | Final inst        | tructions                                                                                    | .75      |
|   |            | 7.4.1             | Saving the commissioning settings                                                            | 76       |
| 0 | 0          | -                 |                                                                                              | 77       |
| o |            | Control r         | nanal description                                                                            | .11      |
|   | 0.1        |                   |                                                                                              | 77       |
|   |            | 812               | Description of the home screen                                                               | 77       |
|   |            | 813               | Description of the main menu                                                                 | 77       |
|   |            | 8.1.4             | Definition of zone                                                                           | .79      |
|   |            | 8.1.5             | Definition of activity                                                                       | 79       |
|   | 8.2        | Use of th         | e control panel                                                                              | 79       |
|   |            | 8.2.1             | Accessing the installer level                                                                | .79      |
|   |            | 8.2.2             | Changing the display settings                                                                | 79       |
|   |            | 8.2.3             | Changing the name and symbol of a zone                                                       | 80       |
|   |            | 8.2.4             | Changing the name of an activity                                                             | 80       |
|   |            | 8.2.5             | Setting the installer details                                                                | .80      |
|   |            | 8.2.6             | Adjusting the heating curve                                                                  | 81       |
|   |            | 8.2.7             | Activating the automatic (re)filling unit                                                    | . 81     |
|   | 0.0        | 8.2.8             | Activating the screed drying program                                                         | 82       |
|   | 8.3        | Start-up          |                                                                                              | 82       |
|   | 0.4<br>0.5 | Snutdow           | 11                                                                                           | 02<br>00 |
|   | 0.0        | FIUST pro         | λεσιισπ                                                                                      | . 02     |
| 9 | Settin     | as                |                                                                                              | 84       |
| - | 9.1        | Settina tl        | he parameters                                                                                | 84       |
|   | - • •      |                   | · · ·                                                                                        |          |

|    | 9.2<br>9.3           | List of parameters                                                                                                    |
|----|----------------------|----------------------------------------------------------------------------------------------------|
|    | 9.4                  | Settings SCB-10 print       91         9.4.1       Setting the 0-10 Volt input function of SCB-10       91         9.4.2       Analogue temperature regulation (°C)       91 |
|    | 9.5                  | 9.4.3       Configuring a DHW tank with two sensors       92         Reading out measured values       92         List of measured values       92                           |
|    | 9.0                  | 9.6.1       CU-GH08 control unit counters       92         9.6.2       CU-GH08 control unit signals       93                                                                 |
|    | 9.7                  | 9.6.3       Status and sub-status       96         Resetting or restoring settings       98         9.7.1       Resetting the configuration numbers CN1 and CN2       98     |
|    |                      | 9.7.2Carrying out an auto-detect for the CAN matrix                                                                                                    |
| 10 | Maint                | enance                                                                                                    |
|    | 10.1<br>10.2         | General                                                                                                    |
|    | 10.2                 | 10.2.1       Checking the water pressure                                                                                                    |
|    |                      | 10.2.2       Checking the expansion vessel       100         10.2.3       Checking the ionisation current       100                                                          |
|    |                      | 10.2.4       Checking the draw-off capacity       101                                                                                                    |
|    |                      | 10.2.5       Check the flue gas outlet/air supply connections       101         10.2.6       Checking the combustion       101                                               |
|    |                      | 10.2.7 Checking the automatic air vent                                                                                                    |
|    |                      | 10.2.9       Cleaning the siphon                                                                                                    |
|    | 10.3                 | 10.2.10         Checking the burner         103           Specific maintenance work         103                                                                              |
|    |                      | 10.3.1 Opening boiler                                                                                                    |
|    |                      | 10.3.2       Replacing the ionisation/ignition electrode       104         10.3.3       Cleaning the plate heat exchanger       104                                          |
|    |                      | 10.3.4 Cleaning the water filter cartridge                                                                                                    |
|    |                      | 10.3.5       Replacing the non-return valve       107         10.3.6       Replacing the non-return valve       108                                                          |
|    |                      | 10.3.7         Finalising work         108           10.3.8         Replacing the control PCB         109                                                                    |
|    |                      | 10.3.9 Replacing the CB-03 PCB                                                                                                    |
|    | 10.4                 | 10.3.10       Updating the control panel firmware       110         Refilling the system       111                                                                           |
|    |                      | 10.4.1 Refilling the system with the automatic refill device                                                                                                    |
|    |                      | 10.4.2       Activaling the automatic remindevice (in fitted)       112         10.4.3       Topping up the system (manually)       112                                      |
| 11 | Troub                | leshooting                                                                                                    |
|    | 11.1                 | 11.1.1       Warning codes       113         11.2       Control unit blocking codes       115                                                                                |
|    | 11.2                 | 11.1.3       Control unit locking codes       117         Error memory       120         11.2.1       Reading out and clearing the error memory       120                    |
| 12 | <b>Dispo</b><br>12.1 | sal                                                                                                    |
| 13 | Spare                | 9 parts                                                                                                    |
|    | 13.1<br>13 2         | General                                                                                                    |
|    | 13.3                 | Spare parts list                                                                                                    |
| 14 | <b>Appe</b><br>14.1  | ndix                                                                                                    |

#### 1 Safety

#### General safety instructions 1.1

## Danger

- If you smell gas:
  - 1. Do not use naked flames, do not smoke and do not operate electrical contacts or switches (doorbell, lighting, motor, lift etc).
  - 2. Shut off the gas supply.
  - 3. Open the windows.
  - 4. Trace possible leaks and seal them off immediately.
  - 5. If the leak is upstream of the gas meter, notify the gas company.

### Danger

If you smell flue gases:

- 1. Switch the boiler off.
- 2. Open the windows.
- 3. Trace possible leaks and seal them off immediately.

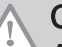

### Caution

After maintenance or repair work, check the entire heating installation to ensure that there are no leaks.

#### 1.2 Recommendations

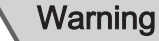

Installation and maintenance of the boiler must be carried out by a qualified installer in accordance with local and national regulations.

### Warning

If the mains lead is damaged, it must be replaced by the original manufacturer, the manufacturer's dealer or another suitably skilled person to prevent hazardous situations from arising.

## Warning

Always disconnect the mains supply and close the main gas tap when working on the boiler.

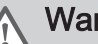

### Warning

Check the entire system for leaks after maintenance and servicing work.

### ∧ Caution

- Make sure the boiler can be reached at all times.
- The boiler must be installed in a frost-free area.
- If the power cord is permanently connected, you must always install a main bipolar switch with an opening gap of at least 3 mm (EN 60335-1).
- Drain the boiler and central heating system if you are not going to use your home for a long time and there is a chance of frost.
- The frost protection does not work if the boiler is out of operation.
- The boiler protection only protects the boiler, not the system.
- Check the water pressure in the system regularly. If the water pressure is lower than 0.8 bar, the system must be topped up (recommended water pressure between 1.5 and 2 bar).

## i Important

J Keep this document near to the boiler.

# i Important

Only remove the casing for maintenance and repair operations. Refit all panels when maintenance work and servicing are complete.

## i Important

Instruction and warning labels must never be removed or covered and must be clearly legible throughout the entire service life of the boiler. Damaged or illegible instructions and warning stickers must be replaced immediately.

## i Important

Modifications to the boiler require the written approval of **De Dietrich**.

## 1.3 Liabilities

### 1.3.1 Manufacturer's liability

Our products are manufactured in compliance with the requirements of the various Directives applicable. They are therefore delivered with the  $c \in$  marking and any documents necessary. In the interests of the quality of our products, we strive constantly to improve them. We therefore reserve the right to modify the specifications given in this document.

Our liability as manufacturer may not be invoked in the following cases:

- Failure to abide by the instructions on installing and maintaining the appliance.
- Failure to abide by the instructions on using the appliance.
- Faulty or insufficient maintenance of the appliance.

### 1.3.2 Installer's liability

The installer is responsible for the installation and initial commissioning of the appliance. The installer must observe the following instructions:

- Read and follow the instructions given in the manuals provided with the appliance.
- Install the appliance in compliance with prevailing legislation and standards.
- Carry out initial commissioning and any checks necessary.
- Explain the installation to the user.
- If maintenance is necessary, warn the user of the obligation to check the appliance and keep it in good working order.
- Give all the instruction manuals to the user.

### 1.3.3 User's liability

To guarantee optimum operation of the system, you must abide by the following instructions:

- Read and follow the instructions given in the manuals provided with the appliance.
- Call on a qualified professional to carry out installation and initial commissioning.
- Get your installer to explain your installation to you.
- Have the required inspections and maintenance carried out by a qualified installer.
- Keep the instruction manuals in good condition close to the appliance.

## 2 About this manual

2.1 General

This manual is intended for the installer of a AMC boiler.

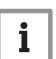

Important

The manual is also available on our internet site.

### 2.2 Additional documentation

The following documentation is available in addition to this manual:

User manual

#### 2.3 Symbols used

#### 2.3.1 Symbols used in the manual

This manual uses various symbols to draw attention to special instructions. We do this to improve user safety, to prevent problems and to guarantee correct operation.

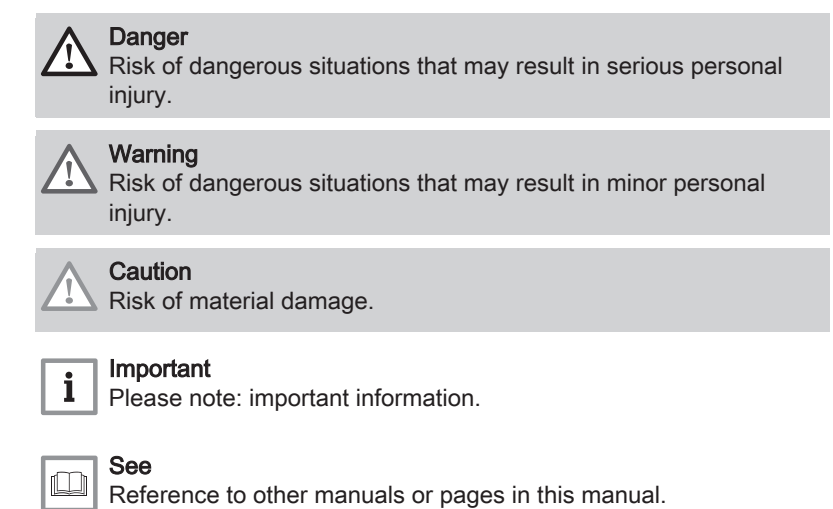

### 3 Technical specifications

### 3.1 Homologations

#### 3.1.1 Certifications

#### Tab.1 Certifications

| CE identification number | PIN 0063CR3604                                          |
|--------------------------|---------------------------------------------------------|
| Class NOx <sup>(1)</sup> | 6                                                       |
| Type of connection       | B <sub>23</sub> , B <sub>23P</sub> , B <sub>33</sub>    |
|                          | $ \begin{array}{ c c c c c c c c c c c c c c c c c c c$ |
| (1) EN 15502-1           |                                                         |

#### 3.1.2 Unit categories

#### Tab.2 Unit categories

| Country Category |                      | Gas type                 | Connection pressure (mbar) |  |
|------------------|----------------------|--------------------------|----------------------------|--|
| Ireland          | II <sub>2H3B/P</sub> | G20 (H gas)              | 20                         |  |
|                  |                      | G30/G31 (butane/propane) | 30                         |  |

#### 3.1.3 Directives

In addition to the legal requirements and guidelines, the supplementary guidelines in this manual must also be followed.

Supplements or subsequent regulations and guidelines that are valid at the time of installation shall apply to all regulations and guidelines specified in this manual.

#### 3.1.4 Factory test

Before leaving the factory, each boiler is optimally set and tested for:

- · Electrical safety.
- Adjustment of  $(O_2)$ .
- Domestic hot water function (For combi-boilers only).
- Water tightness.
- Gas tightness.
- Parameter setting.

### 3.2 Technical data

#### Tab.3 General

| AMC                                                                  |         |    | 15                 | 25                 | 25/28 MI           | 35                 |
|----------------------------------------------------------------------|---------|----|--------------------|--------------------|--------------------|--------------------|
| Nominal output (Pn) for central heat-<br>ing operation (80 °C/60 °C) | min-max | kW | 3.0 - 14.9<br>14.9 | 5.0 - 24.8<br>24.8 | 5.0 - 24.8<br>19.9 | 7.0 - 34.5<br>34.5 |
| Nominal output (Pn) for central heat-<br>ing operation (50/30 °C)    | min–max | kW | 3.4 - 15.8<br>15.8 | 5.6 - 25.5<br>25.5 | 5.6 - 25.5<br>20.5 | 7.9 - 35.6<br>35.6 |
| Nominal output (Pn) for DHW opera-<br>tion                           | min–max | kW | -                  | -                  | 5.0 - 27.8<br>27.8 | -                  |
| Nominal input (Qnh) central heating operation (Hi)                   | min–max | kW | 3.1 - 15.0<br>15.0 | 5.2 - 25.0<br>25.0 | 5.2 - 25.0<br>20.1 | 7.3 - 34.8<br>34.8 |
| Nominal input (Qnh) for central heat-<br>ing operation (Hi) Propane  | min-max |    | 5.2 - 15.0         | 5.9 - 25.0         | 5.9 - 25.0         | 7.3 - 34.8         |

| AMC                                                                                   |         |    | 15                 | 25                 | 25/28 MI           | 35                 |
|---------------------------------------------------------------------------------------|---------|----|--------------------|--------------------|--------------------|--------------------|
| Nominal input (Qnh) central heating operation (Hs)                                    | min–max | kW | 3.4 - 16.7<br>16.7 | 5.8 - 27.8<br>27.8 | 5.8 - 27.8<br>22.3 | 8.1 - 38.7<br>38.7 |
| Nominal input (Qnh) for central heat-<br>ing operation (Hs) Propane                   | min-max |    | 5.8 - 16.7         | 6.5 - 27.8         | 6.5 - 27.8         | 8.1 - 38.7         |
| Nominal input (Qnw) for DHW opera-<br>tion (Hi)                                       | min–max | kW | -                  | -                  | 5.2 - 28.0<br>28.0 | -                  |
| Nominal input (Qnw) for DHW opera-<br>tion (Hi) Propane                               | min-max | kW | -                  | -                  | 5.9 - 28.0         | -                  |
| Nominal input (Qnw) for DHW opera-<br>tion (Hs)                                       | min–max | kW | -                  | -                  | 5.8 - 31.1<br>31.1 | -                  |
| Nominal input (Qnw) for DHW opera-<br>tion (Hs) Propane                               | min-max | kW | -                  | -                  | 6.5 - 31.1         | -                  |
| Full load central heating efficiency<br>(Hi) (80/60 °C) (92/42/EEC)                   |         | %  | 99.3               | 99.2               | 99.2               | 99.1               |
| Full load central heating efficiency (Hi) (50°C/30°C) (EN15502)                       |         | %  | 105.3              | 102.0              | 102.0              | 102.2              |
| Part load central heating efficiency (Hi) (return temperature 60°C)                   |         | %  | 94.9               | 96.1               | 96.1               | 96.3               |
| Part load central heating efficiency<br>(Hi) (92/42/EEC) (return temperature<br>30°C) |         | %  | 110.2              | 110.1              | 110.1              | 110.6              |
| Full load central heating efficiency<br>(Hs) (80/60°C) (92/42/EEC)                    |         | %  | 89.4               | 89.3               | 89.3               | 89.2               |
| Full load central heating efficiency<br>(Hs) (50°C/30°C) (EN15502)                    |         | %  | 94.8               | 91.9               | 91.9               | 92.0               |
| Part load central heating efficiency (Hs) (return temperature 60°C)                   |         | %  | 85.5               | 86.5               | 86.5               | 86.7               |
| Part load central heating efficiency<br>(Hs) (92/42/EEC) (return temperature<br>30°C) |         | %  | 99.2               | 99.1               | 99.1               | 99.6               |
| (1) Factory setting                                                                   |         |    |                    |                    |                    |                    |

#### Tab.4 Details of gas and flue gas

| AMC                                         |                     |                   | 15          | 25          | 25/28 MI    | 35          |
|---------------------------------------------|---------------------|-------------------|-------------|-------------|-------------|-------------|
| Gas inlet pressure G20 (H gas)              | min-max             | mbar              | 17 - 25     | 17 - 25     | 17 - 25     | 17 - 25     |
| Gas consumption G20 (H gas)                 | min-max             | m <sup>3</sup> /h | 0.33 - 1.59 | 0.55 - 2.65 | 0.55 - 2.96 | 0.77 - 3.68 |
| NOx annual emissions G20 (H gas)<br>EN15502 | O <sub>2</sub> = 0% | ppm               | 17          | 16          | 16          | 27          |
| NOx annual emissions G20 (H gas)<br>EN15502 | H                   | mg/kWh            | 30          | 28          | 28          | 45          |
| NOx annual emissions G20 (H gas)<br>EN15502 | H <sub>s</sub>      | mg/kWh            | 27          | 25          | 25          | 41          |
| Flue gas quantity                           | min-max             | kg/h              | 5.5 - 25.3  | 9.2 - 42.1  | 9.2 - 47.1  | 12.7 - 57.4 |
|                                             |                     | g/s               | 1.5 - 7.0   | 2.6 - 11.7  | 2.6 - 13.1  | 3.5 - 15.9  |
| Flue gas temperature                        | min-max             | °C                | 30 - 59     | 30 - 74     | 30 - 81     | 32 - 79     |
| Maximum counter pressure                    |                     | Pa                | 80          | 120         | 130         | 140         |

### Tab.5 Central heating circuit data

| AMC                            |     |     | 15    | 25    | 25/28 MI | 35    |
|--------------------------------|-----|-----|-------|-------|----------|-------|
| Water content                  |     | I   | 1.7   | 1.7   | 1.7      | 2.3   |
| Water operating pressure       | min | bar | 0.8   | 0.8   | 0.8      | 0.8   |
| Water operating pressure (PMS) | max | bar | 3.0   | 3.0   | 3.0      | 3.0   |
| Water temperature              | max | °C  | 110.0 | 110.0 | 110.0    | 110.0 |
| Operating temperature          | max | °C  | 90.0  | 90.0  | 90.0     | 90.0  |

| AMC                                                   |                    |      | 15        | 25        | 25/28 MI  | 35        |
|-------------------------------------------------------|--------------------|------|-----------|-----------|-----------|-----------|
| Central heating total dynamic head $(\Delta T = 20K)$ |                    | mbar | 585       | 355       | 355       | 231       |
| Casing-related losses                                 | ΔT 30°C<br>ΔT 50°C | W    | 78<br>136 | 78<br>136 | 78<br>136 | 54<br>121 |

#### Tab.6 DHW circuit data

| AMC                                                                             |     |       | 25/28 MI |  |  |  |
|---------------------------------------------------------------------------------|-----|-------|----------|--|--|--|
| Specific hot water flow rate D (60°C)                                           |     | l/min | 8.2      |  |  |  |
| Specific hot water flow rate D (40°C)                                           |     | l/min | 14.5     |  |  |  |
| Pressure difference on tap water side                                           |     | mbar  | 329      |  |  |  |
| Flow rate threshold <sup>(1)</sup>                                              | max | l/min | 1.5      |  |  |  |
| Water content                                                                   |     | 1     | 0.33     |  |  |  |
| Operating pressure (Pmw)                                                        |     | bar   | 8        |  |  |  |
| Minimum flow                                                                    |     | l/min | 2        |  |  |  |
| Score                                                                           |     | stars | 3        |  |  |  |
| (1) Minimum amount of water that comes out of the tap to make the boiler start. |     |       |          |  |  |  |

#### Tab.7 Electrical data

| AMC                                        |                      |    | 15       | 25       | 25/28 MI | 35       |
|--------------------------------------------|----------------------|----|----------|----------|----------|----------|
| Supply voltage                             |                      | V~ | 230      | 230      | 230      | 230      |
| Power consumption – full load              |                      | W  | 67<br>67 | 77<br>77 | 84<br>68 | 93<br>93 |
| Power consumption – part load              | max                  | W  | 27       | 26       | 26       | 27       |
| Power consumption – standby                | max                  | W  | 4        | 4        | 4        | 4        |
| Electrical protection index <sup>(2)</sup> |                      | IP | IPX5D    | IPX5D    | IPX5D    | IPX5D    |
| Fuses                                      | CU-GH <sup>(3)</sup> | A  | 2.5      | 2.5      | 2.5      | 2.5      |
| (1) Factory setting.                       |                      |    |          |          |          |          |

(2) Splashproof; under certain conditions, the boiler may be installed in damp areas, such as bathrooms.(3) The fuse is located on the CU-GH08 control unit

#### Other data Tab.8

| AMC                                     |             |       | 15 | 25 | 25/28 MI | 35 |
|-----------------------------------------|-------------|-------|----|----|----------|----|
| Minimum mounting weight <sup>(1)</sup>  |             | kg    | 36 | 36 | 38       | 31 |
|                                         |             |       |    |    |          | 31 |
| Total weight (empty)                    |             | kg    | 38 | 38 | 40       | 33 |
|                                         |             |       |    |    |          | 33 |
| Average acoustic level at a distance    | Central     | dB(A) | 37 | 43 | 40       | 45 |
| of one metre from the boiler $(L_{PA})$ | heating op- |       | -  | -  | 44       | -  |
|                                         | eration     |       |    |    |          |    |
|                                         | DHW oper-   |       |    |    |          |    |
|                                         | ation       |       |    |    |          |    |
| (1) Without front panel.                |             |       |    |    |          |    |

#### Tab.9 Technical parameters

| AMC                                   |        |    | 15  | 25  | 25/28 MI | 35  |
|---------------------------------------|--------|----|-----|-----|----------|-----|
| Condensing boiler                     |        |    | Yes | Yes | Yes      | Yes |
| Low-temperature boiler <sup>(1)</sup> |        |    | No  | No  | No       | No  |
| B1 boiler                             |        |    | No  | No  | No       | No  |
| Cogeneration space heater             |        |    | No  | No  | No       | No  |
| Combination heater                    |        |    | No  | No  | Yes      | No  |
| Rated heat output                     | Prated | kW | 15  | 25  | 25       | 35  |

| AMC                                                                                           |                       |                     | 15               | 25                  | 25/28 MI              | 35                 |
|-----------------------------------------------------------------------------------------------|-----------------------|---------------------|------------------|---------------------|-----------------------|--------------------|
| Useful heat output at nominal heat output and high temperature oper-<br>ation <sup>(2)</sup>  | P <sub>4</sub>        | kW                  | 14.9             | 24.8                | 24.8                  | 34.5               |
| Useful heat output at 30% of rated heat output and low temperature regime <sup>(1)</sup>      | <i>P</i> <sub>1</sub> | kW                  | 5.0              | 8.3                 | 8.3                   | 11.6               |
| Seasonal space heating energy effi-<br>ciency                                                 | $\eta_s$              | %                   | 94               | 94                  | 94                    | 95                 |
| Useful efficiency at rated heat out-<br>put and high temperature regime <sup>(2)</sup>        | $\eta_4$              | %                   | 89.5             | 89.4                | 89.4                  | 89.3               |
| Useful efficiency at 30% of rated<br>heat output and low temperature<br>regime <sup>(1)</sup> | η <sub>1</sub>        | %                   | 99.3             | 99.2                | 99.2                  | 99.6               |
| Auxiliary electricity consumption                                                             |                       |                     |                  |                     |                       |                    |
| Full load                                                                                     | elmax                 | kW                  | 0.027            | 0.037               | 0.037                 | 0.050              |
| Part load                                                                                     | elmin                 | kW                  | 0.018            | 0.017               | 0.017                 | 0.018              |
| Standby mode                                                                                  | P <sub>SB</sub>       | kW                  | 0.004            | 0.004               | 0.004                 | 0.004              |
| Other items                                                                                   |                       |                     |                  |                     |                       |                    |
| Standby heat loss                                                                             | P <sub>stby</sub>     | kW                  | 0.078            | 0.078               | 0.078                 | 0.054              |
| Ignition burner power consumption                                                             | P <sub>ign</sub>      | kW                  | -                | -                   | -                     | -                  |
| Annual energy consumption                                                                     | Q <sub>HE</sub>       | GJ                  | 46               | 76                  | 76                    | 105                |
| Sound power level, indoors                                                                    | L <sub>WA</sub>       | dB(A)               | 45               | 51                  | 51                    | 53                 |
| Emissions of nitrogen oxides                                                                  | NOX                   | mg/kWh              | 27               | 25                  | 25                    | 41                 |
| Domestic hot water parameters                                                                 |                       |                     |                  |                     |                       |                    |
| Declared load profile                                                                         |                       |                     | -                | -                   | A                     | -                  |
| Daily electricity consumption                                                                 | Q <sub>elec</sub>     | kWh                 | -                | -                   | 0.169                 | -                  |
| Annual electricity consumption                                                                | AEC                   | kWh                 | -                | -                   | 37                    | -                  |
| Water heating energy efficiency                                                               | $\eta_{wh}$           | %                   | -                | -                   | 82.4                  | -                  |
| Daily fuel consumption                                                                        | Q <sub>fuel</sub>     | kWh                 | -                | -                   | 22.045                | -                  |
| Annual fuel consumption                                                                       | AFC                   | GJ                  | -                | -                   | 17                    | -                  |
| (1) Low temperature means 30°C for co                                                         | ndensing bo           | ilers, 37°C for lov | w temperature bo | bilers and 50°C (at | heater inlet) for oth | ner heating appli- |

(2) High temperature operation means 60°C return temperature at heater inlet and 80°C feed temperature at heater outlet.

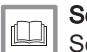

See

See the back of this manual for contact information.

### 3.3 Dimensions and connections

#### Fig.1 Dimensions

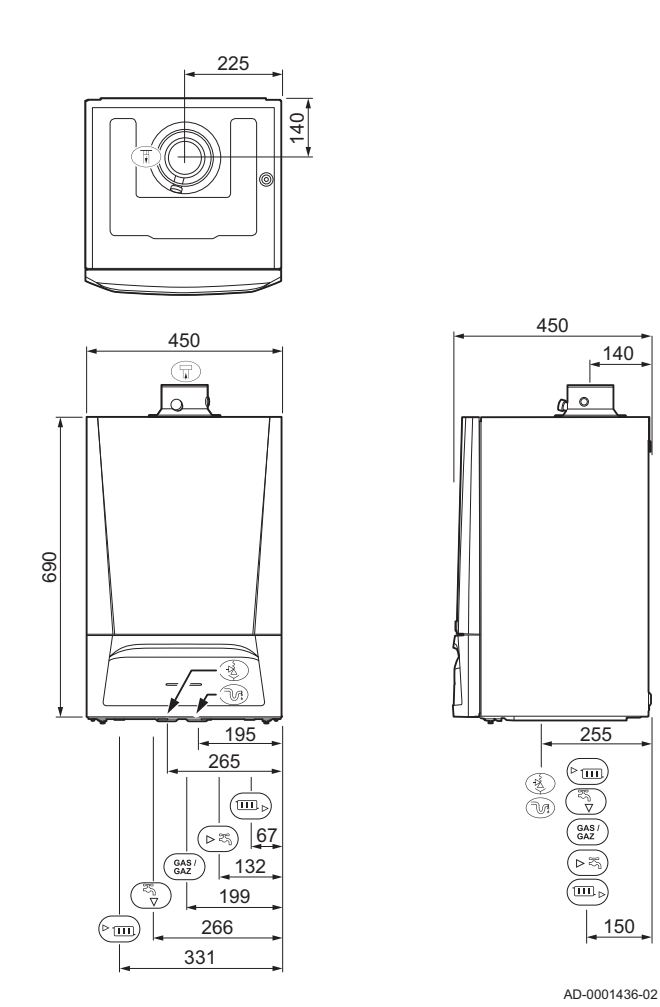

| Tab.10      | Connections                                |          |          |          |          |
|-------------|--------------------------------------------|----------|----------|----------|----------|
|             | AMC                                        | 15       | 25       | 25/28 MI | 35       |
| F           | Connecting the flue gas outlet             | Ø 60 mm  | Ø 60 mm  | Ø 60 mm  | Ø 60 mm  |
| म           | Connecting the air supply                  | Ø 100 mm | Ø 100 mm | Ø 100 mm | Ø 100 mm |
| →2<br>▼     | Hose of safety valve                       | Ø 25 mm  | Ø 25 mm  | Ø 25 mm  | Ø 25 mm  |
| N:          | Condensation outlet                        | Ø 25 mm  | Ø 25 mm  | Ø 25 mm  | Ø 25 mm  |
| ► <u> </u>  | Heating circuit flow (primary circuit)     | G¾"      | G¾"      | G¾"      | G¾"      |
| <b>ب</b>    | Domestic hot water outlet                  | -        | -        | G1⁄2"    | -        |
| ÷           | Heating circuit flow (secondary circuit)   | G1⁄2"    | G1⁄2"    | -        | G1⁄2"    |
| GAS/<br>GAZ | Gas connection                             | G1⁄2"    | G1⁄2"    | G1⁄2"    | G1⁄2"    |
| ⊳≖ղ         | Domestic cold water inlet                  | -        | -        | G1⁄2"    | -        |
| ⊳≖ղ         | Heating circuit return (secondary circuit) | G1⁄2"    | G1⁄2"    | -        | G1⁄2"    |
| ▶           | Heating return (primary circuit)           | G¾"      | G¾"      | G¾"      | G¾"      |

#### 3.4 Electrical diagram

#### Fig.2 Electrical diagram

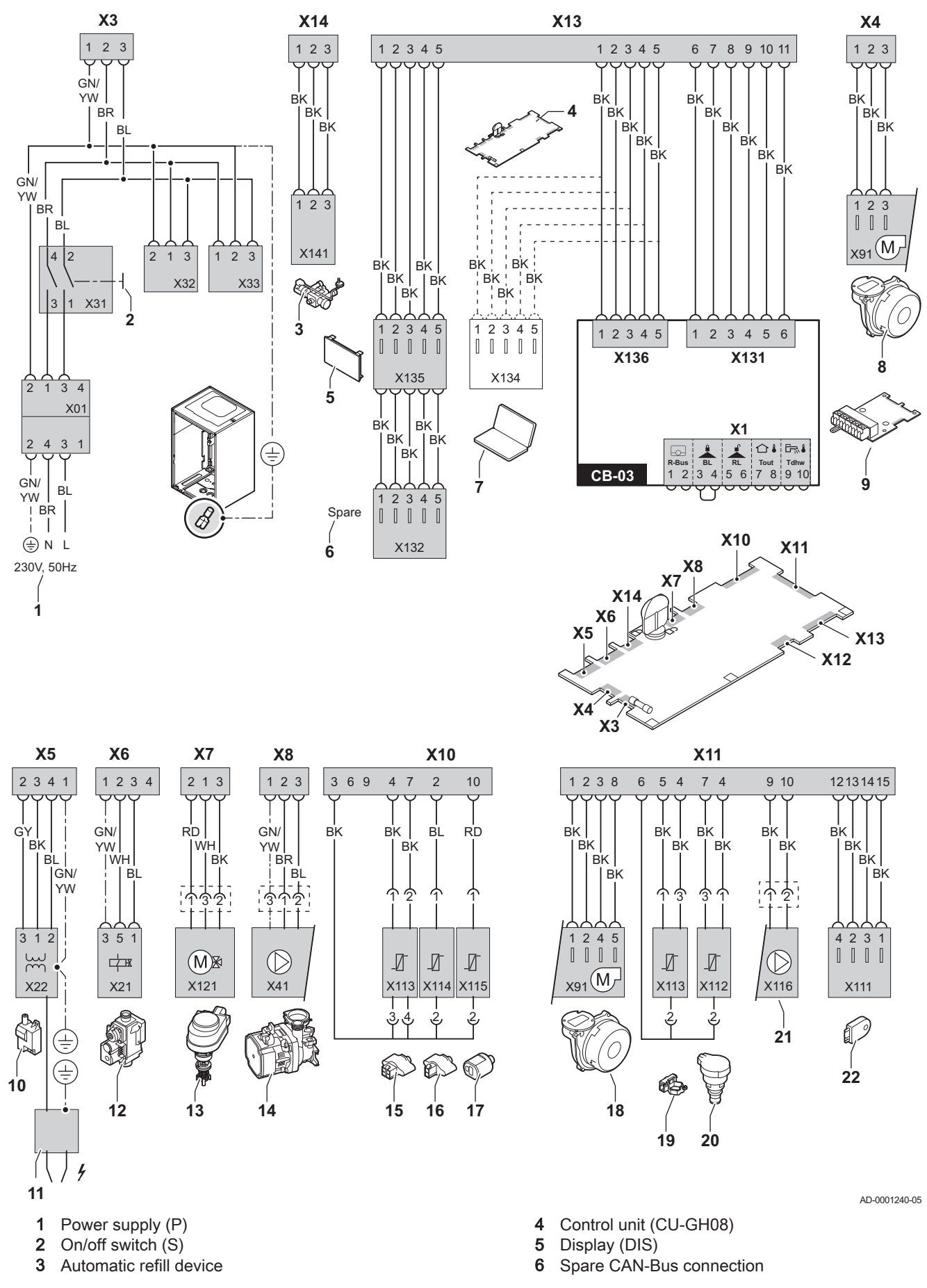

- 7 Service connection
- 8 Fan supply
- 9 CB-03 PCB
- **10** Ignition transformer (IT)
- **11** Ionisation/ignition electrode (E)
- 12 Gas combination block (GB)
- 13 Three-way valve (3WV)
- **14** Circulation pump (CH)
- 15 Flow sensor (FTS)
- 16 Return sensor (TR)17 Tap water temperature sensor (TDHW)
- 18 Fan control (PWM)

- **19** Flow sensor (FS)
- 20 Pressure sensor (PS)
- 21 PWM pump
- 22 Storage information (CSU)
- BK Black
- BL Blue
- BR Brown
- GN/YW Green/Yellow
  - GY Grey
  - RD Red
  - WH White

## 4 Description of the product

The AMC boiler is delivered with a combination of the control panel, control unit and extension PCB. The contents of this manual are based on the following software and navigation information:

#### Tab.11 Software and navigation information

|                                  | Name visible in display | Software version |
|----------------------------------|-------------------------|------------------|
| Boiler AMC                       | CU-GH08                 | 1.4              |
| Control panel Diematic Evolution | MK3                     | 1.29             |
| PCB <b>SCB-10</b>                | SCB-10                  | 0.5              |

#### 4.1 General description

The AMC boiler is a wall-mounted gas boiler with the following characteristics:

- · High-efficiency heating
- Low polluting emissions
- · Automatic refill device
- High-quality electronic control panel
- Easier installation and connection thanks to the mounting frame delivered with the appliance.

The following boiler types are available:

| Туре         | Mode                                           |
|--------------|------------------------------------------------|
| AMC 15       | Heating only (option of producing domestic hot |
| AMC 25       | water using a separate hot water appliance).   |
| AMC 35       |                                                |
| AMC 25/28 MI | Heating and production of domestic hot water.  |

### 4.2 Operating principle

#### 4.2.1 Automatic refill device

The boiler has an automatic refill device located under the boiler.

The automatic refill device will refill the central heating system whenever the water pressure is lower than the set minimum. Refilling can be automatic or semi-automatic. On the semi-automatic setting, refilling will only start after confirmation by the user. The automatic refill device can also be used to fill an empty system.

If refilling takes too long or occurs too often (e.g. because the system leaks), a warning code will appear on the display and refilling will stop.

#### 4.2.2 Circulation pump

The energy-efficient, modulating circulation pump is controlled by the control unit based on  $\Delta T$ . The graphs show the total dynamic head at various outputs.

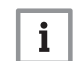

#### Important

The benchmark for the efficient circulation pumps is EEI  $\leq$  0.20.

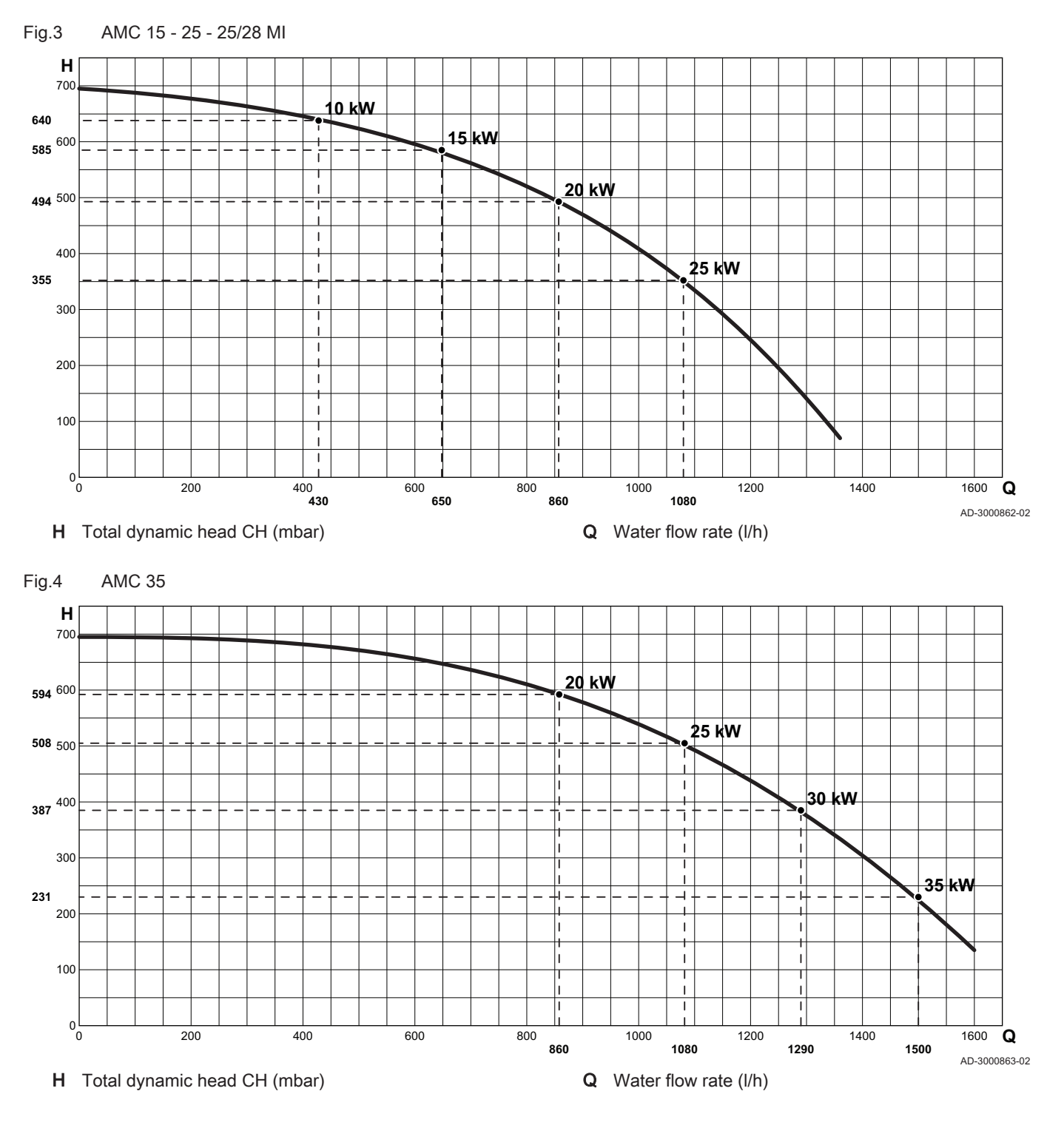

4.2.3 Water flow

The modulating control of the boiler limits the maximum temperature difference between the flow and return and the maximum rise velocity of the flow temperature. In addition, a heat exchanger temperature sensor is mounted to monitor the minimum water flow. As a result, the boiler is virtually unaffected by low water flow.

Fig.5 AMC 15 - 25

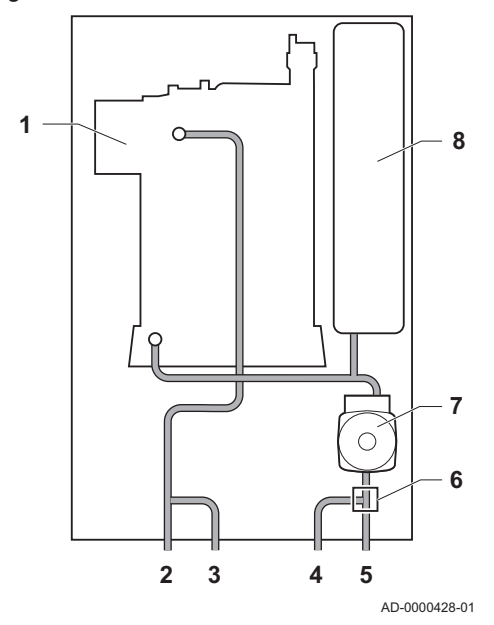

### 4.2.4 Skeleton diagram

- 1 Heat exchanger (CH)
- 2 Heating circuit flow (primary circuit)
- 3 Heating circuit flow (secondary circuit)
- 4 Heating return (secondary circuit)
- 5 Heating return (primary circuit)
- 6 Three-way valve
- 7 Circulation pump (CH)
- 8 Expansion vessel

Fig.6 AMC 35

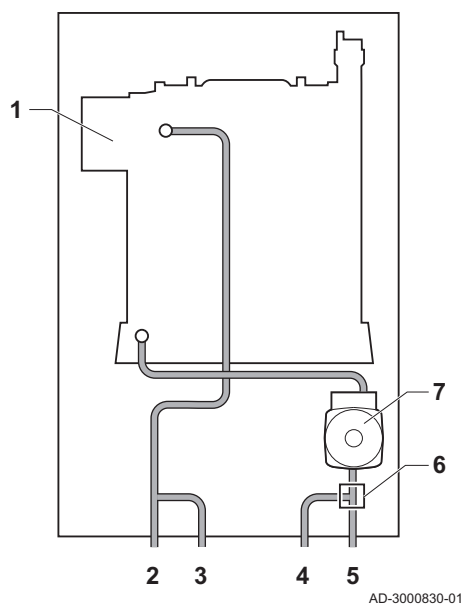

- **1** Heat exchanger (CH)
- 2 Heating circuit flow (primary circuit)
- 3 Heating circuit flow (secondary circuit)
- **4** Heating return (secondary circuit)
- 5 Heating return (primary circuit)
- 6 Three-way valve
- 7 Circulation pump (CH)

Fig.7 AMC 25/28 MI

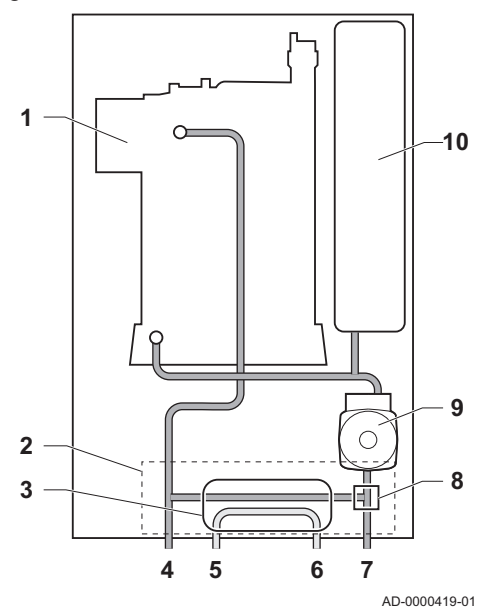

#### 1 Heat exchanger (CH)

- 2 Hydroblock
- 3 Plate heat exchanger (DHW)
- 4 Central heating circuit flow
- 5 Domestic hot water outlet
- 6 Domestic cold water inlet
- 7 Central heating circuit return
- 8 Three-way valve
- 9 Circulation pump (CH)
- 10 Expansion vessel

#### 4.3 Main components

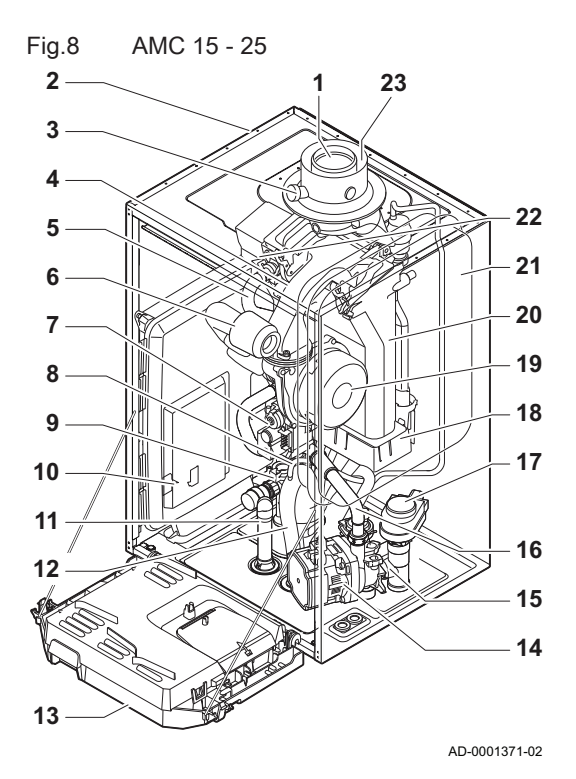

1 Flue gas outlet

- 2 Casing/air box
- **3** Flue gas measuring point
- 4 Mixing tube
- 5 Hydraulic flow pipe
- 6 Air intake silencer
- 7 Combined gas valve unit
- 8 Automatic air vent hose
- 9 Hydroblock, flow side
- **10** Housing for PCBs
- 11 Safety valve hose
- 12 Siphon
- 13 Instrument box
- **14** Circulation pump
- 15 Hydroblock, return side
- 16 Return pipe
- 17 Three-way valve
- 18 Condensate collector
- **19** Fan
- 20 Heat exchanger (CH)
- 21 Expansion vessel
- 22 Ionisation/ignition electrode
- 23 Air supply

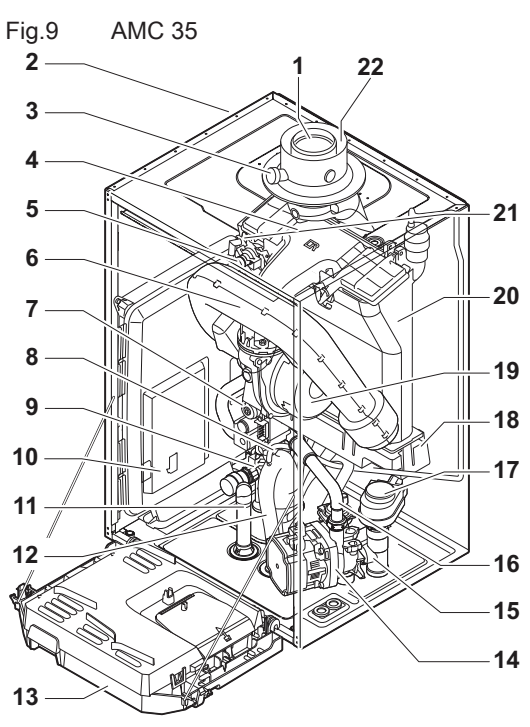

AD-0001372-02

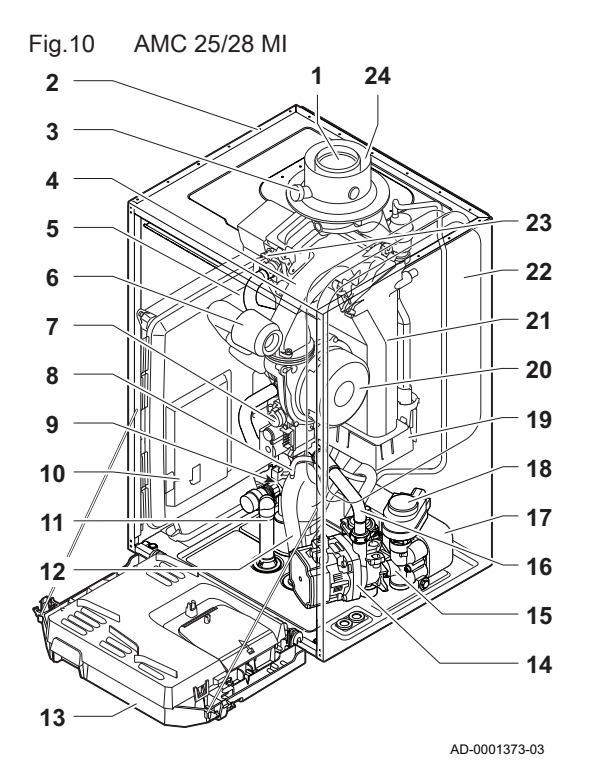

- 1 Flue gas outlet
- Casing/air box 2
- Flue gas measuring point 3
- Mixing tube 4
- 5 Hydraulic flow pipe
- 6 Air intake silencer
- Combined gas valve unit 7
- 8 Automatic air vent hose
- 9 Hydroblock, flow side
- 10 Housing for PCBs
- 11 Safety valve hose
- Siphon 12
- 13 Instrument box
- 14 Circulation pump
- 15 Hydroblock, return side
- 16 Return pipe
- 17 Three-way valve
- 18 Condensate collector
- 19 Fan
- 20 Heat exchanger (CH)
- 21 Ionisation/ignition electrode
- 22 Air supply
  - 1 Flue gas outlet

#### 4.4 **Control panel**

- 2 Casing/air box
- Flue gas measuring point 3
- Mixing tube 4
- Hydraulic flow pipe 5
- Air intake silencer 6
- Combined gas valve unit 7
- Automatic air vent hose 8
- Hydroblock, flow side 9
- Housing for PCBs 10
- Safety valve hose 11
- 12 Siphon
- Instrument box 13
- 14 Circulation pump
- Hydroblock, return side 15
- Return pipe 16
- 17 Plate heat exchanger (DHW)
- Three-way valve 18
- 19 Condensate collector
- 20 Fan
- Heat exchanger (CH) 21
- Expansion vessel 22
- Ionisation/ignition electrode 23
- 24 Air supply

The AMC boiler is supplied with a Diematic Evolution control panel.

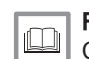

For more information, see Control panel description, page 77

#### 4.5 Standard delivery

The delivery includes:

- The boiler, fitted with a three-core cable
- · Mounting frame with automatic refill device
- · Connection kit including cable glands and clamping rings

- · Condensate drain hose for siphon and safety valve
- Condensates collector
- Seal plates for sealing off the lines for the secondary heating circuit if it is not being used
- Documentation
- Mounting template
- Sticker: This central heating unit is set for ...

This manual only deals with the standard scope of supply. For the installation or mounting of any accessories supplied with the boiler, please refer to the mounting instructions delivered with the accessories in question.

## 5 Before installation

### 5.1 Installation regulations

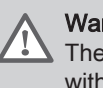

**Warning** The boiler must be installed by a qualified installer in accordance with local and national regulations.

### 5.2 Choice of the location

Fig.11 Position of data plate

Installation area

Fig.12

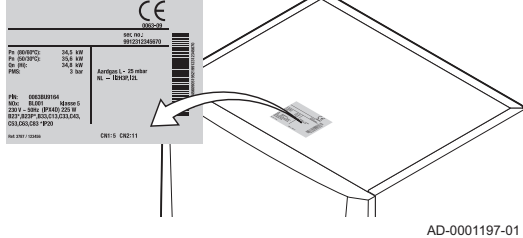

### 5.2.1 Data plate

The data plate on top of the boiler states the boiler serial number and important boiler specifications such as the model and gas category. The configuration numbers CN1 and CN2 codes are also stated on the data plate.

#### 5.2.2 Location of the boiler

- Use the guidelines and the required installation space as a basis for determining the correct place to install the bailer.
  - determining the correct place to install the boiler.When determining the correct installation area, take account of the permitted position of the flue gas outlet and/or air supply outlet.
  - Ensure that there is sufficient space around the boiler for good access and ease of maintenance.
  - Mount the boiler onto a flat surface.

### Danger

It is forbidden to store, even temporarily, combustible products and substances in the boiler or near the boiler.

#### Warning

- Fix the appliance to a solid wall capable of bearing the weight of the boiler when full of water and fully equipped.
- Do not place the appliance above a heat source or a cooking appliance.
- Do not locate the boiler in direct or indirect sunlight.

#### Caution

- The boiler must be installed in a frost-free area.
- An earthed electrical connection must be available close to the boiler.
- A connection to the drain must be present for the condensate drain close to the boiler.

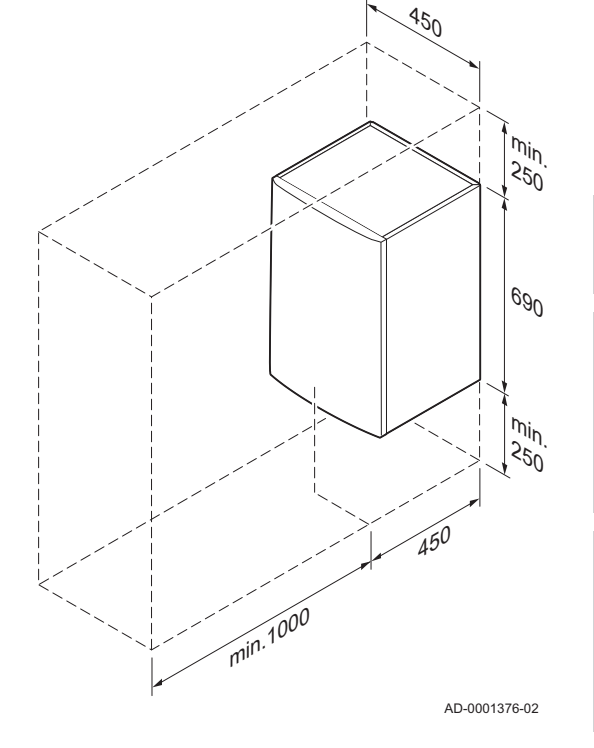

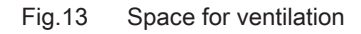

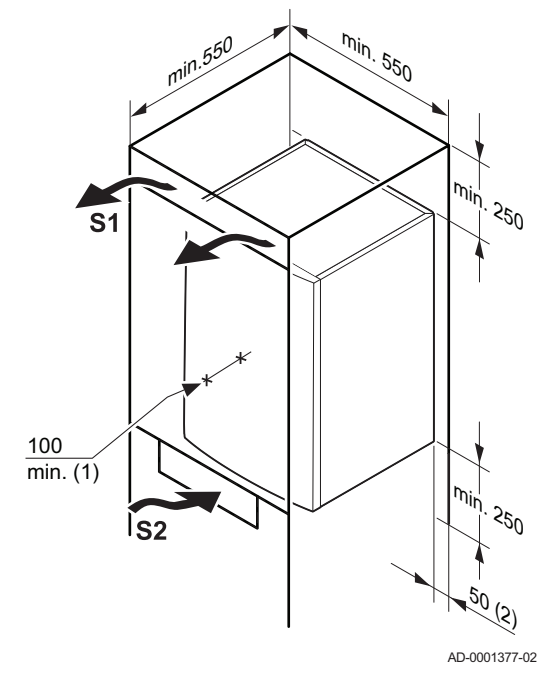

#### 5.2.3 Ventilation

- (1) Distance between the front of the boiler and the internal wall of the casing.
- (2) Space on either side of the boiler.

If the boiler is installed in a closed casing, observe the minimum dimensions indicated. Also allow for openings to prevent the following hazards:

- Accumulation of gas
- Heating of the casing

Minimum cross section of the openings: S1 + S2 =  $150 \text{ cm}^2$ 

### 6 Installation

### 6.1 General

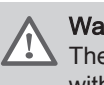

Warning

The boiler must be installed by a qualified installer in accordance with local and national regulations.

#### 6.2 Preparation

Fig.14 Installing the mounting frame

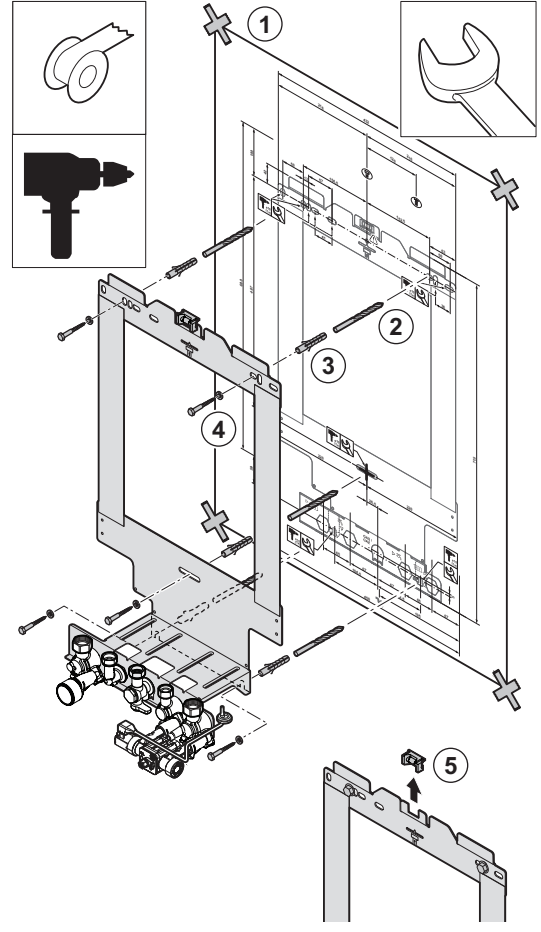

AD-0001379-02

#### 6.2.1 Installing the mounting frame

The boiler is supplied with a mounting template.

Proceed as follows to hang the mounting frame:

1. Attach the mounting template of the boiler to the wall using adhesive tape.

#### Warning

- Use a level on the mounting frame to check whether the mounting template is perfectly horizontal.
  - Protect the boiler against building dust and cover the flue gas outlet and air supply connection points. Only remove this cover to assemble the relevant connections.
- 2. Drill 3 holes of Ø 10 mm.

## i Important

The extra holes are intended for use in the event that one of the two fastening holes is not suitable for correct fastening of the plug.

- 3. Fit the Ø 10 mm plugs.
- 4. Attach the mounting frame to the wall with the Ø 8 mm screws supplied
- 5. Remove the level from the mounting frame.

#### 6.2.2 Positioning the boiler

- 1. Remove the black protective strip on the underside of the boiler.
- 2. Remove the dust caps from all of the hydraulic inlets and outlets on the boiler.

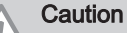

The valve of the filling loop must be closed.

AD-0001380-02

Fig.16 Fitting gaskets

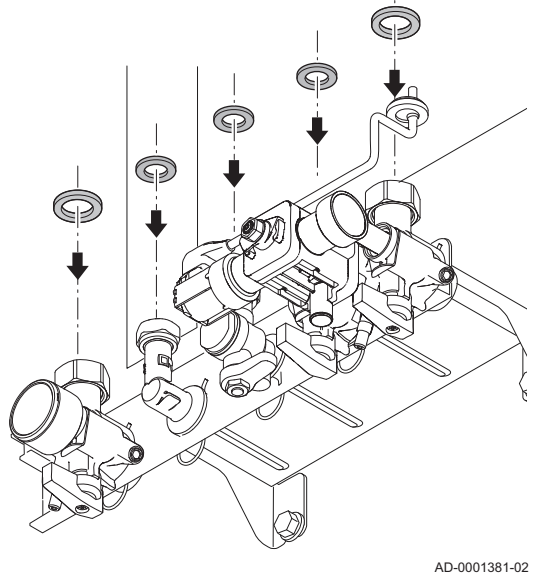

Fig.17 Fitting the boiler

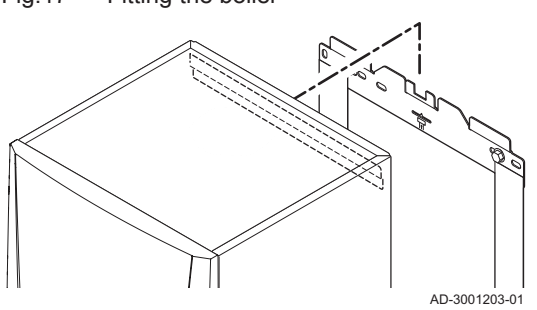

4. Position the boiler above the mounting frame. Gently lower the boiler.5. Tighten the valve nuts on the boiler.

Fig.15

Removing boiler protection

96

**.**,

3. Fit a fibre gasket to each joint on the valve plate.

### 6.3 Hydraulic connections

### 6.3.1 Rinsing the system

Installation must be carried out in accordance with the prevailing regulations, codes of practice and the recommendations in this manual.

Before a new boiler can be connected to an existing or new system, the entire system must be thoroughly cleaned and flushed. This step is absolutely crucial. The flushing helps to remove residue from the installation process (weld slag, fixing products etc.) and accumulations of dirt (silt, mud etc.)

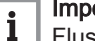

Important

Flush the system with a volume of water equivalent to at least three times the volume of the system. Flush the DHW pipes with a volume of water equivalent to at least 20 times the volume of the pipes.

#### 6.3.2 Water flow

The boiler's modulating control system limits the maximum difference in temperature between the heating flow and return, and the maximum speed at which the flow temperature increases. In this way, the boiler does not require a minimum water flow rate.

#### Important

i

In the case of a combi boiler in an installation in which the flow can be fully disconnected from the return (e.g. by using thermostatic valves), a bypass pipe should be fitted or the expansion vessel placed on the central heating flow pipe.

#### 6.3.3 Connection of the heating circuit

1. Fit the inlet pipe for CH water to the CH return connection IIII.

2. Fit the outlet pipe for CH water to the CH flow connection <sup>▶</sup>......

#### Caution

- Carry out any welding work required at a safe distance from the boiler or before the boiler is fitted.
  - If using synthetic pipes, follow the manufacturer's (connection) instructions.

### 6.3.4 Connection of the water circuit for domestic use

- 1. Connect the cold water inlet pipe to the domestic cold water connection ► .
- 2. Connect the domestic hot water outlet pipe to the domestic hot water connection **\***

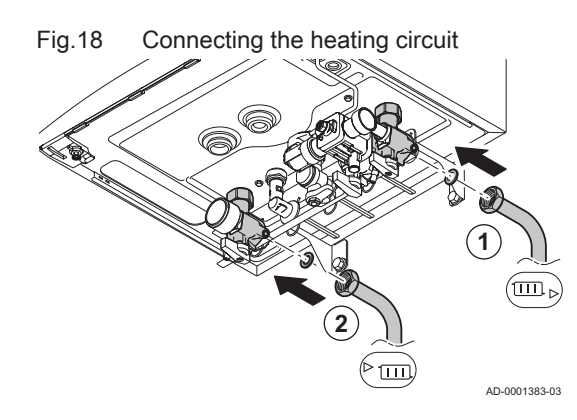

Fig.19 Connecting water circuit for domestic use

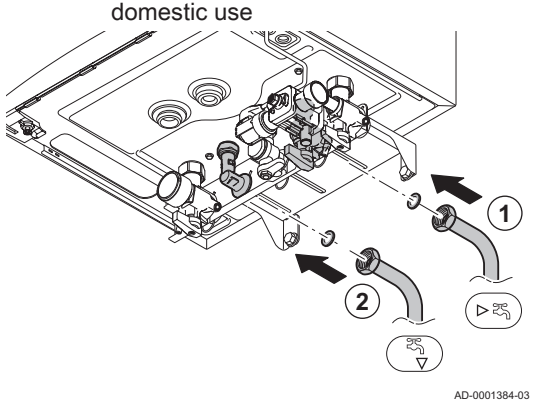

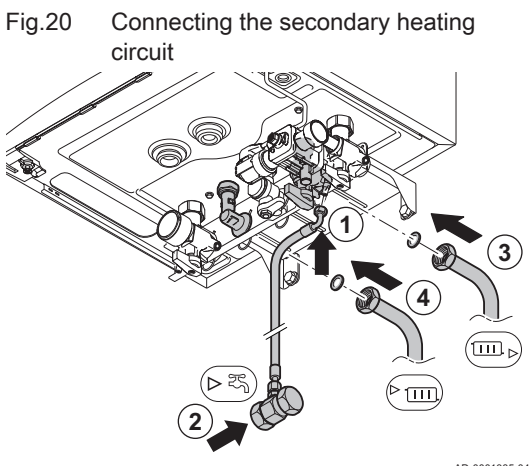

### Caution

- If using synthetic pipes, follow the manufacturer's (connection) instructions.
- Carry out any welding work required at a safe distance from the boiler or before the boiler is fitted.

#### 6.3.5 Connecting the secondary heating circuit

- 1. Fit the pipe supplied with the mounting frame to the domestic cold water connection of the automatic (re)fill device.
- 2. Connect the domestic cold water inlet to this pipe.
- 4. Fit the outlet pipe for CH water to the CH flow connection 3.

#### Caution

- Carry out any welding work required at a safe distance from the boiler or before the boiler is fitted.
  - If using synthetic pipes, follow the manufacturer's (connection) instructions.

#### AD-0001385-04

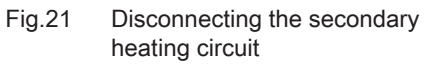

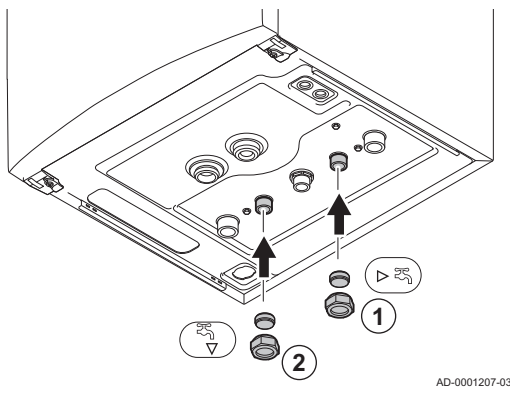

#### 6.3.6 Disconnecting the secondary heating circuit

These connections must be closed off if the secondary heating circuit is not connected (solo use of the boiler). To do this, proceed as follows:

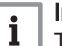

#### Important

The blanking plates needed are supplied with the boiler.

- 1. Remove the secondary heating circuit valves from the mounting frame.
- 2. Place a blanking plate in the fitting (G½") and install this on the CH return connection ►.
- 3. Place a blanking plate in the fitting (G½") and install this on the CH flow connection <sup>™</sup>.

0001207-03

#### 6.3.7 Connecting the expansion vessel

The boiler is fitted as standard with an 12 litre expansion vessel.

If the water volume is greater than 150 litres or the static height of the system exceeds 5 metres, an additional expansion vessel must be fitted. Refer to the table below to determine the expansion vessel required for the system.

Validity terms of the table:

- · 3-bar safety valve
- Average water temperature: 70°C Flow temperature: 80°C Return temperature: 60°C
- The filling pressure in the system is lower than or equal to the inflation pressure in the expansion vessel.

| Tab.12 | Volume | of the | expansion | vessel | (litres) |
|--------|--------|--------|-----------|--------|----------|
|        |        |        |           |        | · · ·    |

| -                                |                                                                             |                               |        |      |      |      |      |                              |
|----------------------------------|-----------------------------------------------------------------------------|-------------------------------|--------|------|------|------|------|------------------------------|
| Initial pressurinstae of the ex- | Volum                                                                       | Volume of the system (litres) |        |      |      |      |      |                              |
| pansion vessel                   | 100         125         150         175         200         250         300 |                               | > 300  |      |      |      |      |                              |
| 0.5 bar                          | 4.8                                                                         | 6.0                           | 7.2    | 8.4  | 9.6  | 12.0 | 14.4 | Volume of the system x 0.048 |
| 1 bar                            | 8.0                                                                         | 10.0                          | )<br>) | 14.0 | 16.0 | 20.0 | 24.0 | Volume of the system x 0.080 |
| 1.5 bar                          | 13.3                                                                        | 16.6                          | 20.0   | 23.3 | 26.6 | 33.3 | 39.9 | Volume of the system x 0.133 |
| (1) Standard configuration.      |                                                                             |                               |        |      |      |      |      | •                            |

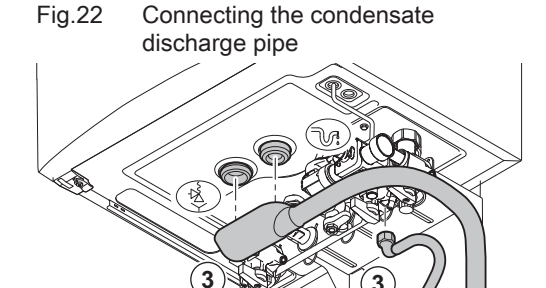

(4)

1

#### 6.3.8 Connecting the condensate drain pipe

1. Fit a plastic drain pipe of Ø 32 mm or larger, terminating in the drain.

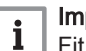

Important

- Fit a watertrap or siphon in the drain pipe.
- 2. Insert the condensate collector into the drain pipe.
- 3. Attach the boiler siphon and safety valve drain hose to the condensate
- discharge pipe connection  $\mathbb{V}_{1}^{\circ}$  and the safety value  $\frac{4}{2}$ .
- 4. Slide the hose into the drain pipe.

For more information, see

Filling the siphon, page 66

#### Caution

4

2

AD-3001204-01

- Never seal the condensate drain.
- The drain pipe must slope down at least 30 mm per metre, the maximum horizontal length is 5 metres.
- Condensed water must not be discharged into a gutter.

#### 6.4 Gas connection

Fig.23 Connecting the gas pipe

### Warning

- Before starting work on the gas pipes, turn off the main gas tap.
- Before installing, check that the gas meter has sufficient
- capacity. Take into account the consumption of all appliances.
- Notify the local energy company if the gas meter has insufficient capacity.
- 1. Fit the gas supply pipe to the gas connection GAS/GAZ.
- 2. Fit the gas pipe to the gas tap.

#### Caution

- Always perform welding work at a sufficient distance from the boiler.
- Remove dirt and dust from the gas pipe.

#### | Important

i

We recommend installing a gas filter to prevent clogging of the gas valve unit.

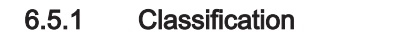

# i Important

- The installer is responsible ensuring that the right type of flue gas outlet system is used and that the diameter and length are correct.
- Always use connection materials and roof terminal supplied by the same manufacturer. Consult the manufacturer for compatibility details.

| Туре                                | Principle     | Description                                                                                                    | Permitted manufacturers(1)                                                                                                    |
|-------------------------------------|---------------|----------------------------------------------------------------------------------------------------|----------------------------------------------------------------------------------------------------|
| B <sub>23</sub><br>B <sub>23P</sub> | AD-3000924-01 | <ul> <li>Room-ventilated version</li> <li>Without down-draught diverter.</li> <li>Flue gas discharge via the roof.</li> <li>Air from the installation area.</li> </ul>                                                                                                    | Connection material and roof<br>terminal:<br>• Centrotherm<br>• Cox Geelen<br>• Muelink & Grol<br>• Natalini<br>• Poujoulat<br>• Skoberne<br>• Ubbink |
| B <sub>33</sub>                     | AD-3000925-01 | <ul> <li>Room-ventilated version</li> <li>Without down-draught diverter.</li> <li>Joint flue gas discharge via the roof, with guaranteed natural draft. (at all times underpressure in the joint discharge duct)</li> <li>Flue gas discharge rinsed with air, air from the installation area (special construction).</li> </ul> | Connection material:<br>• Centrotherm<br>• Cox Geelen<br>• Muelink & Grol<br>• Natalini<br>• Poujoulat<br>• Skoberne<br>• Ubbink                      |
| C <sub>13(X)</sub>                  | AD-3000926-01 | <ul> <li>Room-sealed version</li> <li>Discharge in the outside wall.</li> <li>Inlet opening for the air supply is in the same pressure zone as the discharge (e.g. a combined outside wall feed-through).</li> <li>Parallel not permitted</li> </ul>                                                                            | Outside wall terminal and con-<br>nection material:<br>• Cox Geelen<br>• Muelink & Grol                                                               |
| C <sub>33(X)</sub>                  | AD-3000927-01 | <ul> <li>Room-sealed version</li> <li>Flue gas discharge via the roof.</li> <li>Inlet opening for the air supply is in the same pressure zone as the discharge (e.g. a concentric roof feed-through).</li> </ul>                                                                                                    | Roof terminal and connection<br>material<br>• Centrotherm<br>• Cox Geelen<br>• Muelink & Grol<br>• Natalini<br>• Poujoulat<br>• Skoberne<br>• Ubbink  |

Tab.13 Types of flue gas connections

| Туре                      | Principle     | Description                                                                                                    | Permitted manufacturers(1)                                                                                                    |
|---------------------------|---------------|----------------------------------------------------------------------------------------------------|----------------------------------------------------------------------------------------------------|
| C <sub>43P</sub>          | 1             | Combined air supply and flue gas outlet system (CLV) with overpressure.                                                                                                    | Connecting material to the common channel:                                                                                                    |
|                           | AD-3000928-01 | <ul> <li>Concentric (preferably).</li> <li>Parallel (if concentric is not possible).</li> <li>Minimum permitted pressure difference between the air supply and the flue gas outlet is -200 Pa (including -100 Pa wind pressure).</li> <li>The channel must be designed for a nominal flue gas temperature of 25°C</li> <li>Place a condensation drain, equipped with a siphon, at the bottom of the channel.</li> <li>Maximum permissible recirculation of 10%.</li> <li>The common outlet should be appropriate for a pressure of at least 200 Pa.</li> <li>The roof feed-through must be designed for this configuration and must cause a draught in the channel.</li> <li>A draught diverter is not permitted.</li> <li>Important <ul> <li>The fan speed must be adapted for this configuration.</li> </ul> </li> </ul> | <ul> <li>Centrotherm</li> <li>Cox Geelen</li> <li>Muelink &amp; Grol</li> <li>Natalini</li> <li>Poujoulat</li> <li>Skoberne</li> <li>Ubbink</li> </ul>                                                                                                    |
| C <sub>53(X)</sub>        | 1             | Contact us for more information. Connection in different pressure zones                                                                                                    | Connection material and roof                                                                                                    |
|                           | AD-3000929-02 | <ul> <li>Closed unit.</li> <li>Separate air supply duct.</li> <li>Separate flue gas discharge duct.</li> <li>Discharging into various pressure areas.</li> <li>The air supply and the flue gas outlet must not be placed on opposite walls.</li> </ul>                                                                                                    | terminal:<br>• Centrotherm<br>• Cox Geelen<br>• Muelink & Grol<br>• Natalini<br>• Poujoulat<br>• Skoberne<br>• Ubbink                                                                                                    |
| C <sub>63(X)</sub>        |               | This type of unit is supplied by the manufacturer<br>without a supply and discharge system.                                                                                                    | <ul> <li>When selecting the material, please note the following:</li> <li>Condensed water must flow back to the appliance</li> <li>The material must be resistant to the flue gas temperature of this appliance.</li> <li>Maximum permissible recirculation of 10%.</li> <li>The air supply and the flue gas outlet must not be placed on opposite walls.</li> <li>Minimum permitted pressure difference between the air supply and the flue gas outlet is -200 Pa (including -100 Pa wind pressure).</li> </ul> |
| C <sub>93(X)</sub><br>(3) | AD-3000931-01 | <ul> <li>Room-sealed version</li> <li>Air supply and flue gas discharge duct in shaft<br/>or ducted: <ul> <li>Concentric.</li> <li>Air supply from existing duct.</li> <li>Flue gas discharge via the roof.</li> <li>Inlet opening for the air supply is in the same<br/>pressure zone as the discharge.</li> </ul> </li> </ul>                                                                                                    | Connection material and roof<br>terminal:<br>• Centrotherm<br>• Cox Geelen<br>• Muelink & Grol<br>• Natalini<br>• Poujoulat<br>• Skoberne<br>• Ubbink                                                                                                    |

| Туре                  | Principle                                                                    | Description                                                                                                    | Permitted manufacturers(1)                                                                                                    |
|-----------------------|------------------------------------------------------------------------------|----------------------------------------------------------------------------------------------------|----------------------------------------------------------------------------------------------------|
| C <sub>(10)3(X)</sub> | AD-3000959-01                                                                | <ul> <li>Combined air supply and flue gas outlet system (CLV) with overpressure</li> <li>Minimum permitted pressure difference between the air supply and the flue gas outlet is -200 Pa (including -100 Pa wind pressure).</li> <li>The channel must be designed for a nominal flue gas temperature of 25°C</li> <li>Place a condensation drain, equipped with a siphon, at the bottom of the channel.</li> <li>Maximum permissible recirculation of 10%.</li> <li>The common outlet should be appropriate for a pressure of at least 200 Pa.</li> <li>The roof feed-through must be designed for this configuration and must cause a draught in the channel.</li> <li>A draught diverter is not permitted.</li> <li>Important <ul> <li>The fan speed must be adapted for this configuration.</li> <li>Contact us for more information.</li> </ul> </li> </ul> | Connecting material to the<br>common channel:<br>• Centrotherm<br>• Cox Geelen<br>• Muelink & Grol<br>• Natalini<br>• Poujoulat<br>• Skoberne<br>• Ubbink |
| C <sub>(12)3(X)</sub> | AD-3000930-01                                                                | <ul> <li>Common flue gas outlet and individual air supply (half CLV)</li> <li>Minimum permitted pressure difference between the air supply and the flue gas outlet is -200 Pa (including -100 Pa wind pressure).</li> <li>The channel must be designed for a nominal flue gas temperature of 25°C</li> <li>Place a condensation drain, equipped with a siphon, at the bottom of the channel.</li> <li>Maximum permissible recirculation of 10%.</li> <li>The common outlet should be appropriate for a pressure of at least 200 Pa.</li> <li>The roof feed-through must be designed for this configuration and must cause a draught in the channel.</li> <li>A draught diverter is not permitted.</li> <li>Important <ul> <li>The fan speed must be adapted for this configuration.</li> <li>Contact us for more information.</li> </ul> </li> </ul>            | Connecting material to the<br>common channel:<br>• Centrotherm<br>• Cox Geelen<br>• Muelink & Grol<br>• Natalini<br>• Poujoulat<br>• Skoberne<br>• Ubbink |
| (2) EN<br>(3) See     | 15502-2-1: 0.5 mbar suction due to d<br>table for shaft or duct requirements | epression                                                                                                    |                                                                                                    |

### 6.5.2 Requirements for shaft for C<sub>93</sub>

| Tab.14 Minimum dimensions of shaft or o |
|-----------------------------------------|
|-----------------------------------------|

| Version (D)          | Without air supply |              | With air supply |              |  |
|----------------------|--------------------|--------------|-----------------|--------------|--|
|                      | Ø duct             | □ duct       | Ø duct          | □ duct       |  |
| Rigid 60 mm          | 110 mm             | 110 x 110 mm | 120 mm          | 110 x 110 mm |  |
| Rigid 80 mm          | 130 mm             | 130 x 130 mm | 140 mm          | 130 x 130 mm |  |
| Concentric 60/100 mm | 120 mm             | 120 x 120 mm | 120 mm          | 120 x 120 mm |  |
| Concentric 80/125 mm | 145 mm             | 145 x 145 mm | 145 mm          | 145 x 145 mm |  |

### Fig.24 Minimum dimensions of shaft or

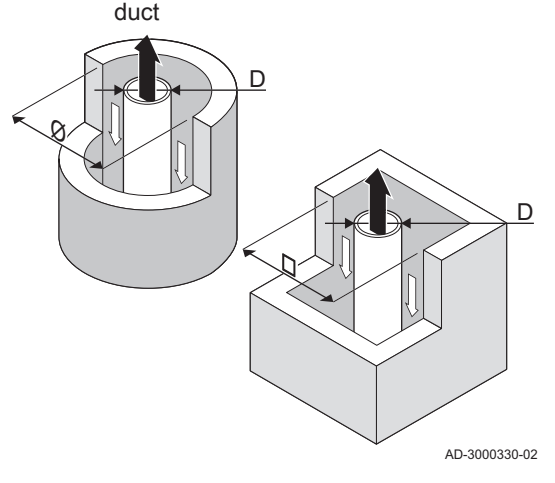

#### Important

The shaft must comply with the air density requirements of the local regulations.

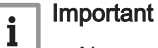

i

- Always clean shafts thoroughly when using lining pipes and/or an air supply connection.
- It must be possible to inspect the lining duct.

#### 6.5.3 Material

Use the string on the flue gas outlet material to check whether it is suitable for use on this appliance.

Fig.25 Sample string

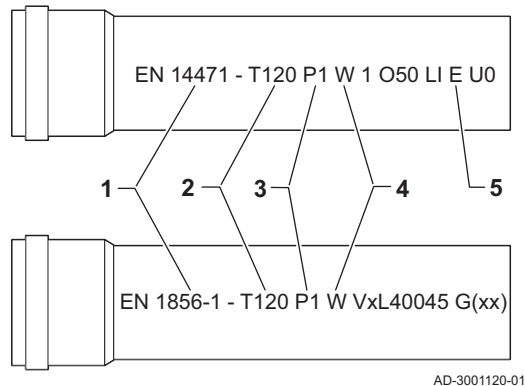

- 1 EN 14471 of EN 1856–1: The material is CE approved according to this standard. For plastic this is EN 14471, For aluminium and stainless steel this is EN 1856-1.
- 2 T120: The material has temperature class T120. A higher number is also allowed, but not lower.
- **3 P1**: The material falls into pressure class P1. H1 is also allowed.
- 4 W: The material is suitable for draining condensation water (W='wet'). D is not allowed (D='dry').
- **5 E**: The material falls into fire resistance class E. Class A to D are also allowed, F is not allowed. Only applicable to plastic.

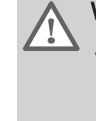

#### Warning

- The coupling and connection methods may vary depending on the manufacturer. It is not permitted to combine pipes, coupling and connection methods from different manufacturers. This also applies to roof feed-throughs and common channels.
- The materials used must comply with the prevailing regulations and standards.

Tab.15 Overview of material properties

| Version                                                                                       | Flue gas outlet                                                                                                    |                                                                                                    | Air supply                                                          |                                                                                                    |
|-----------------------------------------------------------------------------------------------|----------------------------------------------------------------------------------------------------|----------------------------------------------------------------------------------------------------|---------------------------------------------------------------------|----------------------------------------------------------------------------------------------------|
|                                                                                               | Material                                                                                                    | Material properties                                                                                                    | Material                                                            | Material properties                                                                                                    |
| Single-wall, rigid                                                                            | <ul> <li>Plastic<sup>(1)</sup></li> <li>Stainless steel<sup>(2)</sup></li> <li>Thick-walled,<br/>aluminium<sup>(2)</sup></li> </ul> | <ul> <li>With CE marking</li> <li>Temperature class T120 or<br/>higher</li> <li>Condensate class W (wet)</li> <li>Pressure class P1 or H1</li> <li>Fire resistance class E or bet-<br/>ter<sup>(3)</sup></li> </ul> | <ul><li>Plastic</li><li>Stainless steel</li><li>Aluminium</li></ul> | <ul> <li>With CE marking</li> <li>Pressure class P1 or H1</li> <li>Fire resistance class E or bet-<br/>ter<sup>(3)</sup></li> </ul> |
| <ul><li>(1) according to EN</li><li>(2) according to EN</li><li>(3) according to EN</li></ul> | V 14471<br>V 1856<br>V 13501-1                                                                                                    |                                                                                                    |                                                                     |                                                                                                    |

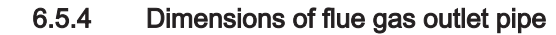

#### Warning

The pipes connected to the flue gas adapter must satisfy the following dimension requirements.

- d1 External dimensions of flue gas outlet pipe
- D<sub>1</sub> External dimensions of air supply pipe
- L<sub>1</sub> Length difference between flue gas outlet pipe and air supply pipe

#### Tab.16 Dimensions of pipe

|                                                                   | d <sub>1</sub> (min-max) | D <sub>1</sub> (min-max) | L <sub>1</sub> <sup>(1)</sup> (min-max) |  |  |
|-------------------------------------------------------------------|--------------------------|--------------------------|-----------------------------------------|--|--|
| 60/100 mm                                                         | 59.3 - 60.3 mm           | 99 - 100.5 mm            | 0 - 15 mm                               |  |  |
| 80/125 mm                                                         | 79.3 - 80.3 mm           | 124 - 125.5 mm           | 0 - 15 mm                               |  |  |
| (1) Shorten the inner pipe if the length difference is too great. |                          |                          |                                         |  |  |

AD-3000962-01

#### 6.5.5 Length of the air and flue gas pipes

The maximum length of the flue gas outlet and air supply channel vary depending on the appliance type; consult the relevant chapter for the correct lengths.

### i Important

- When using bends, the maximum chimney length (L) must be shortened according to the reduction table.
- · For adaptation to another diameter use approved transitions

#### Room-ventilated model (B<sub>23</sub>, B<sub>23P</sub>, B<sub>33</sub>)

- L Length of the outlet duct, including roof feed-through
- Connecting the flue gas outlet
- T Connecting the air supply

With a room-ventilated version, the air supply opening stays open; only the flue gas outlet opening is connected. This will ensure that the boiler obtains the necessary combustion air directly from the installation area. Use adapters when using air supply and flue gas outlet pipes with any other diameter.

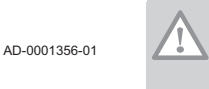

#### Caution

• The air supply opening must stay open.

• The installation area must be equipped with the necessary air supply openings. These openings must not be obstructed or shut off.

#### Tab.17 Maximum chimney length (L)

| Diameter                                                                                           | 60 mm | 70 mm | 80 mm               | 90 mm               |  |  |
|----------------------------------------------------------------------------------------------------|-------|-------|---------------------|---------------------|--|--|
| AMC 15                                                                                             | 33 m  | 40 m  | 40 m <sup>(1)</sup> | 40 m <sup>(1)</sup> |  |  |
| AMC 25                                                                                             | 19 m  | 35 m  | 40 m <sup>(1)</sup> | 40 m <sup>(1)</sup> |  |  |
| AMC 25/28 MI                                                                                       | 16 m  | 30 m  | 40 m <sup>(1)</sup> | 40 m <sup>(1)</sup> |  |  |
| AMC 35                                                                                             | 13 m  | 25 m  | 40 m                | 40 m <sup>(1)</sup> |  |  |
| (1) While maintaining maximum length, additional 5 times 90° or 10 times 45°<br>bends can be used. |       |       |                     |                     |  |  |

# Fig.26 Dimensions of concentric connection

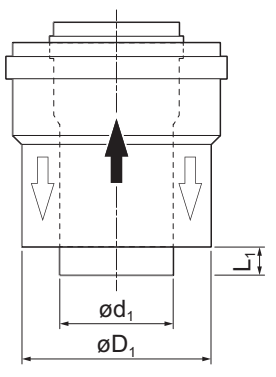

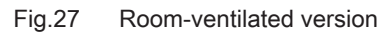

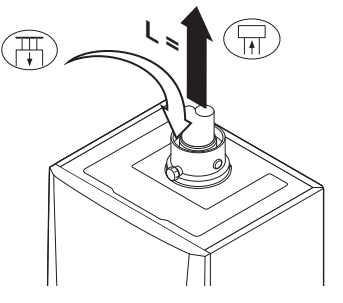

Fig.28 Room-sealed version

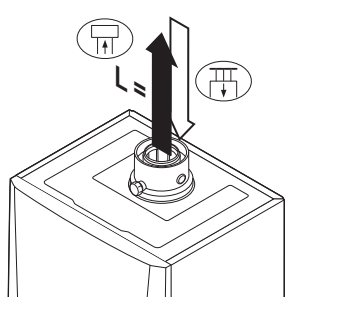

| Fig.29 | Different pressure zones |
|--------|--------------------------|
|        |                          |

AD-0001212-01

AD-0001357-01

#### ■ Room-sealed model (C<sub>13(X)</sub>, C<sub>33(X)</sub>, C<sub>63(X)</sub>, C<sub>93(X)</sub>)

- L Total length of the flue gas outlet and air supply duct
- Connecting the flue gas outlet
- Connecting the air supply

With a room-sealed version, both the flue gas outlet and the air supply openings are connected (concentrically). Refer to the table to determine the maximum pipe length of the flue gas outlet pipes in the room-sealed version.

Tab.18 Maximum chimney length (L)

| Diameter                                                                                          | 60/100 mm | 80/125 mm <sup>(1)</sup> |  |  |  |
|---------------------------------------------------------------------------------------------------|-----------|--------------------------|--|--|--|
| AMC 15                                                                                            | 20 m      | 20 m <sup>(1)</sup>      |  |  |  |
| AMC 25                                                                                            | 13 m      | 20 m <sup>(1)</sup>      |  |  |  |
| AMC 25/28 MI                                                                                      | 11 m      | 20 m <sup>(1)</sup>      |  |  |  |
| AMC 35                                                                                            | 9 m       | 20 m <sup>(1)</sup>      |  |  |  |
| (1) Retaining the maximum length, it is possible to use an extra 5 x 90° or 10 x $150 \text{ Hz}$ |           |                          |  |  |  |

45° elbows.

#### Connection in different pressure areas (C<sub>53(X)</sub>)

- L Total length of the flue gas outlet and air supply duct
- Connecting the flue gas outlet
- Connecting the air supply

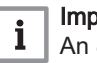

#### Important

An 80/80 mm flue gas adapter (accessory) must be fitted for this connection.

A combustion air supply and flue gas outlet are possible in different pressure areas and semi-CLV systems, The maximum permitted height difference between the combustion air supply and the flue gas outlet is 36 m.

## i Important

Contact us for more information on usage in coastal areas.

#### Tab.19 Maximum chimney length (L)

| Diameter                                                                                                    | 60 mm | 70 mm | 80 mm               | 90 mm <sup>(1)</sup> |  |  |
|----------------------------------------------------------------------------------------------------|-------|-------|---------------------|----------------------|--|--|
| AMC 15                                                                                                    | 19 m  | 40 m  | 40 m <sup>(1)</sup> | 40 m <sup>(1)</sup>  |  |  |
| AMC 25                                                                                                    | 12 m  | 25 m  | 40 m <sup>(1)</sup> | 40 m <sup>(1)</sup>  |  |  |
| AMC 25/28 MI                                                                                                    | 10 m  | 22 m  | 40 m                | 40 m <sup>(1)</sup>  |  |  |
| AMC 35                                                                                                    | 7 m   | 14 m  | 37 m                | 40 m                 |  |  |
| <ol> <li>Retaining the maximum length, it is possible to use an extra 5 x 90° or 10 x<br/>45° elbows.</li> </ol> |       |       |                     |                      |  |  |

Fig.30 Room-sealed version

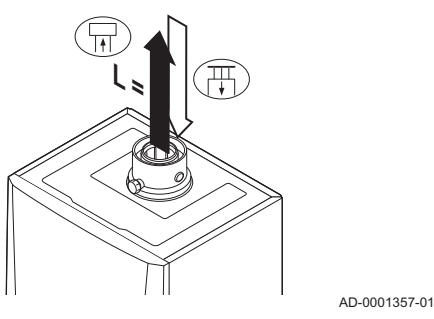

#### Fig.31 Different pressure zones

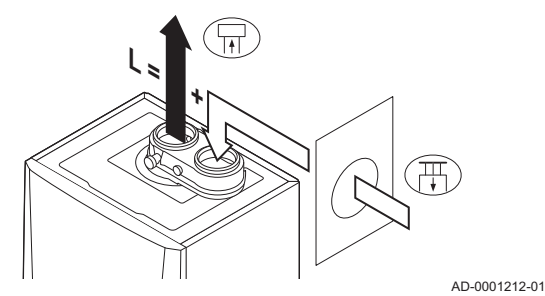

### ■ CLV overpressure system (C<sub>43P</sub>, C<sub>(10)3(X)</sub>, C<sub>(12)3(X)</sub> concentric)

- L Total length of the flue gas outlet and air supply duct
- $\overrightarrow{\basis}$  Connecting the flue gas outlet
- T Connecting the air supply

For a concentric version of  $C_{(12)3(X)}$  it is allowed to add 2 m extra to the length of the flue gas discharge.

#### Tab.20 Maximum chimney length (L)

| Diameter                           | 60/100 mm                                                                                                    | 80/125 mm <sup>(1)</sup> |
|------------------------------------|----------------------------------------------------------------------------------------------------|--------------------------|
| AMC 15                             | 17 m                                                                                                    | 20 m <sup>(1)</sup>      |
| AMC 25                             | 11 m                                                                                                    | 20 m <sup>(1)</sup>      |
| AMC 25/28 MI                       | 9 m                                                                                                    | 20 m <sup>(1)</sup>      |
| AMC 35                             | 6 m                                                                                                    | 20 m                     |
| (4) Definition (by one for a local | de la factoria de la factoria de la composición de la composición de la composicinde la composición de la composición de | I E 000 10               |

 Retaining the maximum length, it is possible to use an extra 5 x 90° or 10 x 45° elbows.

#### Half CLV overpressure system (C<sub>(12)3(X)</sub> parallel)

- L Total length of the air supply duct and flue gas outlet duct to the common part
- Connecting the flue gas outlet
- Connecting the air supply

## i Important

The maximum permitted height difference between the combustion air supply and the flue gas outlet is 36 m.

#### Tab.21 Maximum chimney length (L)

| Diameter                                                                                     | 60/100 mm | 80/125 mm <sup>(1)</sup> |  |  |  |
|----------------------------------------------------------------------------------------------|-----------|--------------------------|--|--|--|
| AMC 15                                                                                       | 22 m      | 40 m <sup>(1)</sup>      |  |  |  |
| AMC 25                                                                                       | 12 m      | 40 m <sup>(1)</sup>      |  |  |  |
| AMC 25/28 MI                                                                                 | 12 m      | 40 m <sup>(1)</sup>      |  |  |  |
| AMC 35                                                                                       | 7 m       | 40 m                     |  |  |  |
| (1) Retaining the maximum length, it is possible to use an extra 5 x 90° or 10 x 45° elbows. |           |                          |  |  |  |

#### Reduction table

| Tab.22 | Pipe | reduction | for | each | element | used | (parallel) |  |
|--------|------|-----------|-----|------|---------|------|------------|--|
|        |      |           |     |      |         |      |            |  |

| Diameter | 60 mm | 70 mm | 80 mm | 90 mm | 100 mm | 110 mm | 130 mm |
|----------|-------|-------|-------|-------|--------|--------|--------|
| 45° bend | 0.9 m | 1.1 m | 1.2 m | 1.3 m | 1.4 m  | 1.5 m  | 1.6 m  |
| 90° bend | 3.1 m | 3.5 m | 4.0 m | 4.5 m | 4.9 m  | 5.4 m  | 6.2 m  |

Tab.23 Pipe reduction for each element used (concentric)

| Diameter | 60/100 mm | 80/125 mm | 100/150 mm |
|----------|-----------|-----------|------------|
| 45° bend | 1.0 m     | 1.0 m     | 1.0 m      |
| 90° bend | 2.0 m     | 2.0 m     | 2.0 m      |

Fig.32

air supply

#### 6.5.6 Additional guidelines

#### Installation

· For installing the flue gas outlet and air supply materials, refer to the instructions of the manufacturer of the relevant material. After installation, check at least all flue gas outlet and air supply parts for tightness.

### Warning

- If the flue gas outlet and air supply materials are not installed in accordance with the instructions (e.g. not leak-proof, not correctly bracketed), this can result in dangerous situations and/or physical injury.
- Make sure that the flue gas outlet pipe towards the boiler has a sufficient gradient (at least 50 mm per metre) and that there is a sufficient condensate collector and discharge (at least 1 m before the outlet of the boiler). The bends used must be larger than 90° to guarantee the gradient and a good seal on the lip rings.

#### Condensation

- · Direct connection of the flue gas outlet to structural ducts is not permitted because of condensation.
- · If condensate from a plastic or stainless steel pipe section can flow back to an aluminium part in the flue gas outlet, this condensate must be discharged via a collector before it reaches the aluminium.

#### Important i

Contact us for more information.

#### 6.5.7 Connecting the flue gas outlet and air supply

#### S Insertion depth 30 mm

#### Mounting

- 1. Connect the flue gas outlet pipe and the air supply pipe to the boiler.
- 2. Fit the subsequent flue gas outlet pipes and air supply pipes in accordance with the manufacturer's instructions.

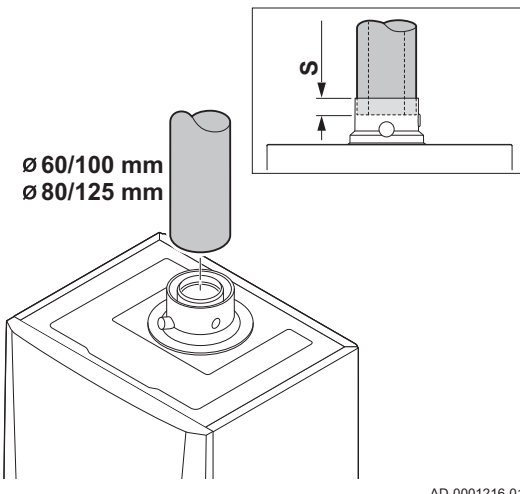

Connecting the flue gas outlet and

AD-0001216-01
## Caution

- The pipes must not be resting on the boiler.
- · Fit the horizontal parts sloping down towards the boiler, with a gradient of 50 mm per metre.

#### 6.6 Electrical connections

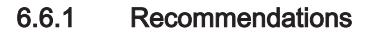

#### Warning

- · Electrical connections must always be made with the power supply disconnected and only by qualified installers.
  - The boiler is completely pre-wired. Never change the internal connections of the control panel.
  - · Make sure you establish an earth connection before connecting the electricity.

Establish the electrical connections in accordance with:

- · The instructions of the current standards.
- The instructions of the wiring diagrams supplied with the boiler.
- · The recommendations in this manual.
- · Separate the sensor cables from the 230 V cables.

## Caution

· Outside the central heating boiler: Use 2 cables spaced at least 10 cm apart.

#### 6.6.2 **Control unit**

The table gives important connection values for the control unit.

| Supply voltage               | 230 VAC/50Hz |
|------------------------------|--------------|
| Main fuse value F1 (230 VAC) | 2.5 AT       |

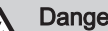

#### Danger of electric shock

The following components of the boiler are connected to a 230 V power supply:

- · Electrical connection of the circulation pump
- Electrical connection to gas valve unit 230 VAC or 230 RAC.
- Fan
- · Electrical connection of the three-way valve
- · The majority of components in the control unit
- · Ignition transformer
- Connection of supply cable
- Automatic refill device (accessory)

The boiler has a three-wire mains lead (lead length 1.5 m) and is suitable for a 230 VAC/50 Hz power supply with a phase/neutral/earth system. The boiler is not phase sensitive. The power supply cable is connected to the X01 connector in the instrument box. A spare fuse can be found in the casing of the control unit. There is a service port for a PC/laptop next to the control panel on the boiler.

#### Caution

- Always order a replacement mains lead from De Dietrich. The power supply cable should only be replaced by De Dietrich, or by an installer certified by De Dietrich.
- The boiler switch must be easily accessible at all times.

#### Important

İ

All external connections can be made to the CB-03 (low-voltage) PCB.

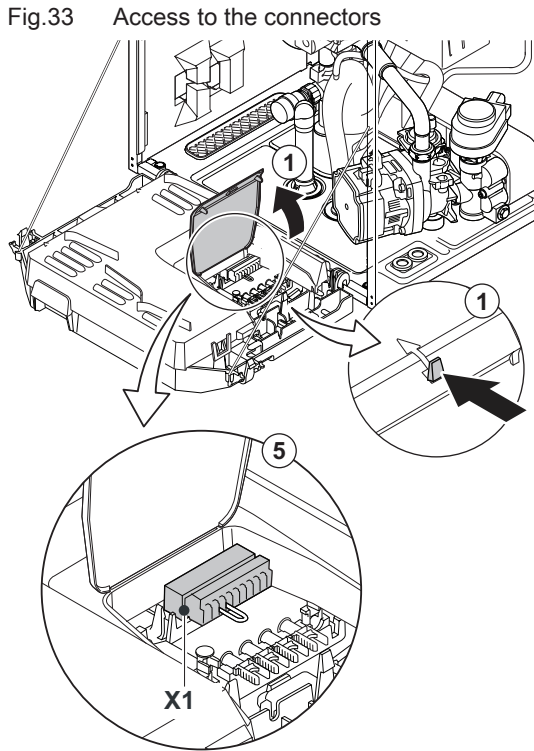

The boiler has several control, protection and regulation connection options. The standard PCB can be extended with optional PCBs.

### 6.6.3 Connecting a PC/laptop and diagnostic tools

There is a service port for a PC/laptop/smart phone/tablet next to the control panel on the boiler. Using the **Recom** PC/Smart Service app, you can enter, change and read out various boiler settings.

The service port is behind the flap on the front of the boiler.

#### 6.6.4 Access to the connectors

The instrument box contains a standard **CB-03** PCB with an **X1** connector. Various thermostats and regulators can be connected to the standard PCB. The various connection options on the standard PCB are detailed in the following sections.

#### Access to the connectors:

- 1. Open the instrument box by undoing the clip fastener at the side.
- 2. Guide the cables from the regulator or the thermostat through the round grommet(s) on the right-hand side of the boiler bottom plate.
- 3. Guide the relevant connection cable(s) through the instrument box via the grommet(s) provided.
- 4. Undo the pull relief clip(s) and feed the cable(s) underneath.
- 5. Connect the cables to the appropriate terminals on the connector.
- 6. Press the pull relief clips firmly into place
- 7. Close the instrument box.

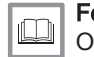

**For more information, see** Opening boiler, page 104

AD-0001217-04

#### 6.6.5 Connection options for the standard PCB

#### Connecting the modulating thermostat

The boiler is fitted with an **R-bus** connection as standard It is possible without further modification to connect a modulating thermostat such as the **De Dietrich Smart TC°** thermostat or an **OpenTherm** modulating thermostat. The boiler is also suitable for **OpenTherm Smart Power**.

- Tm Modulating thermostat
- 1. In the case of a room thermostat: install the thermostat in a reference room.
- Connect the two-wire cable from the modulating thermostat (Tm) to the R-Bus terminals of the connector. It does not matter which wire is connected to which cable clamp.

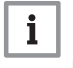

AD-3000968-01

#### Important

If the tap water temperature can be set on the thermostat, the boiler will supply this temperature (with the value set in the boiler as a maximum).

#### Connecting the on/off thermostat

The boiler is suitable for connection to a 2-wire on/off ambient thermostat.

Fig.34 Connecting the modulating thermostat

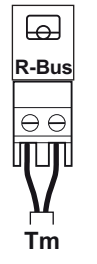

AMC

#### Fig.35 Connecting the on/off thermostat

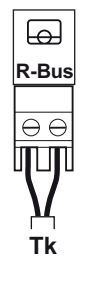

#### Tk On/off thermostat

- 1. Fit the thermostat in a reference room (generally the living room).
- 2. Connect the two-wire cable of the thermostat (Tk) to the R-Bus terminals of the connector. It does not matter which wire is connected to which cable clamp.

#### Frost protection combined with on/off thermostat

When an on/off thermostat is used, the pipes and radiators in a frostsensitive room can be protected by a frost thermostat. The radiator valve in the frost-sensitive room must be open.

- **Tk** On/off thermostat
- Tv Frost thermostat
- 1. Place a frost thermostat (Tv) in a frost-sensitive room (e.g. a garage).
- 2. Connect the frost thermostat (Tv) parallel to the on/off thermostat (Tk) on the R-Bus terminals for the connector.

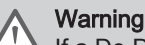

AD-3000970-01

AD-3000969-01

If a De Dietrich Smart TC° or OpenTherm thermostat is used, a frost thermostat cannot be connected in parallel to the R-Bus terminals. In that case, implement frost protection of the central heating system in combination with an outside sensor.

#### Frost protection combined with outside sensor

The central heating system can also be protected against frost in combination with an outside sensor. The radiator valve in the frostsensitive room must be open.

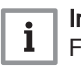

#### Important

For boilers with an SCB-10 PCB, the outdoor sensor is connected to the SCB-10 PCB.

The frost protection works as follows with an outside sensor:

- If the outside temperature in lower than -10°C: heat demand from the boiler and the pump starts working.
- If the outside temperature is higher than -10°C: no heat demand from the boiler.

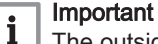

The outside temperature before the start of frost protection can be changed with parameter AP080.

#### Connecting an outside sensor

An outside sensor can be connected to the Tout connector. In the case of an on/off thermostat, the boiler will control the temperature with the set point from the internal heating curve.

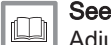

Adjusting the heating curve, page 81

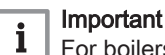

For boilers with an SCB-10 PCB, the outdoor sensor is connected to the SCB-10 PCB.

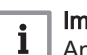

## Important

An OpenTherm controller can also use this outside sensor. In that case, the desired internal heating curve must be set on the controller.

#### Fig.36 Connection of frost thermostat

Ы R-Bus Fig.37

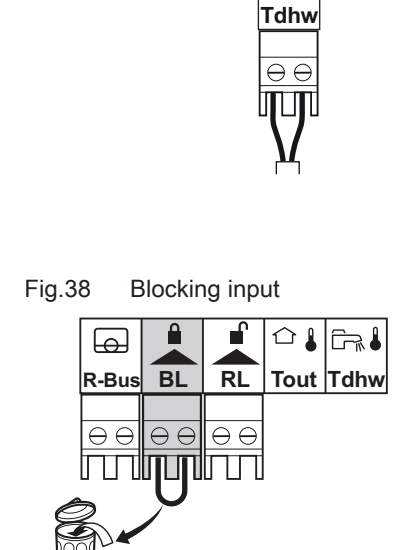

thermostat

Connecting the calorifier sensor/

Ē-, I

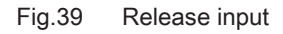

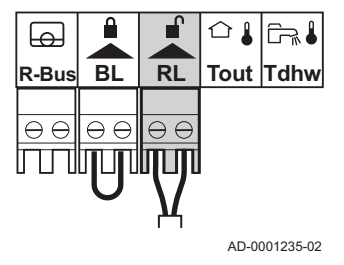

AD-0001234-02

#### • Connecting the calorifier sensor/thermostat

A calorifier sensor or thermostat can be connected to the  ${\bf Tdhw}$  terminals of the connector.

1. Connect the plug from the calorifier sensor or calorifier thermostat to the **Tdhw** connector.

AD-3000971-01

### Blocking input

The boiler has a blocking input (Normally Closed contact). This input relates to the  ${\rm BL}$  terminals of the connector.

If this contact is opened, the boiler will be blocked or locked out. Change the function of the input with parameter setting **AP001**.

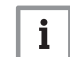

**Important** First remove the bridge if this input is used.

**Warning** Only suitable for potential-free contacts.

For more information, see CU-GH08 control unit settings, page 85

#### Release input

The boiler has a release input (Normally Open contact). This input relates to the **RL** terminals of the connector.

If this contact is closed when there is a heat demand, the boiler will be blocked after a waiting time.

Change the waiting time of the input with parameter setting AP008.

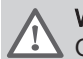

**Warning** Only suitable for potential-free contacts.

#### 6.6.6 Access to the PCB housing

- 1. Unscrew the two screws located under the front panel by a quarter turn.
- 2. Remove the front panel.
- 3. Tilt the instrument box forwards by opening the clips on the sides.
- 4. Remove the air intake silencer.
- 5. Unclip the 4 clips on the left side of the PCB housing cover.
- 6. Swing the cover to the right and pull it forward to remove the cover from the boiler.
- 7. Connect the cables to the appropriate terminals on PCB SCB-10.
- 8. Position the upper hinges of the cover in the right position of the PCB housing.
- 9. Press all hinges of the cover into place.
- 10. Close the 4 clips on the left side of the cover.
- 11. Fit the air intake silencer.
- 12. Reassemble the front panel in the reverse order.

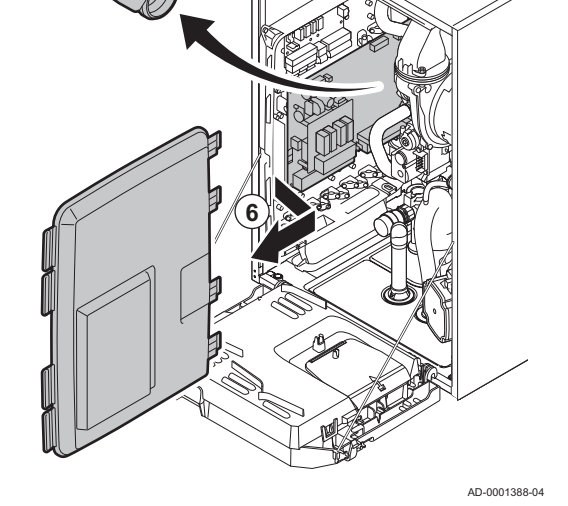

Access to the PCB

4

## For more information, see

Opening boiler, page 104

#### 6.6.7 Description of the SCB-10 PCB

Different heating zones can be connected to the SCB-10 PCB. Two zones are designated for heating and one for domestic hot water.

The connections for the sensors or pumps of each zone are on the PCB.

Fig.41 SCB-10 PCB

Fig.40

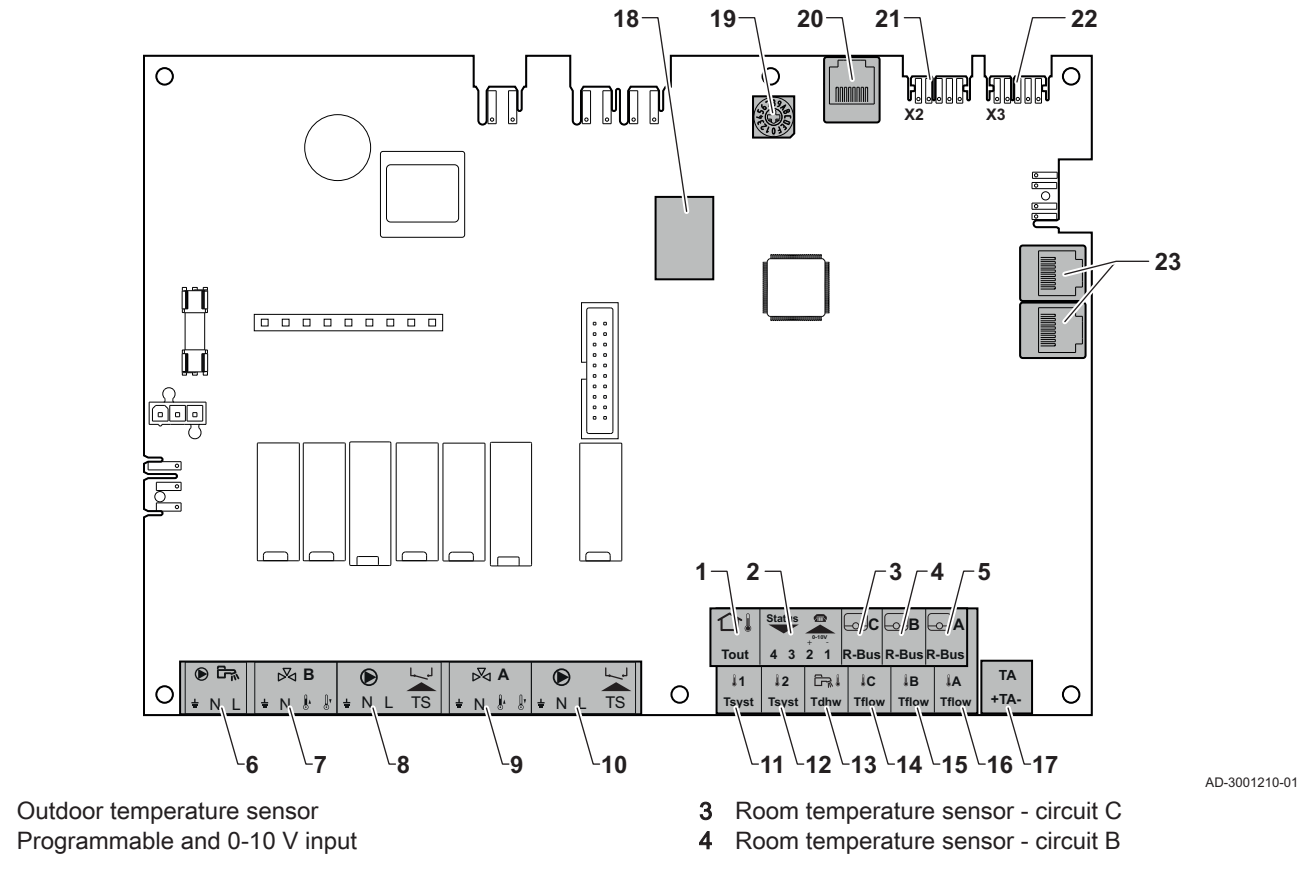

1

2

- 5 Room temperature sensor circuit A
- 6 Domestic hot water tank pump
- 7 3-way valve circuit B
- 8 Pump and safety thermostat circuit B
- 9 Three-way valve circuit A
- 10 Pump and safety thermostat circuit A
- 11 System sensor 1
- 12 System sensor 2
- 13 Domestic hot water sensor
- 14 Flow sensor circuit C

#### Tab.24 Compatibility of connections

- 15 Flow sensor circuit B
- 16 Flow sensor circuit A
- 17 Impressed current anode
- 18 Connectors Mod-BUS
- **19** Coding wheel, selects the generator number in the cascade in Mod-Bus
- 20 S-BUS connector
- 21 END connector for L-BUS connection
- 22 L-BUS connection to control unit (CU-XXXX)
- 23 S-BUS cable connector

| . ,                         |           |           |                 |                 |                  |
|-----------------------------|-----------|-----------|-----------------|-----------------|------------------|
|                             | Circuit A | Circuit B | Circuit C       | AUX circuit     | Domestic hot wa- |
|                             |           |           | (with AD249 Op- | (with AD249 op- |                  |
|                             |           |           | uony            | uony            |                  |
| Convection fan              | Yes       | Yes       | Yes             | No              | No               |
| Underfloor heating          | Yes       | Yes       | Yes             | No              | No               |
| Radiator                    | Yes       | Yes       | Yes             | No              | No               |
| 365 day radiator            | Yes       | Yes       | Yes             | No              | No               |
| Continuous heating          | Yes       | Yes       | Yes             | No              | No               |
| Timer programme             | Yes       | Yes       | Yes             | Yes             | Yes              |
| Swimming pool               | Yes       | Yes       | Yes             | No              | No               |
| Domestic hot water produc-  | Yes       | Yes       | Yes             | Yes             | Yes              |
| tion                        |           |           |                 |                 |                  |
| Domestic hot water produc-  | Yes       | Yes       | Yes             | No              | No               |
| tion, electric only         |           |           |                 |                 |                  |
| Stratified tank (2 sensors) | No        | No        | No              | No              | Yes              |
| Deactivation                | Yes       | Yes       | Yes             | Yes             | Yes              |

#### Caution

Connect the TAS (Titan Active System) anode of the calorifier tank to the connector TA. If the calorifier tank does not have a TAS anode, connect the simulation anode (= accessory)

The SCB-10 PCB has the following features;

- · control of 2 (mixing) zones fitted on connector X15
- control of a third (mixing) zone via an PCB (= accessory) fitted on connector X8
- control of one domestic hot water (DHW) zone
- cascade layout (add sensor on sensor system 1 or 2)

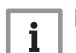

#### Important

- If the boiler is fitted with the SCB-10 board, then this is automatically recognised by the automatic control unit of the boiler.
- On removing this board, the boiler will show an error code. To prevent this error, carry out an auto-detect immediately after removing this board.

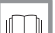

#### For more information, see

Carrying out an auto-detect for the CAN matrix, page 99

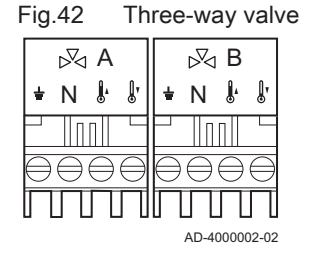

Fig.43 Pump with protection thermostat

|           | ۲         |           |           |   |           | ۲         |           |                   |
|-----------|-----------|-----------|-----------|---|-----------|-----------|-----------|-------------------|
| *         | Ν         | L         | TS        |   | ÷.        | Ν         | L         | TS                |
|           |           |           |           |   |           |           |           |                   |
| $\ominus$ | $\ominus$ | $\ominus$ | $\ni \in$ | € | $\ominus$ | $\ominus$ | $\ominus$ | $\ominus \ominus$ |
| П         | Л         | $\Box$    |           | ] | Π         | Л         | Л         | ЛП                |

Connecting a three-way valve

Connecting a three-way valve (230 VAC) per zone (group).

The three-way valve is connected as follows:

- 🛓 = earth
- N = neutral
- **[**+ = open
- 🕼 = closed

#### Connecting the pump with a protection thermostat

Connecting a pump with a protection thermostat, e.g. for underfloor heating. The maximum pump power consumption is 300 VA.

Connect the pump and the protection thermostat as follows:

- 🛓 = earth
- N = neutral
- L = phase

AD-4000001-03

Fig.44 DHW pump

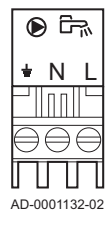

Fig.45 Outside sensor

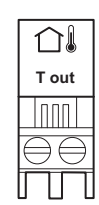

Connecting a domestic hot water (DHW) pump

Connecting a domestic hot water (DHW) pump The maximum power consumption is 300 VA.

Connect the pump as follows:

- 🛓 = earth
- N = neutral
- L = phase

#### Connecting an outside sensor

An outside sensor can be connected to the **S out** terminals of the connector. In the case of an on/off thermostat, the boiler will control the temperature with the set point from the internal heating curve.

AD-4000006-02

#### Fig.46 Telephone connector

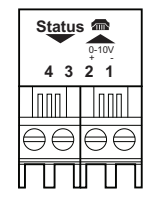

#### Connecting a telephone connector

The telephone connector can be used to connect a remote control, a 0-10 V analogue input or as a status output.

The 0–10 V signal controls the boiler flow temperature in a linear way. This control modulates on the basis of flow temperature. The output varies between the minimum and maximum value on the basis of the flow temperature set point calculated by the controller.

Connect the telephone connector as follows:

- 1 + 2 = 0–10 V / status input
- 3 + 4 = status output

AD-4000004-02

#### Connecting external room thermostats

#### Fig.47 External room thermostats

| <b>⊡c</b>         | Б                |                 |
|-------------------|------------------|-----------------|
| R-Bus             | R-Bus            | R-Bus           |
|                   |                  |                 |
| $\ominus \ominus$ | $\Theta \Theta$  | $\Theta \Theta$ |
|                   | $\Box \Box \Box$ | $\square$       |

Connecting external room thermostats per group (zone).

The contacts work with an on/off thermostat, a room thermostat, an **OpenTherm** controller or an **OpenTherm Smart Power** controller.

- RU.A = room thermostat
- RU.B = room thermostat
- RU.C = room thermostat

AD-4000003-02

#### Connecting system sensors

Connecting system sensors for circuits (zones).

- S.SYST.1 = system sensor (NTC 10k Ohm/25°C)
- S.SYST.2 = system sensor (NTC 10k Ohm/25°C)

.......

Fig.48

 1
 2

 Tsyst
 Tsyst

System sensors

AD-4000008-02

#### Connecting the domestic hot water (DHW) sensor

Fig.49 DHW sensor

Connecting the domestic hot water (DHW) sensor (NTC 10k Ohm/25°C).

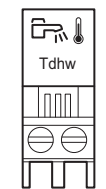

AD-4000009-02

#### Connecting contact temperature sensors

#### Contact temperature sensors Fig.50

| ₿ C               | ÅВ                | I A I             |
|-------------------|-------------------|-------------------|
| Tflow             | Tflow             | Tflow             |
|                   |                   |                   |
| $\ominus \ominus$ | $\ominus \ominus$ | $\ominus \ominus$ |
|                   | $\square$         | $\square \square$ |

Connecting contact temperature sensors for system flow, DHW temperatures or zones (groups).

- S.DEP.A = temperature sensor (NTC 10k Ohm/25°C)
- S.DEP.B = temperature sensor (NTC 10k Ohm/25°C)
- S.DEP.C = temperature sensor (NTC 10k Ohm/25°C)

AD-4000007-02

#### Connecting the calorifier tank anode

#### Anode connection for calorifier tank Fig.51

ΤA

+ TA -

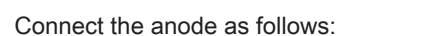

- - = connection on the calorifier tank
- + = connection on the anode

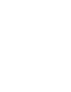

## Caution

If the calorifier tank does not have a TAS anode, connect the simulation anode (= accessory)

Connecting a TAS anode (Titan Active System) for a calorifier tank.

AD-4000005-02

#### 6.7 **Connection diagrams PCB SCB-10**

#### 6.7.1 Symbols used

Tab.25 Explanation of symbols in the hydraulics flow diagram

| Symbol  | Explanation               |
|---------|---------------------------|
| — — — — | Return pipe               |
|         | Flow pipe                 |
|         | Motorised three-way valve |
|         | Pump                      |

| Symbol     | Explanation                                                                   |
|------------|-------------------------------------------------------------------------------|
|            | Domestic hot water                                                            |
| Ŷ          | Make contact                                                                  |
| D          | Outside temperature sensor                                                    |
| -6-1       | Sensor                                                                        |
|            | Safety thermostat                                                             |
|            | Room thermostat                                                               |
|            | Plate heat exchanger                                                          |
|            | Low-loss header                                                               |
|            | Instant boiler                                                                |
| ▼▲<br>I    | Primary heating circuit connection                                            |
| ▼▲<br>II   | Secondary heating circuit connection<br>Domestic hot water circuit connection |
|            | Solar collector                                                               |
|            | DHW storage tank                                                              |
|            | Titanium anode – fitted in DHW storage tank                                   |
|            | Electrical heating element                                                    |
| 分          | Shower                                                                        |
| $\bigcirc$ | Heating zone                                                                  |
|            | Underfloor heating                                                            |

| Symbol | Explanation    |
|--------|----------------|
|        | Hot-air heater |
|        | Swimming pool  |

#### 6.7.2 Factory configuration of circuits

From the factory, the different circuits are configured as shown in the table. You can modify this configuration and adapt it to the needs of your installation.

| Tab.26 | Factory circuit configuration |
|--------|-------------------------------|
|        | , 0                           |

| Circuit | Circuit type             |
|---------|--------------------------|
| CIRCA   | Direct heating circuit   |
| CIRCB   | Circuit with 3 way valve |
| CIRCC   | Circuit with 3 way valve |

#### 6.7.3 Boiler settings with SCB-10 control

When the boiler is fitted with the SCB-10 control board the following boiler parameter(s) at installer level must be checked and adjusted, if necessary:

| Tab.27 Installation Setup > CO-Gribo > CINCA > Farameters, counters, signals > Farameter | Tab.27 | Installation Setup : | > CU-GH08 > | CIRCA > Parameters, | counters, | signals : | > Parameters |
|------------------------------------------------------------------------------------------|--------|----------------------|-------------|---------------------|-----------|-----------|--------------|
|------------------------------------------------------------------------------------------|--------|----------------------|-------------|---------------------|-----------|-----------|--------------|

| Code  | Display text  | Description               | Range                                                                                                    | Adjust-<br>ment |
|-------|---------------|---------------------------|----------------------------------------------------------------------------------------------------|-----------------|
| CP020 | Zone Function | Functionality of the zone | 0 = Disable<br>1 = Direct<br>2 = Mixing Circuit<br>3 = Swimming pool<br>4 = High Temperature<br>5 = Fan Convector<br>6 = DHW tank<br>7 = Electrical DHW<br>8 = Time Program<br>9 = ProcessHeat<br>10 = DHW Layered<br>11 = DHW Internal tank<br>31 = DHW FWS EXT | 0               |

#### Tab.28 Installation Setup > CU-GH08 > Gas fired appliance > Parameters, counters, signals > Parameters

| Code  | Display text         | Description                                                                              | Range             | Adjust-<br>ment |
|-------|----------------------|------------------------------------------------------------------------------------------|-------------------|-----------------|
| AP102 | Boiler Pump function | Configuration of the boiler pump as<br>zone pump or system pump (feed<br>lowloss header) | 0 = No<br>1 = Yes | 0               |

Tab.29 Installation Setup > CU-GH08 > Tank DHW > Parameters, counters, signals > Parameters

| Code  | Display text    | Description                                | Range                               | Adjust-<br>ment |
|-------|-----------------|--------------------------------------------|-------------------------------------|-----------------|
| DP007 | Dhw 3wv Standby | Position of three way valve during standby | 0 = CH position<br>1 = DHW position | 0               |
|       |                 | standby                                    | 1 = DHW position                    |                 |

For the hydraulic connections as shown, where some parameters must be adjusted, the parameter settings are arranged in three levels:

• 1. End user level

- 2. Installer level
- 3. Advanced installer level

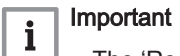

- The 'Read' column shows the read only parameters on the given level.
- The 'Write' column shows the parameters which can be changed on the given level.

#### Fig.52 1 boiler + 1 direct zone

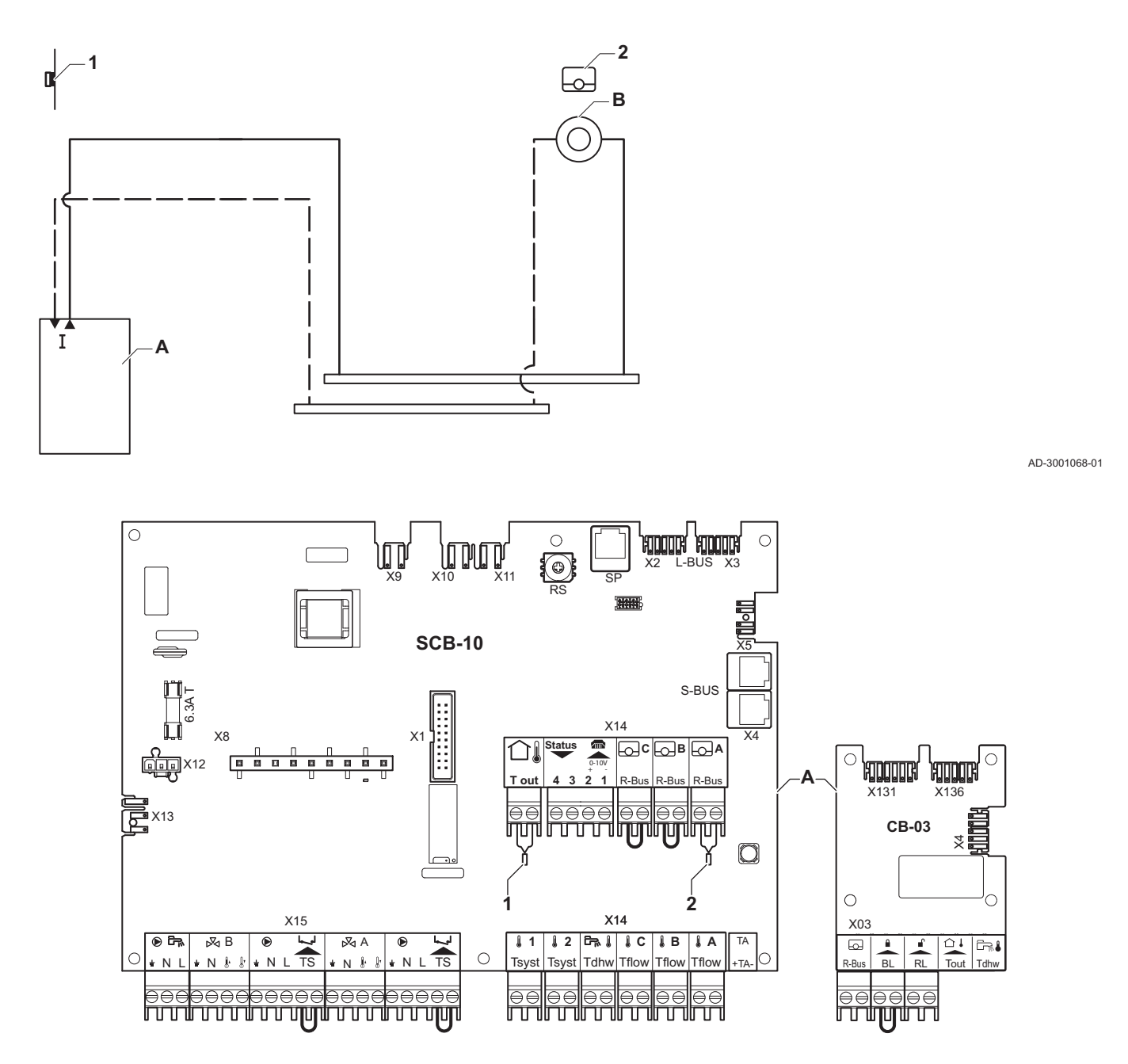

AD-3001079-02

A Boiler

B Direct zone - CircA

## i All the fac

All the factory settings of the boiler and SCB-10 are adequate for this connection.

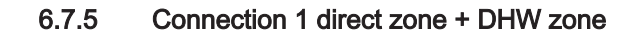

#### Fig.53 1 boiler + 1 direct zone + DHW zone

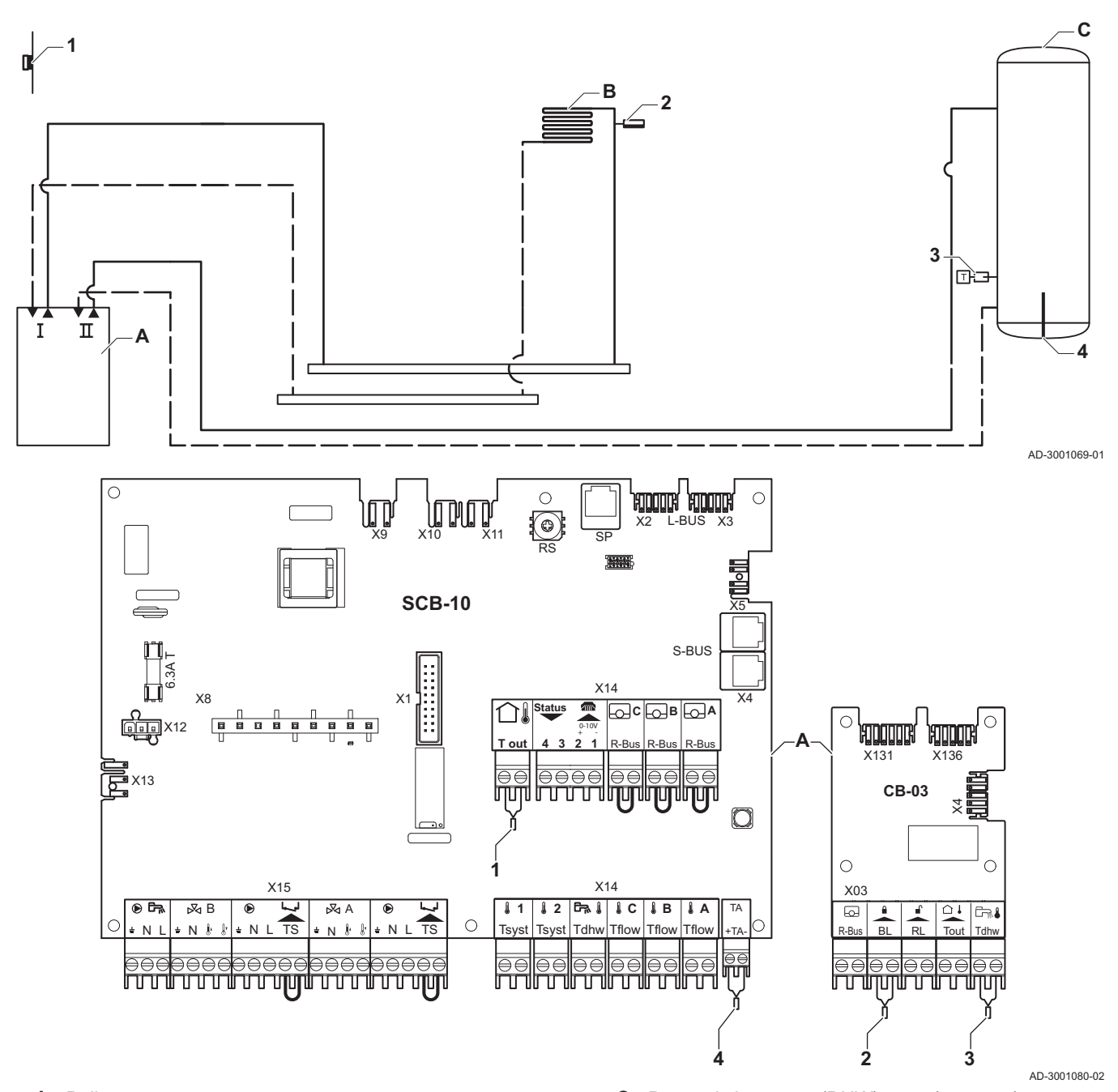

A BoilerB Direct zone - CircA

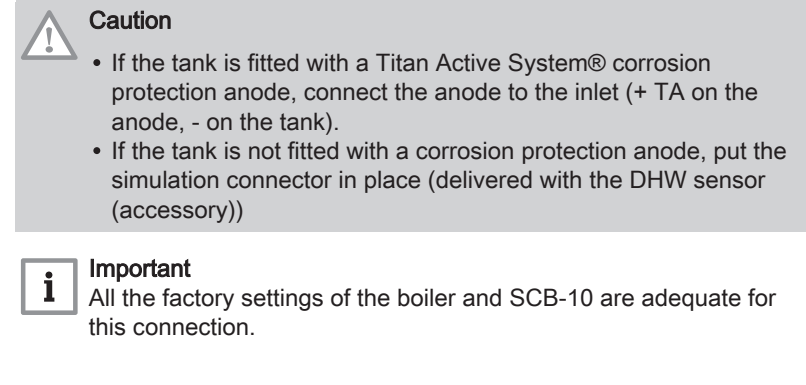

6.7.6 Connection 1 LLH + 1 direct zone + DHW zone with electrical heating element

Fig.54 1 boiler + 1 LLH + 1 direct zone + DHW zone with electrical heating element

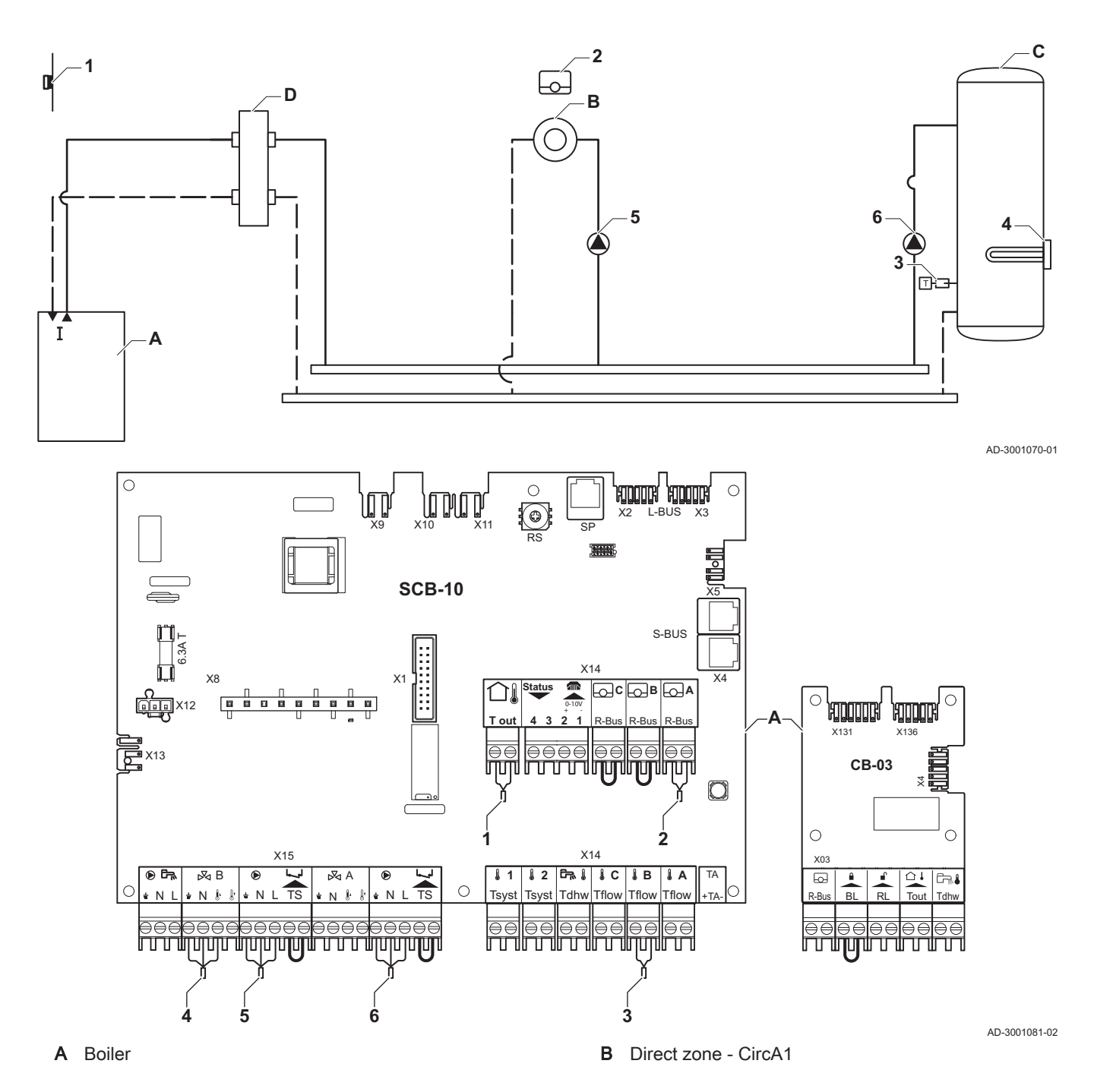

7686707 - v.01 - 06092018

- C Domestic hot water (DHW) zone CircB1 (with electrical heating element)
- D Low loss header

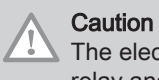

The electrical heating element must be connected to a separate relay and safety thermostat.

Tab.30 Installation Setup > SCB-10 > CIRCB 1 (Electrical DHW tank) > Parameters, counters, signals > Parameters

| Code  | Display text         | Description                               | Range                                                                                                    | Adjust-<br>ment |
|-------|----------------------|-------------------------------------------|----------------------------------------------------------------------------------------------------|-----------------|
| CP001 | MaxZoneTFlowSetpoint | Maximum Flow Temperature<br>setpoint zone | 7 °C – 100 °C                                                                                                    | 90              |
| CP021 | Zone Function        | Functionality of the zone                 | 0 = Disable<br>1 = Direct<br>2 = Mixing Circuit<br>3 = Swimming pool<br>4 = High Temperature<br>5 = Fan Convector<br>6 = DHW tank<br>7 = Electrical DHW<br>8 = Time Program<br>9 = ProcessHeat<br>10 = DHW Layered<br>11 = DHW Internal tank<br>31 = DHW FWS EXT | 7               |

#### 6.7.7 Connection 1 LLH + 1 direct zone + mixing zone + DHW zone

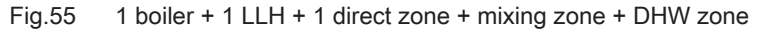

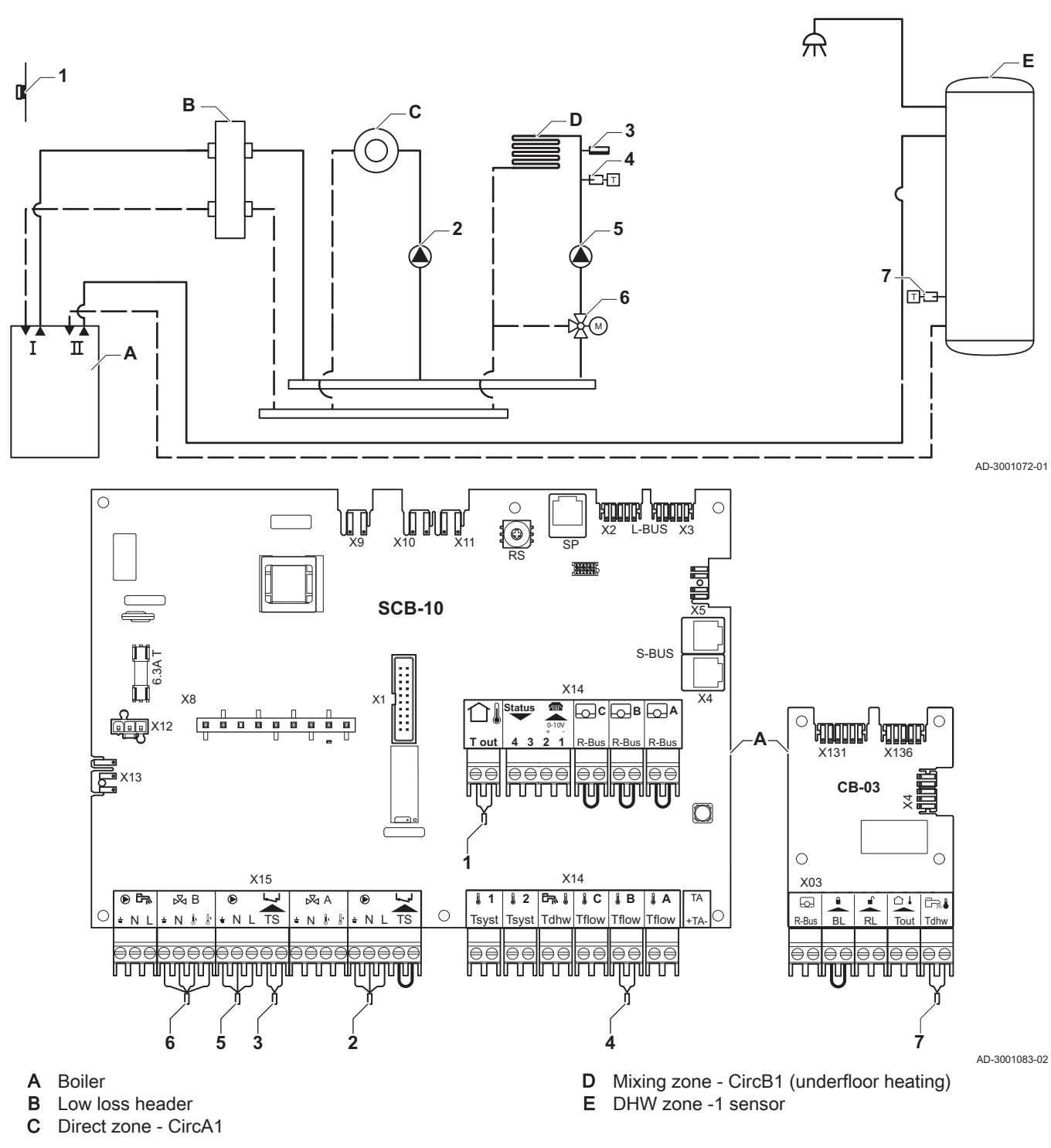

## Important

i All the factory settings of the boiler and SCB-10 are adequate for this connection.

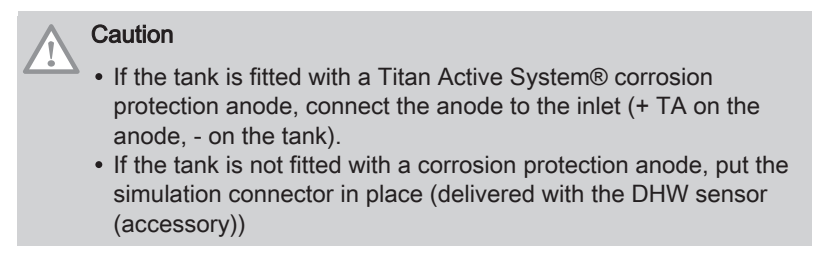

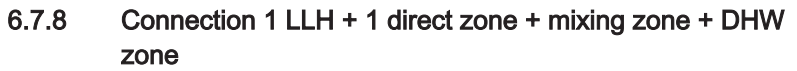

Fig.56 1 boiler + 1 LLH + 1 direct zone + mixing zone + DHW zone

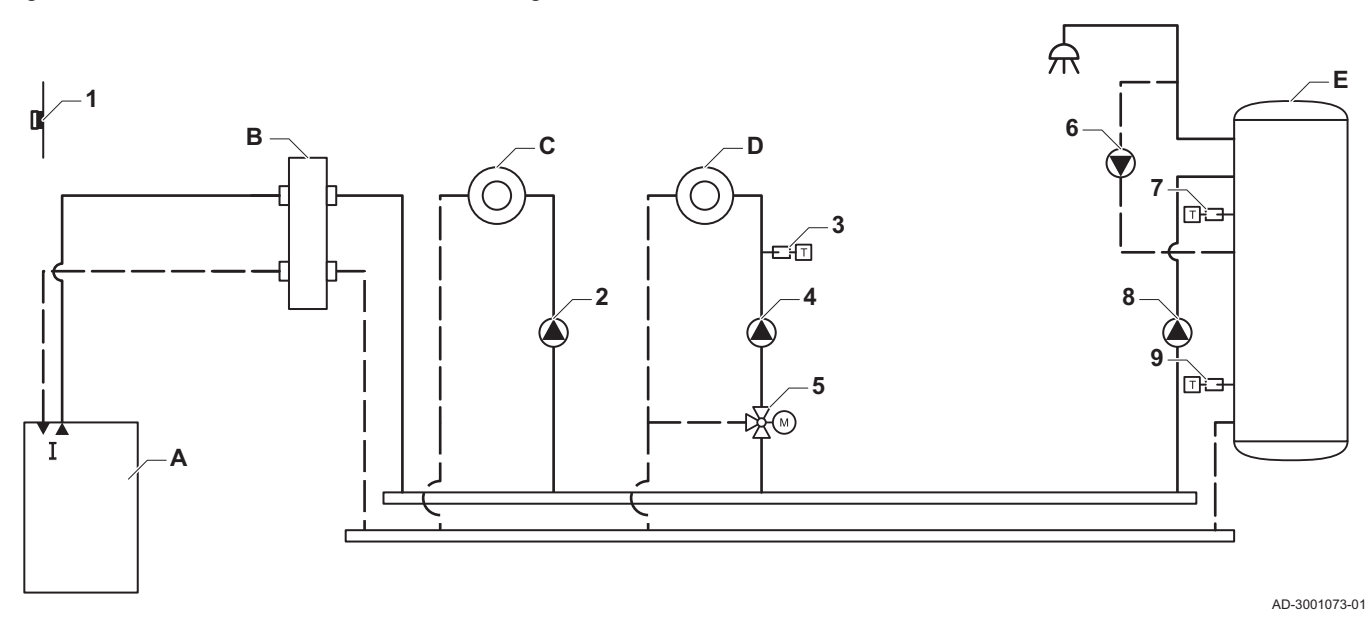

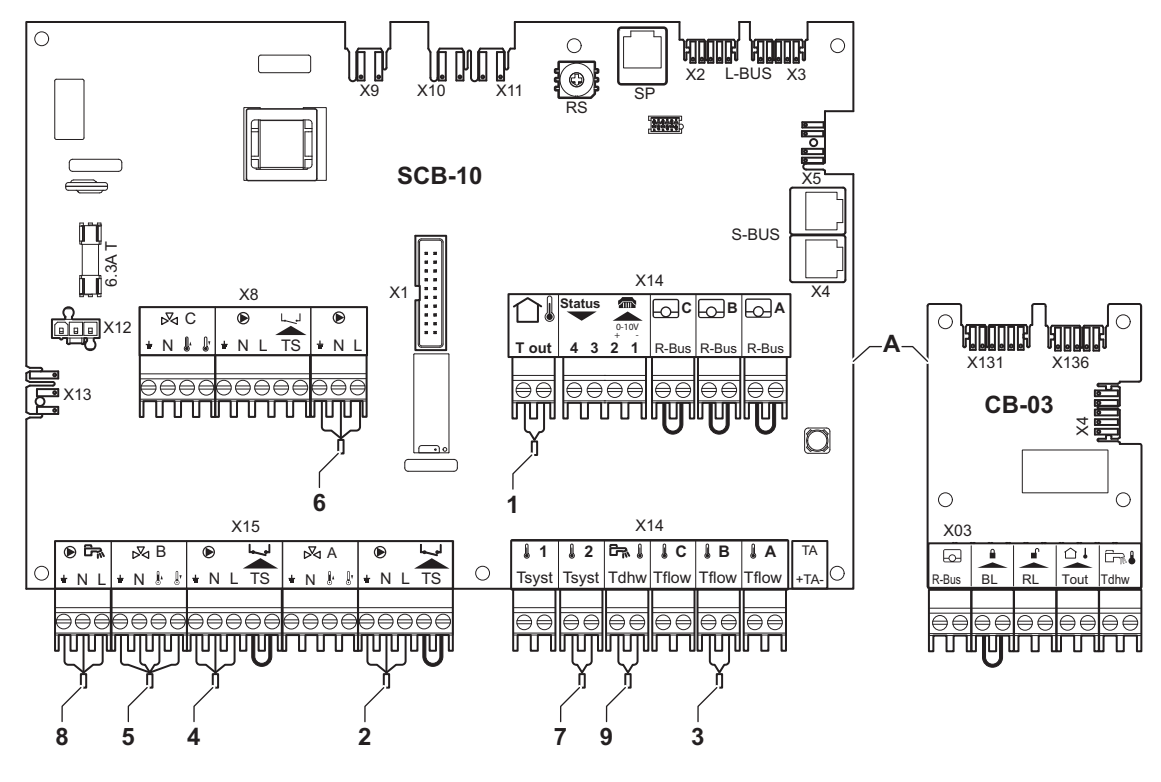

- A Boiler
- B Low loss header
- C Direct zone CircA1

D Mixing zone - CircB1

E DHW zone -DHW1 (layered calorifier - 2 sensors)

AD-3001084-02

## i Important

For this configuration an additional PCB (accessory AD249) is placed on the SCB-10 PCB.

| Code  | Display text  | Description               | Range                                                                                                    | Adjust-<br>ment |
|-------|---------------|---------------------------|----------------------------------------------------------------------------------------------------|-----------------|
| CP022 | Zone Function | Functionality of the zone | 0 = Disable<br>1 = Direct<br>2 = Mixing Circuit<br>3 = Swimming pool<br>4 = High Temperature<br>5 = Fan Convector<br>6 DHW tank<br>7 = Electrical DHW<br>8 = Time Program<br>9 = ProcessHeat<br>10 = DHW Layered<br>11 = DHW Internal tank<br>31 = DHW FWS EXT | 10              |

#### Tab.31 Installation Setup > SCB-10 > DHW 1 (DHW layered tank) > Parameters, counters, signals > Parameters

| Code  | Display text  | Description               | Range                                                                                                    | Adjust-<br>ment |
|-------|---------------|---------------------------|----------------------------------------------------------------------------------------------------|-----------------|
| CP024 | Zone Function | Functionality of the zone | 0 = Disable<br>1 = Direct<br>2 = Mixing Circuit<br>3 = Swimming pool<br>4 = High Temperature<br>5 = Fan Convector<br>6 = DHW tank<br>7 = Electrical DHW<br>8 = Time Program<br>9 = ProcessHeat<br>10 = DHW Layered<br>11 = DHW Internal tank<br>31 = DHW FWS EXT | 8               |

# 6.7.9 Connection 1 LLH + 1 mixing zone + 1 direct zone + swimming pool + DHW zone

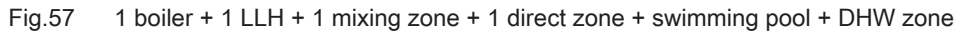

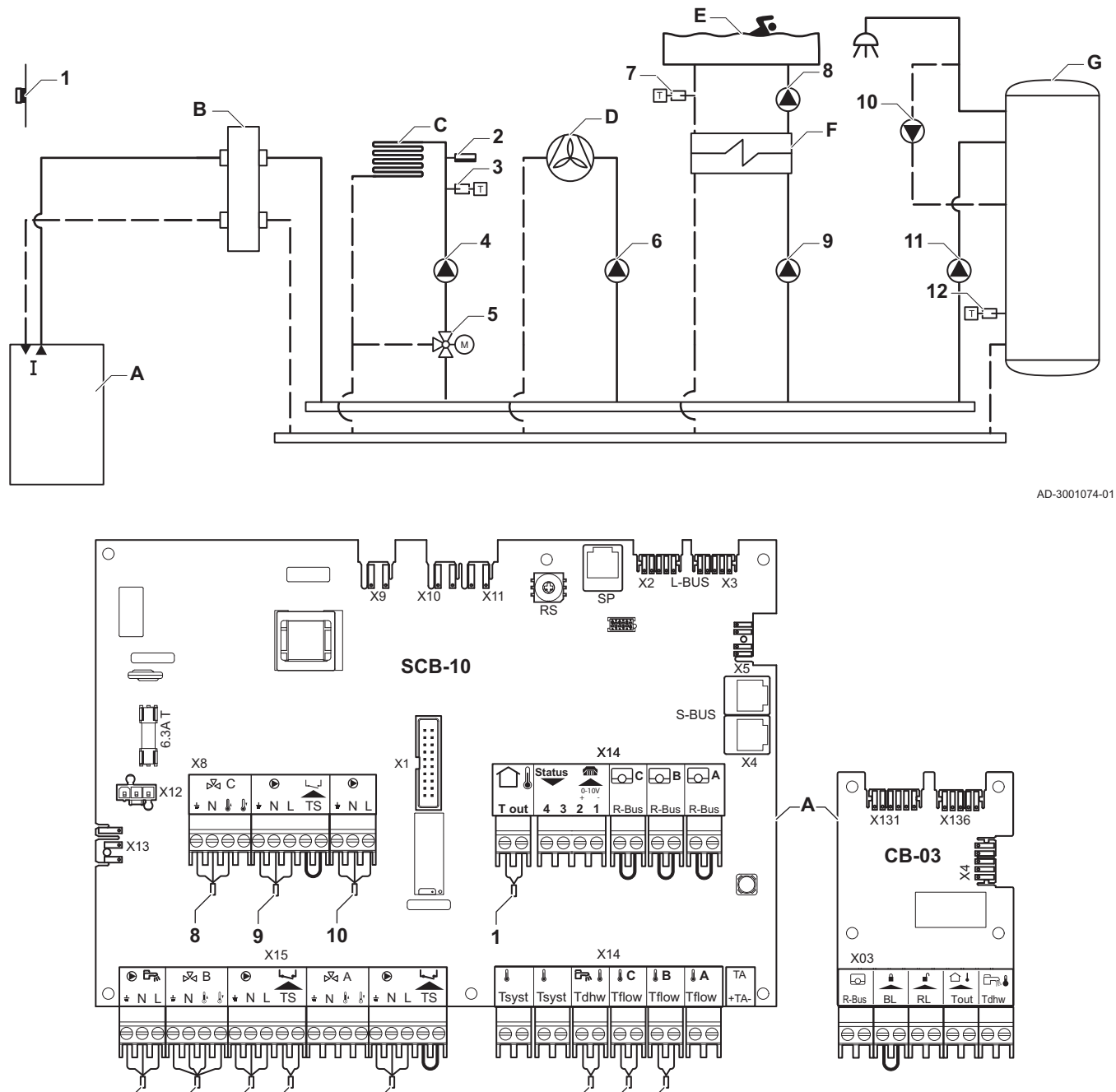

AD-3001085-02

- A Boiler
- B Low loss header

11

5

C Mixing zone - CircB1 (underfloor heating)

2

D Direct zone - CircA1

**i** Important

6

12

7 3

Е

F

# For this configuration an additional PCB (accessory AD249) is placed on the SCB-10 PCB.

Swimming pool zone - CircC1

G DHW zone - DHW1 (1 sensor)

Plate heat exchanger

AMC

## Caution

• If the tank is fitted with a Titan Active System® corrosion protection anode, connect the anode to the inlet (+ TA on the anode, - on the tank).

• If the tank is not fitted with a corrosion protection anode, put the simulation connector in place (delivered with the DHW sensor (accessory))

### Tab.33 Installation Setup > SCB-10 > CIRCC 1 (Swimming pool) > Parameters, counters, signals > Parameters

| Code  | Display text  | Description               | Range                                                                                                    | Adjust-<br>ment |
|-------|---------------|---------------------------|----------------------------------------------------------------------------------------------------|-----------------|
| CP023 | Zone Function | Functionality of the zone | 0 = Disable<br>1 = Direct<br>2 = Mixing Circuit<br>3 = Swimming pool<br>4 = High Temperature<br>5 = Fan Convector<br>6 DHW tank<br>7 = Electrical DHW<br>8 = Time Program<br>9 = ProcessHeat<br>10 = DHW Layered<br>11 = DHW Internal tank<br>31 = DHW FWS EXT | 3               |

#### Tab.34 Installation Setup > SCB-10 > AUX 1 (Zone time program) > Parameters, counters, signals > Parameters

| Code  | Display text  | Description               | Range                                                                                                    | Adjust-<br>ment |
|-------|---------------|---------------------------|----------------------------------------------------------------------------------------------------|-----------------|
| CP024 | Zone Function | Functionality of the zone | 0 = Disable<br>1 = Direct<br>2 = Mixing Circuit<br>3 = Swimming pool<br>4 = High Temperature<br>5 = Fan Convector<br>6 = DHW tank<br>7 = Electrical DHW<br>8 = Time Program<br>9 = ProcessHeat<br>10 = DHW Layered<br>11 = DHW Internal tank<br>31 = DHW FWS EXT | 8               |

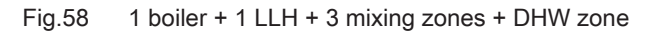

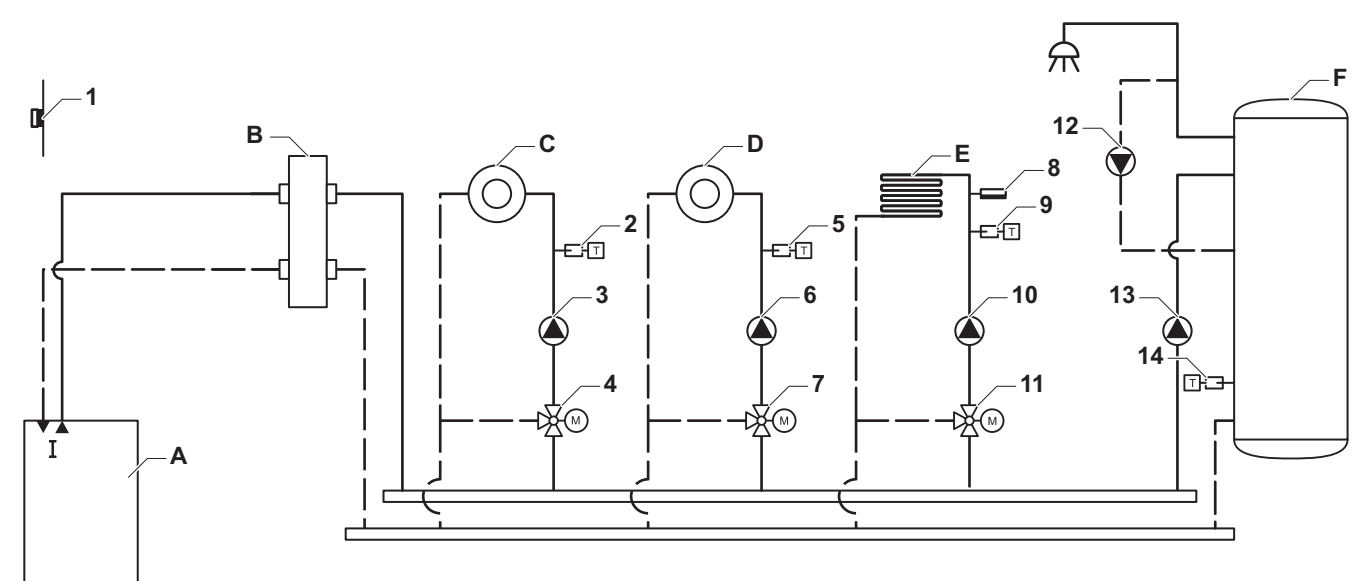

AD-3001075-01

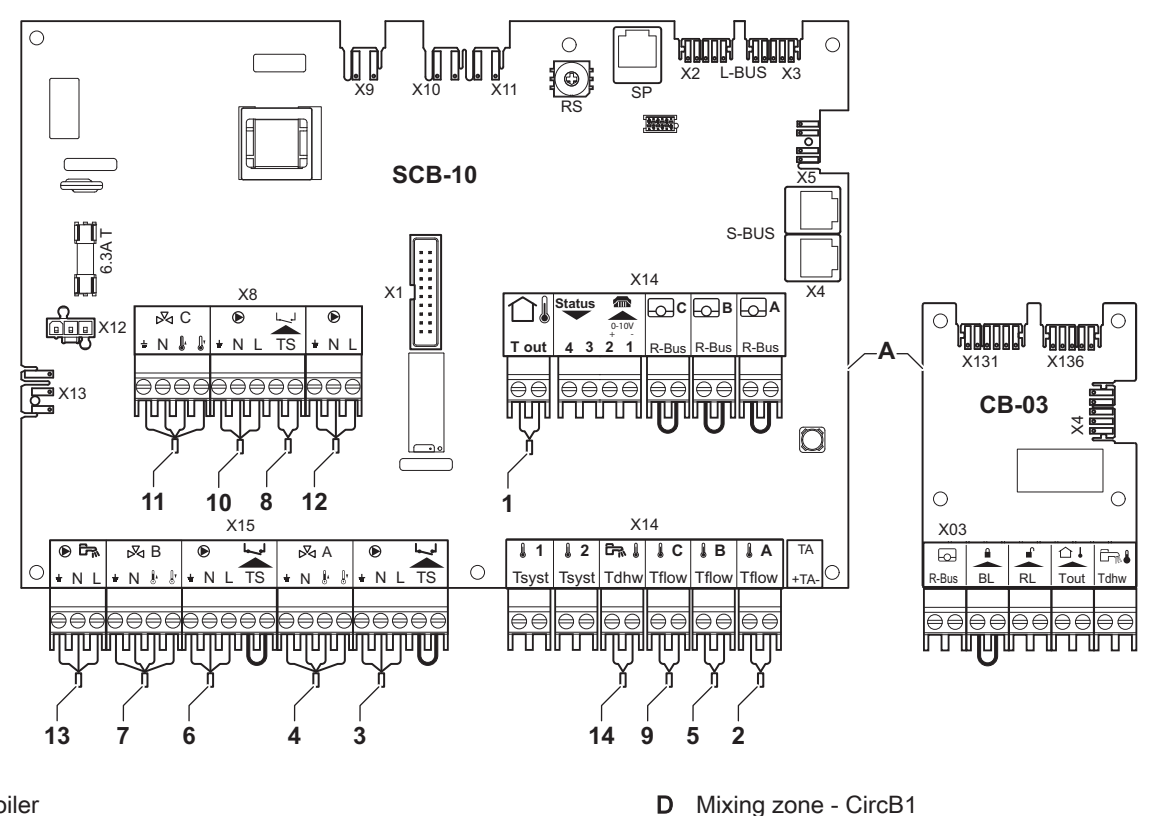

AD-3001086-02

- A Boiler
- B Low loss header
- C Mixing zone CircA1

i F

## Important

Е

F

For this configuration an additional PCB (accessory AD249) is placed on the SCB-10 PCB.

DHW zone - DHW1 (1 sensor)

Mixing zone - CircC1 (underfloor heating)

## Caution

• If the tank is fitted with a Titan Active System® corrosion protection anode, connect the anode to the inlet (+ TA on the anode, - on the tank).

• If the tank is not fitted with a corrosion protection anode, put the simulation connector in place (delivered with the DHW sensor (accessory))

| Code  | Display text         | Description                                                                               | Range                                                                                                    | Adjust-<br>ment |
|-------|----------------------|-------------------------------------------------------------------------------------------|----------------------------------------------------------------------------------------------------|-----------------|
| CP000 | MaxZoneTFlowSetpoint | Maximum Flow Temperature setpoint zone                                                    | 7 °C – 100 °C                                                                                                    | 50              |
| CP010 | Tflow setpoint zone  | Zone flow temperature setpoint,<br>used when the zone is set to a fixed<br>flow setpoint. | 7 °C – 100 °C                                                                                                    | 40              |
| CP020 | Zone Function        | Functionality of the zone                                                                 | 0 = Disable<br>1 = Direct<br>2 = Mixing Circuit<br>3 = Swimming pool<br>4 = High Temperature<br>5 = Fan Convector<br>6 = DHW tank<br>7 = Electrical DHW<br>8 = Time Program<br>9 = ProcessHeat<br>10 = DHW Layered<br>11 = DHW Internal tank<br>31 = DHW FWS EXT | 2               |
| CP230 | Zone Heating Curve   | Heating curve temperature gradient of the zone                                            | 0 – 4                                                                                                    | 0.7             |

| Tab.35 | Installation Setup > SCB-10 | > CIRCA 1 (Mixed zone | ) > Parameters | , counters, signals > Par | ameters |
|--------|-----------------------------|-----------------------|----------------|---------------------------|---------|
|--------|-----------------------------|-----------------------|----------------|---------------------------|---------|

#### Tab.36 Installation Setup > SCB-10 > AUX 1 (Zone time program) > Parameters, counters, signals > Parameters

| Code  | Display text  | Description               | Range                                                                                                    | Adjust-<br>ment |
|-------|---------------|---------------------------|----------------------------------------------------------------------------------------------------|-----------------|
| CP024 | Zone Function | Functionality of the zone | 0 = Disable<br>1 = Direct<br>2 = Mixing Circuit<br>3 = Swimming pool<br>4 = High Temperature<br>5 = Fan Convector<br>6 = DHW tank<br>7 = Electrical DHW<br>8 = Time Program<br>9 = ProcessHeat<br>10 = DHW Layered<br>11 = DHW Internal tank<br>31 = DHW FWS EXT | 8               |

# 6.7.11 Connection 1 combi–buffer + 1 direct zone + 1 mixing zone + solar collectors

Fig.59 1 boiler + 1 combi–buffer + 1 direct zone + 1 mixing zone + solar collectors

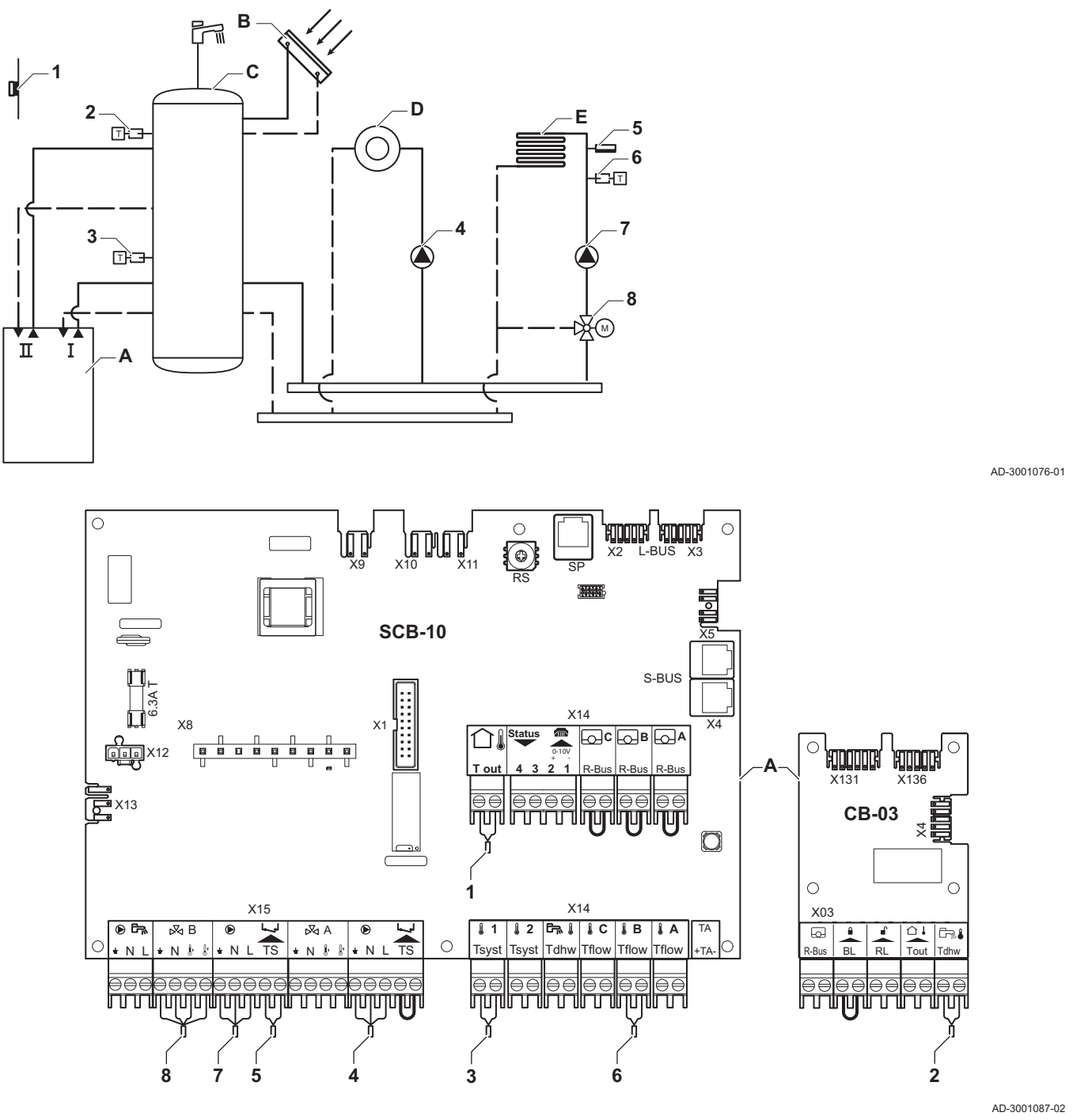

- A Boiler
- B Solar collectors

AMC

**C** Combi-buffer tank with solar preheating

D Direct zone - CircA1

**E** Mixing zone - CircB1 (underfloor heating)

Tab.37 Installation Setup > SCB-10 > Pass.buff.tank 1sens > Parameters, counters, signals > Parameters

| Code  | Display text     | Description         | Range                                                                  | Adjust-<br>ment |
|-------|------------------|---------------------|------------------------------------------------------------------------|-----------------|
| BP001 | Type Buffer Tank | Type of buffer tank | 0 = Disabled<br>1 = One sensor<br>2 = Two sensors<br>3 = Three sensors | 1               |

AD-3001077-01

AD-3001088-02

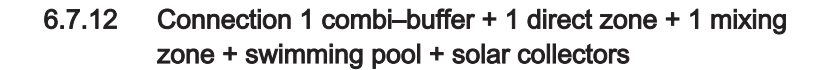

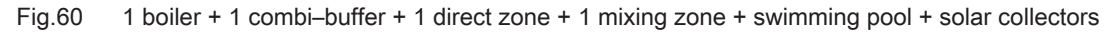

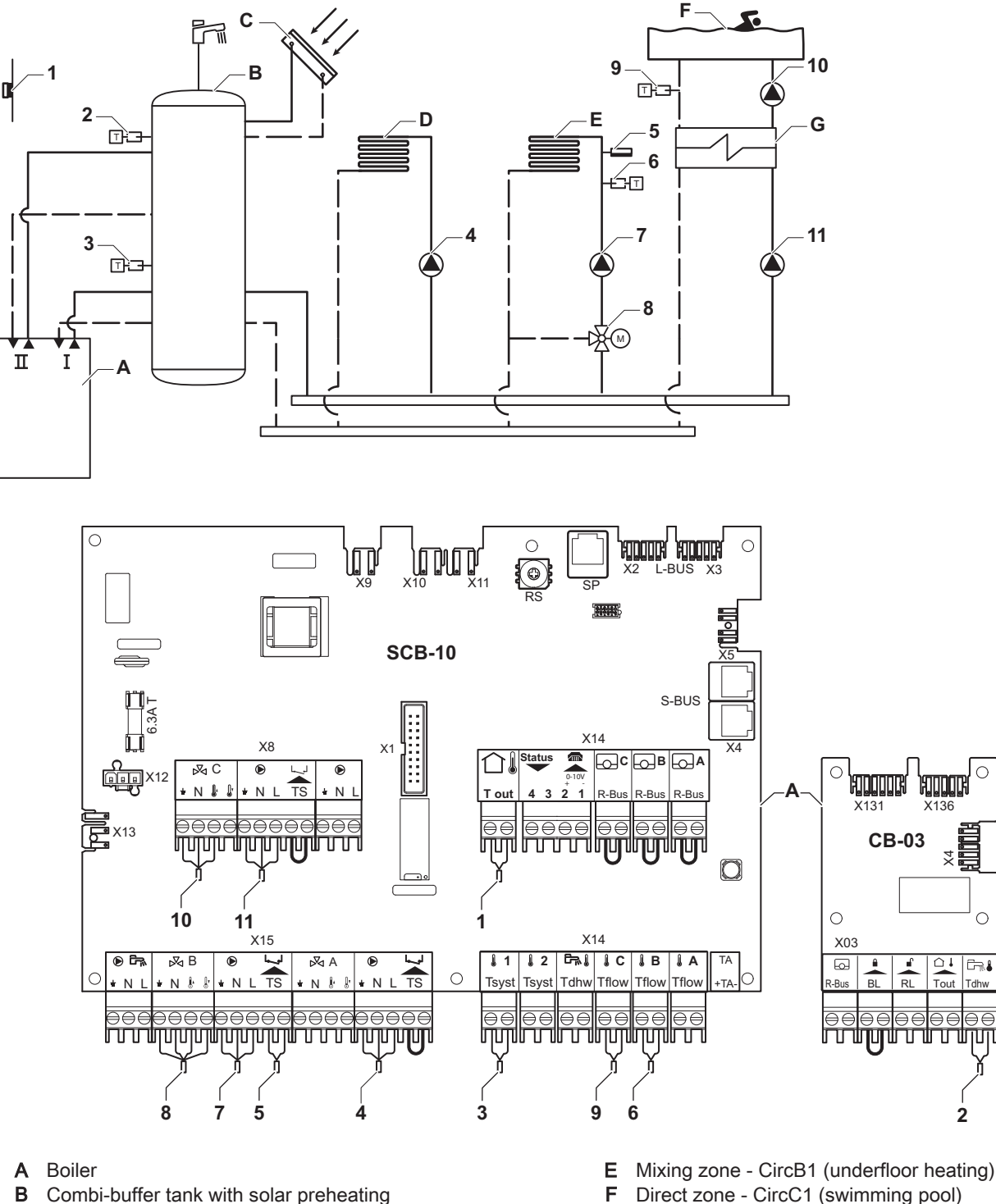

G Plate heat exchanger

C Solar collectorsD Direct zone - CircA1

i Important

## For this configuration an additional PCB (accessory AD249) is placed on the SCB-10 PCB.

| Code  | Display text     | Description         | Range                                                                  | Adjust-<br>ment |
|-------|------------------|---------------------|------------------------------------------------------------------------|-----------------|
| BP001 | Type Buffer Tank | Type of buffer tank | 0 = Disabled<br>1 = One sensor<br>2 = Two sensors<br>3 = Three sensors | 1               |

## Tab.38 Installation Setup > SCB-10 > Pass.buff.tank 1sens > Parameters, counters, signals > Parameters

## Tab.39 Installation Setup > SCB-10 > CIRCC ( Swimming pool ) > Parameters, counters, signals > Parameters

| Code  | Display text  | Description               | Range                                                                                                    | Adjust-<br>ment |
|-------|---------------|---------------------------|----------------------------------------------------------------------------------------------------|-----------------|
| CP023 | Zone Function | Functionality of the zone | 0 = Disable<br>1 = Direct<br>2 = Mixing Circuit<br>3 = Swimming pool<br>4 = High Temperature<br>5 = Fan Convector<br>6 DHW tank<br>7 = Electrical DHW<br>8 = Time Program<br>9 = ProcessHeat<br>10 = DHW Layered<br>11 = DHW Internal tank<br>31 = DHW FWS EXT | 3               |

## 6.7.13 Connection 2 boilers (cascade) + LLH + 1 direct zone + 1 mixing zone + DHW zone

Fig.61 2 boilers (cascade) + LLH + 1 direct zone + 1 mixing zone + DHW zone

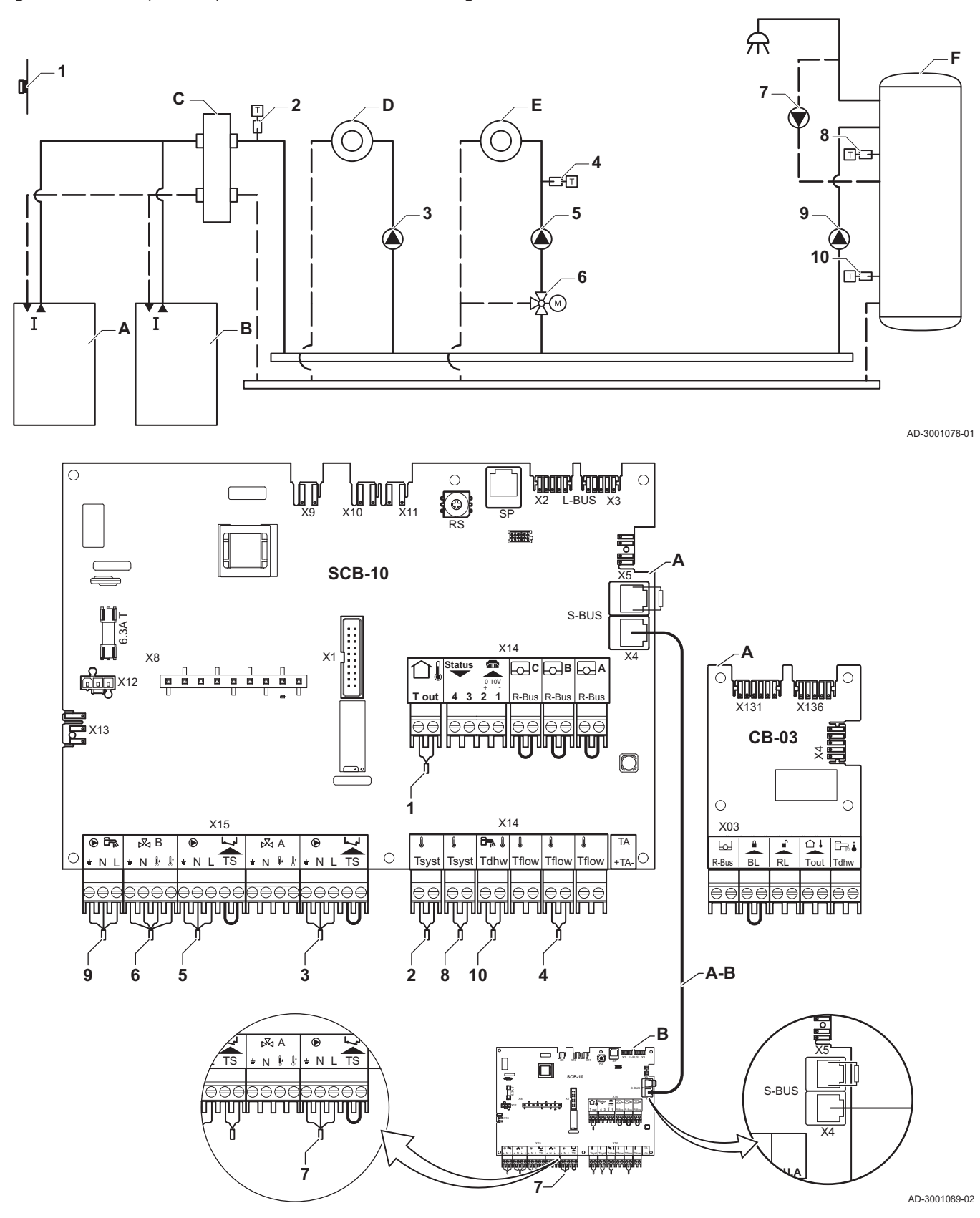

- A Boiler (master)
- **B** Boiler (slave)
- C Low loss header
- D Direct zone CircA1 (Boiler A)
- E Mixing zone CircB1 (Boiler B)
- **F** DHW zone CircA1 (Boiler A)

A-B S-BUS cable kit

Boiler A: resistor on SCB-10 connector X5, Cable on SCB-10 connector X4 Boiler B: resistor on SCB-10 connector X5, Cable on SCB-10 connector X4

## Caution

- If the tank is fitted with a Titan Active System® corrosion protection anode, connect the anode to the inlet (+ TA on the anode, on the tank).
- If the tank is not fitted with a corrosion protection anode, put the simulation connector in place (delivered with the DHW sensor (accessory))

#### Tab.40 Boiler A: Installation Setup > SCB-10 > Cascade management B > Parameters, counters, signals > Parameters

| Code  | Display text       | Description                                                                    | Range             | Adjust-<br>ment |
|-------|--------------------|--------------------------------------------------------------------------------|-------------------|-----------------|
| AP083 | Enable master func | Enable the master functionality of this device on the S-Bus for system control | 0 = No<br>1 = Yes | 1               |

#### Tab.41 Boiler A: Installation Setup > SCB-10 > DHW 1 (DHW layered tank) > Parameters, counters, signals > Parameters

| Code  | Display text  | Description               | Range                                                                                                    | Adjust-<br>ment |
|-------|---------------|---------------------------|----------------------------------------------------------------------------------------------------|-----------------|
| CP022 | Zone Function | Functionality of the zone | 0 = Disable<br>1 = Direct<br>2 = Mixing Circuit<br>3 = Swimming pool<br>4 = High Temperature<br>5 = Fan Convector<br>6 = DHW tank<br>7 = Electrical DHW<br>8 = Time Program<br>9 = ProcessHeat<br>10 = DHW Layered<br>11 = DHW Internal tank<br>31 = DHW FWS EXT | 10              |

#### Tab.42 Boiler B: Installation Setup > CU-GH08 > Gas fired appliance > Parameters, counters, signals > Parameters

| Code  | Display text         | Description                                                                              | Range             | Adjust-<br>ment |
|-------|----------------------|------------------------------------------------------------------------------------------|-------------------|-----------------|
| AP102 | Boiler Pump function | Configuration of the boiler pump as<br>zone pump or system pump (feed<br>lowloss header) | 0 = No<br>1 = Yes | 0               |

AMC

| Code  | Display text  | Description               | Range                                                                                                    | Adjust-<br>ment |
|-------|---------------|---------------------------|----------------------------------------------------------------------------------------------------|-----------------|
| CP020 | Zone Function | Functionality of the zone | 0 = Disable<br>1 = Direct<br>2 = Mixing Circuit<br>3 = Swimming pool<br>4 = High Temperature<br>5 = Fan Convector<br>6 = DHW tank<br>7 = Electrical DHW<br>8 = Time Program<br>9 = ProcessHeat<br>10 = DHW Layered<br>11 = DHW Internal tank<br>31 = DHW FWS EXT | 8               |

#### Tab.43 Boiler B: Installation Setup > SCB-10 > CIRCA 1 (Zone time program) > Parameters, counters, signals > Parameters

#### 6.8 Filling the system

This chapter describes the filling of an empty CH system (< 0.3 bar) after installation of the boiler.

Refilling a CH system with too low water pressure is described in a separate chapter.

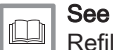

Refilling the system, page 111

Fig.62 Automatic refill device

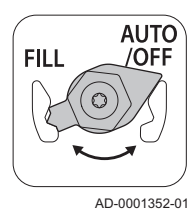

The central heating system can be refilled semi-automatically using the automatic refill device. This means that the boiler control panel indicates that the system needs to be refilled and requests confirmation from the user.

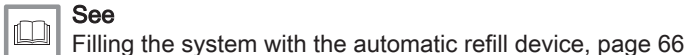

6.8.1 Water quality and water treatment

In many cases, the boiler and central heating system can be filled with normal tap water and water treatment will not be necessary.

The quality of the CH water must comply with certain limit values, which can be found in the **Water quality instructions**. The guidelines in these instructions must be followed at all times.

Fig.63

Filling the siphon

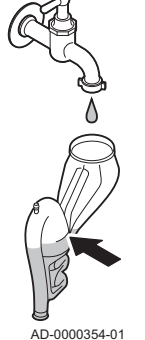

#### Fig.64 AUTO position

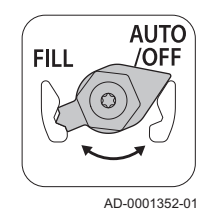

## 6.8.2 Filling the siphon

## Danger

The siphon must always be sufficiently filled with water. This prevents flue gases from entering the room.

- 1. Remove the siphon.
- 2. Fill the siphon with water up to the mark.
- 3. Fit the siphon.

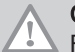

## Caution

Fit the vent hose above the siphon.

4. Check whether the siphon is firmly fitted in the boiler.

## 6.8.3 Filling the system with the automatic refill device

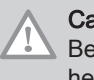

#### Caution

Before filling, open the valves on every radiator in the central heating system.

The automatic refill device is placed under the boiler. This refill device can fill an empty central heating system semi-automatically to the set maximum water pressure. To do this, proceed as follows:

1. Switch on the boiler.

#### Caution

The automatic refill device is only active if the boiler is switched on.

- 2. Check and adjust the following boiler settings if necessary:
  - 2.1. The automatic refill device must be on AUTO.
  - 2.2. The valves on the mounting frame must be open.
  - 2.3. The automatic refill device is set for semi-automatic (manual) refilling. By configuring parameter **AP014**, you can also select automatic refilling or to switch off the refill device.

## See

i

Refilling the system with the automatic refill device, page 111

#### | Important

- Semi-automatic refilling means: The boiler control panel indicates that the system needs to be refilled and requests confirmation from the user.
- Automatic refilling means: The system is refilled as soon as the water pressure is too low.
- 3. A message to indicate that automatic filling is necessary will appear on the display:
  - 3.1. Press the  $\checkmark$  button to confirm automatic filling.

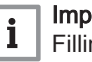

Important

Filling can only be interrupted if the water pressure is higher than the minimum water pressure.

- 4. A message will appear on the display when automatic filling is complete:
  - 4.1. Press the  $\mathbf{5}$  key to go back to the main display.
- 5. Check the water-side connections for tightness.
- 6. After filling the installation, switch the boiler on.

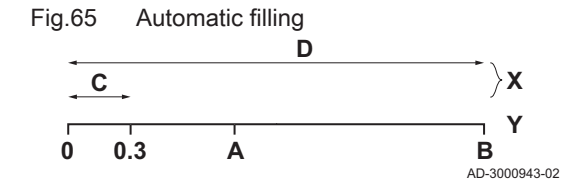

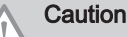

- After switching on the power and if there is adequate water pressure, the boiler always runs through an automatic venting program lasting approximately 3 minutes (air may escape via the automatic air vent during filling). If the water pressure is lower than the minimum water pressure, a warning symbol will appear. The central heating system will be refilled (semiautomatically), depending on the setting. The venting program will then be started.
- If filling is cancelled by the user, automatic filling will resume (after confirmation by the user) once the minimum water pressure (0.3 bar) has been reached.
- An error code will display if the water pressure does not rise sufficiently during filling: **E02.39**.
- An error code will be displayed if filling is taking too long: **E02.32**.

#### Additional information for the automatic refill device

The parameters for the automatic refill device are set for the most common central heating systems. With these settings, most central heating systems will be filled and refilled correctly.

In other cases, such as a large central heating installation with long pipes, low supply water pressure or an acceptable rate of leakage in an (old) installation, the settings for the automatic refill device can be changed:

#### Automatic filling

- A AP006 : The minimum water pressure for activating the water pressure alarm
- **B AP070** : The maximum permitted water pressure for the central heating system
- C AP023 : The maximum time required to fill an empty system to 0.3 bar
- D AP071 : The maximum time required to fill the system to the maximum water pressure (B)
- X Time (min.)
- Y Water pressure (bar)

## i Important

- If filling the system to 0.3 bar takes too long, filling will stop and error code **E02.39** will be displayed.
- If filling the system takes too long and the minimum water pressure (A) has not yet been reached, filling will stop and error code **E02.32** will be displayed.
- If filling the system takes too long but the minimum water pressure (A) is reached, the boiler will stop filling but no error code will be displayed.

#### Automatic refilling

- A AP006 : The minimum water pressure for activating the water pressure alarm
- **B AP070** : The maximum permitted water pressure for the central heating system
- **E AP069** : The maximum time a refill event may last
- AP051 : The minimum permitted time between two refill events X Time (min.)
- Y Water pressure (bar)

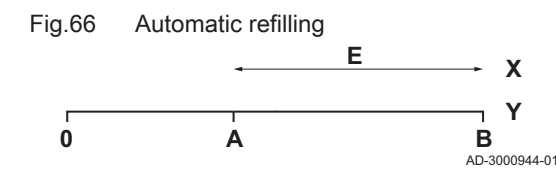

## i Important

• If refilling takes too long and the water pressure is lower than the minimum water pressure **AP006**, warning **A02.33** will appear.

• The following warning is displayed if another refill event is required too soon: A02.34 . Check that there is adequate difference between the maximum water pressure (AP070) and the minimum water pressure (AP006).

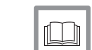

## For more information, see

CU-GH08 control unit settings, page 85

#### Commissioning 7

#### 7.1 Checklist before commissioning

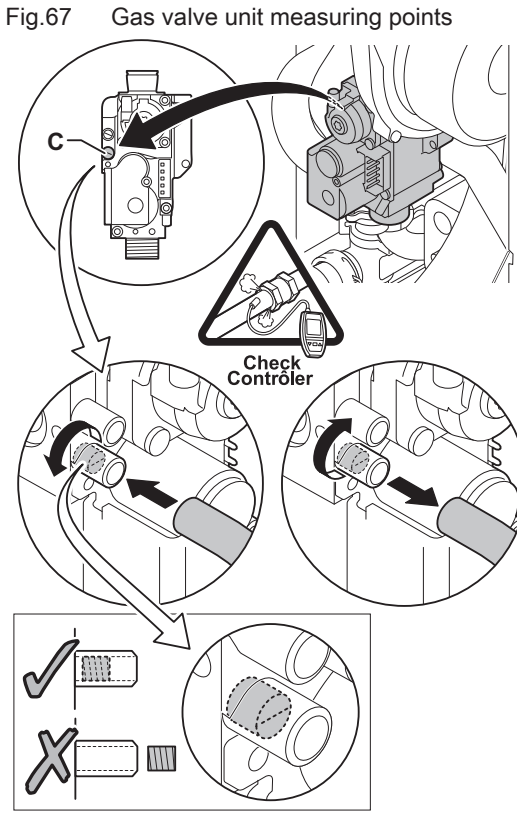

#### 7.1.1 General

Follow the steps set out in the paragraphs below to put the boiler into operation.

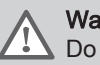

## Warning

Do not put the boiler into operation if the supplied gas is not in accordance with the approved gas types.

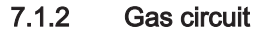

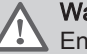

#### Warning

Ensure that the boiler is disconnected from the power supply.

- 1. Open the main gas tap.
- 2. Open the boiler gas tap.
- 3. Unscrew the two screws located under the front housing by a quarter turn and remove the front housing.
- 4. Tilt the instrument box forwards by opening the clips on the sides.
- 5. Check the gas inlet pressure at the measuring point C on the gas valve unit.

#### Warning

For authorised gas pressures, see Unit categories, page 9

- 6. Vent the gas supply pipe by unscrewing measuring point C on the gas valve unit.
- 7. Tighten the measuring point again when the pipe has been fully vented.
- 8. Check all connections for gas tightness. The maximum allowable test pressure is 60 mbar.

AD-0000352-01

#### 7.1.3 Hydraulic circuit

- 1. Check whether the automatic refill device, if present, is activated. ⇒ The automatic refill device is activated when parameter AP014 is set to semi-automatic refill (1) or automatic refill (2).
- 2. Check the water pressure in the central heating system shown on the boiler display. If necessary, top up the central heating system.
- 3. Check the siphon; it should be fully filled with clean water.
- 4. Check the water-side connections for tightness.

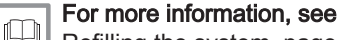

Refilling the system, page 111

#### 7.1.4 Connections for the air and flue gas pipes

1. Check the flue gas outlet and air supply connections for tightness.

#### 7.1.5 **Electrical connections**

1. Check the electrical connections.

#### 7.2 Commissioning procedure

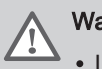

## Warning

· Initial commissioning must be done by a qualified professional. · If adapting to another gas type i.e. propane, the gas valve unit must be adjusted before switching on the boiler.

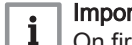

#### Important

- On first firing the boiler, a smell may be present for a short period.
- 1. Open the main gas tap.
- 2. Open the boiler gas tap.
- 3. Turn the boiler on
- 4. Turn on the boiler using the on/off switch.
- 5. A start menu will automatically appear on the control panel for the following settings:

| Statement                   | Setting                               |
|-----------------------------|---------------------------------------|
| Select country              | Country where the boiler is installed |
| Select language             | Choice of language                    |
| Enable Daylight Saving Time | On                                    |
| Set Date and Time           | Year/Month/Day                        |

- 6. Set the components (thermostats, control) so that heat is demanded.
- 7. The start-up program will start and cannot be interrupted.
- 8. The boiler will also start an automatic venting cycle lasting around 3 minutes. This is repeated every time the supply voltage is cut.

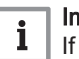

#### Important

If a calorifier sensor is connected and the legionella protection function is activated, the boiler starts to heat the water in the DHW tank as soon as the venting programme has been completed.

The current operating condition of the boiler is shown on the display of the control panel.

If there is no information on the display:

- · Check the mains supply voltage.
- Check the fuse on the control unit: (F1 = 2.5 AT)
- · Check the connection of the mains lead to the connector in the control unit.

#### Error during start-up procedure:

In the event of a fault, a message with the corresponding code is displayed.

The meaning of the error codes can be found in the error table.

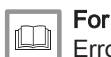

For more information, see Error codes, page 113

#### 7.3 Gas settings

#### 7.3.1 Adjusting to a different gas type

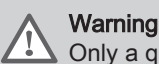

Only a qualified installer may carry out the following operations.

The factory setting of the boiler is for operation with the natural gas group G20 (H gas).

Fig.68 Installing gas diaphragm

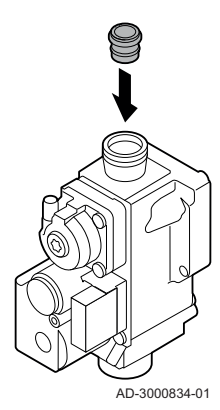

Before operating with a different type of gas, carry out the following steps:

 Fit the gas diaphragm in the gas valve unit (if necessary, see table). If the boiler is modified, for G30/G31 (butane/propane) : Tab.44 Gas diaphragm for G30/G31 (butane/propane)

| Gas diaphragm for G30/G31 (butane/propane) | Ø (mm) |
|--------------------------------------------|--------|
| AMC 15                                     | 3.95   |
| AMC 25                                     | 3.95   |
| AMC 25/28 MI                               | 3.95   |
| AMC 35                                     | -      |

2. Set the fan speed as indicated in the table (if necessary). The setting can be changed with a parameter setting.

| Tab.45 Factory settings G20 (H-gas) |                  |                                                                             |                     |      |      |             |      |
|-------------------------------------|------------------|-----------------------------------------------------------------------------|---------------------|------|------|-------------|------|
| Code                                | Display text     | Description                                                                 | Adjustment range    | 15   | 25   | 25/28<br>MI | 35   |
| DP003                               | Abs. max fan DHW | Maximum fan speed on<br>Domestic Hot Water                                  | 1000 Rpm – 7000 Rpm | 4500 | 5600 | 6200        | 6200 |
| GP007                               | Fan RPM Max CH   | Maximum fan speed<br>during Central Heating<br>mode                         | 1400 Rpm – 7000 Rpm | 4500 | 5600 | 4600        | 6200 |
| GP008                               | Fan RPM Min      | Minimum fan speed<br>during Central Heating<br>+ Domestic Hot Water<br>mode | 1400 Rpm – 4000 Rpm | 1800 | 1900 | 1900        | 1850 |
| GP009                               | Fan RPM Start    | Fan speed at appliance start                                                | 1000 Rpm – 4000 Rpm | 3700 | 3000 | 3000        | 4000 |

Tab.46 Adjustment for gas type G30/G31 (butane/propane)

| Code  | Display text     | Description                                                                 | Adjustment range    | 15   | 25   | 25/28<br>MI | 35   |
|-------|------------------|-----------------------------------------------------------------------------|---------------------|------|------|-------------|------|
| DP003 | Abs. max fan DHW | Maximum fan speed on<br>Domestic Hot Water                                  | 1000 Rpm – 7000 Rpm | 4100 | 4900 | 5400        | 5400 |
| GP007 | Fan RPM Max CH   | Maximum fan speed<br>during Central Heating<br>mode                         | 1400 Rpm – 7000 Rpm | 4100 | 4900 | 3850        | 5400 |
| GP008 | Fan RPM Min      | Minimum fan speed<br>during Central Heating<br>+ Domestic Hot Water<br>mode | 1400 Rpm – 4000 Rpm | 2200 | 1900 | 1900        | 1850 |
| GP009 | Fan RPM Start    | Fan speed at appliance start                                                | 1000 Rpm – 4000 Rpm | 3700 | 3000 | 3000        | 4000 |

3. Check the setting of the gas/air ratio at full and part load.

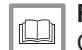

For more information, see

CU-GH08 control unit settings, page 85

#### 7.3.2 Fan speeds for overpressure applications

In the event of an overpressure application (e.g. CLV), the volume flow of the fan must be adjusted in accordance with the table below.

Tab.47 Adjustment for overpressure applications for gas type G20 (H gas)

| Code  | Display text | Description                                                                 | Adjustment range       | 15   | 25   | 25/28 MI | 35   |
|-------|--------------|-----------------------------------------------------------------------------|------------------------|------|------|----------|------|
| GP008 | Fan RPM Min  | Minimum fan speed<br>during Central Heating +<br>Domestic Hot Water<br>mode | 1400 Rpm -<br>4000 Rpm | 2100 | 2150 | 2150     | 2250 |

### Tab.48 Adjustment for overpressure applications for gas type G30/G31 (butane/propane)

| Code  | Display text | Description                                                                 | Adjustment range       | 15   | 25   | 25/28 MI | 35   |
|-------|--------------|-----------------------------------------------------------------------------|------------------------|------|------|----------|------|
| GP008 | Fan RPM Min  | Minimum fan speed<br>during Central Heating +<br>Domestic Hot Water<br>mode | 1400 Rpm -<br>4000 Rpm | 2200 | 2150 | 2150     | 2250 |

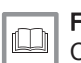

#### For more information, see

CU-GH08 control unit settings, page 85

#### Fig.69 Flue gas measuring point

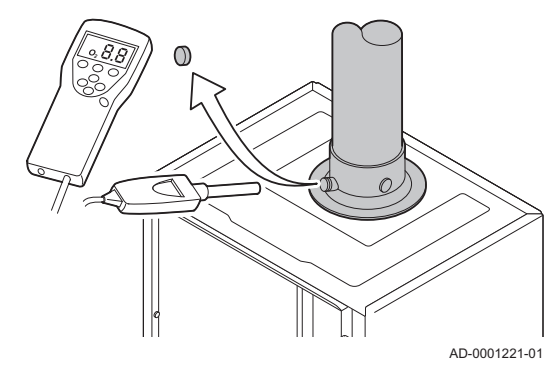

### 7.3.3 Checking/setting combustion

- 1. Unscrew the cap from the flue gas measuring point.
- 2. Insert the probe for the flue gas analyser into the measurement opening.

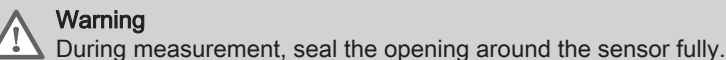

Important

The flue gas analyser must have a minimum accuracy of  $\pm 0.25\%$  O<sub>2</sub>.

3. Measure the percentage of O<sub>2</sub> in the flue gases. Take measurements at full load and at part load, as described below.

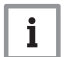

i

#### Important

Measurements must be taken with the front casing off.

- Performing the full load test
- 1. Select the tile [4].

⇒ The Change load test mode menu appears.

- 2. Select the test MaximumPowerCH.
  - A Change load test mode
  - B MaximumPowerCH
  - ⇒ The full load test starts. The selected load test mode is shown in the menu and the icon ♣ appears in the top right of the screen.
- Check the load test settings and adjust if necessary.
   ⇒ Only the parameters shown in bold can be changed.

#### Checking and setting at full load

- 1. Measure the percentage of  $O_2$  in the flue gases.
- 2. Compare the measured value with the checking values in the table.

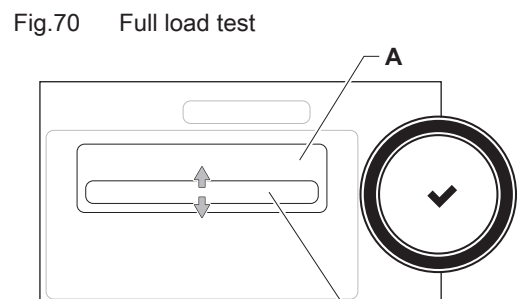

В

AD-3000941-02
Fig.71 Position of adjusting screw A

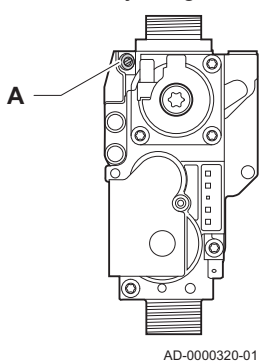

- 3. If the measured value is outside of the values given in the table, correct the gas/air ratio.
- Using adjusting screw A, adjust the percentage of O<sub>2</sub> for the gas type being used to the nominal value. This should always be inside the highest and lowest setting limit.

#### Caution

The  $O_2$  values at full load must be lower than the  $O_2$  values at part load.

#### Checking/setting values O<sub>2</sub> at full load

Tab.49 Checking/setting values for O<sub>2</sub> at full load for G20 (H gas)

| Values at full load for G20 (H gas) | O <sub>2</sub> (%) <sup>(1)</sup> |
|-------------------------------------|-----------------------------------|
| AMC 15                              | 4.7 - 5.2 <sup>(1)</sup>          |
| AMC 25                              | 4.7 - 5.2 <sup>(1)</sup>          |
| AMC 25/28 MI                        | 4.7 - 5.2 <sup>(1)</sup>          |
| AMC 35                              | 4.3 - 4.8 <sup>(1)</sup>          |
| (1) Nominal value                   |                                   |

Tab.50 Checking/setting values for O<sub>2</sub> at full load for G30/G31 (butane/ propane)

| Values at full load for G30/G31 (butane/propane) | O <sub>2</sub> (%) <sup>(1)</sup> |
|--------------------------------------------------|-----------------------------------|
| AMC 15                                           | 4.7 - 5.2 <sup>(1)</sup>          |
| AMC 25                                           | 4.7 - 5.2 <sup>(1)</sup>          |
| AMC 25/28 MI                                     | 4.7 - 5.2 <sup>(1)</sup>          |
| AMC 35                                           | 4.7 - 5.2 <sup>(1)</sup>          |
| (1) Nominal value                                |                                   |

#### Caution

The O<sub>2</sub> values at full load must be lower than the O<sub>2</sub> values at part load.

## Performing the part load test

- 1. If the full load test is still running, press the ✓ button to change the load test mode.
- 2. If the full load test was finished, select the tile [🎄] to restart the chimney sweep menu.
  - A Change load test mode
  - B MinimumPower
- 3. Select the **MinimumPower** test in the menu **Change load test mode**. ⇒ The part load test starts. The selected load test mode is shown in
- the menu and the icon å appears in the top right of the screen.4. Check the load test settings and adjust if necessary.
- ⇒ Only the parameters shown in bold can be changed.
- 5. End the part load test by pressing the **b** button. ⇒ The message **Running load test(s) stopped!** is displayed.

Fig.72 Part load test

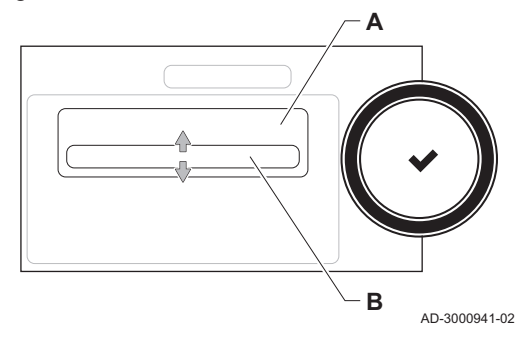

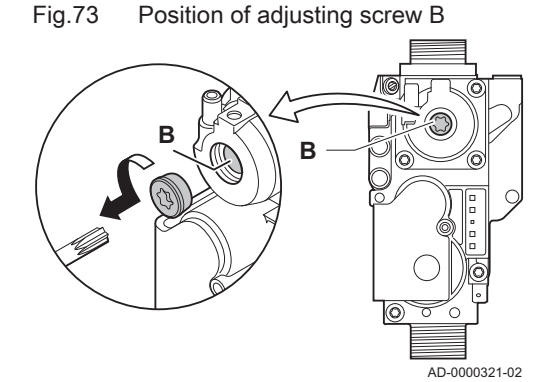

#### Checking and setting at part load

- 1. Measure the percentage of  $O_2$  in the flue gases.
- 2. Compare the measured value with the checking values in the table.

# Caution

The O<sub>2</sub> values at part load must be higher than the O<sub>2</sub> values at full load.

- 3. If the measured value is outside of the values given in the table, correct the gas/air ratio.
- 4. Using adjusting screw  $\mathbf{B}$ , adjust the percentage of  $O_2$  for the gas type being used to the nominal value. This should always be inside the highest and lowest setting limit.
- 5. Set the boiler back to the normal operating status.

## Checking/setting values for O2 at part load

Tab.51 Checking/setting values for O<sub>2</sub> at part load for G20 (H gas)

| Values at part load for G20 (H gas) | O <sub>2</sub> (%) <sup>(1)</sup> |
|-------------------------------------|-----------------------------------|
| AMC 15                              | 5.9 <sup>(1)</sup> - 6.3          |
| AMC 25                              | 5.9 <sup>(1)</sup> - 6.3          |
| AMC 25/28 MI                        | 5.9 <sup>(1)</sup> - 6.3          |
| AMC 35                              | 5.5 <sup>(1)</sup> - 5.9          |
| (1) Nominal value                   |                                   |

Tab.52 Checking/setting values for O2 at part load for G30/G31 (butane/ propane)

| Values at part load for G30/G31 (butane/propane) | O <sub>2</sub> (%) <sup>(1)</sup> |
|--------------------------------------------------|-----------------------------------|
| AMC 15                                           | 5.8 <sup>(1)</sup> - 6.1          |
| AMC 25                                           | 5.8 <sup>(1)</sup> - 6.1          |
| AMC 25/28 MI                                     | 5.8 <sup>(1)</sup> - 6.1          |
| AMC 35                                           | 5.8 <sup>(1)</sup> - 6.1          |
| (1) Nominal value                                | •                                 |

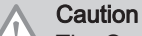

The O<sub>2</sub> values at part load must be higher than the O<sub>2</sub> values at full load.

## 7.3.4 Basic setting for the gas/air ratio

If the gas/air ratio is out of adjustment, the gas valve unit has a basic setting. To do this, proceed as follows:

- 1. Switch off the boiler's electrical connection.
- 2. Close the gas valve on the boiler.
- 3. Remove the air inlet flue on the venturi.
- 4. Unscrew the top nut on the gas valve unit.
- 5. Disconnect the connector(s) located under the fan.
- 6. Release the 2 clips holding the fan/mixing elbow unit in place on the heat exchanger.
- 7. Remove the fan together with the mixing elbow unit.
- 8. Turn adjustment screw **A** on the gas valve unit to modify the position of the restrictor:
  - 8.1. Turn adjustment screw A until the restrictor is fully closed.
  - 8.2. Turn adjustment screw **A** anticlockwise. Refer to the table for the amount of rotations per appliance and gas type.

#### Tab.53 Adjustment screw A

| Gas type     | G20 (H gas) | G30/G31 (butane/<br>propane) |
|--------------|-------------|------------------------------|
| AMC 15       | 6 rotations | 4 rotations                  |
| AMC 25       | 9 rotations | 6 rotations                  |
| AMC 25/28 MI | 9 rotations | 6 rotations                  |
| AMC 35       | 9 rotations | 6 rotations                  |

⇒ When the appliance does not start directly, turn the adjustment screw A one extra rotation anticlockwise.

- Turn adjustment screw B on the gas valve unit to modify the position:
   9.1. Turn the adjustment screw B clockwise until it reaches the
  - stop.
  - 9.2. Turn the adjustment screw **B** 2 ¼ rotations anticlockwise.
- 10. Fit all removed parts in the reverse order.
- 11. Check the gas settings.

## For more information, see

Checking/setting combustion, page 72

- 1. Remove the measuring equipment.
- 2. Screw the cap on to the flue gas measuring point.
- 3. Seal the gas valve unit.
- 4. Put the front casing back.
- 5. Heat the central heating system up to approximately 70°C.
- 6. Switch the boiler off.
- 7. Vent the central heating system after approx. 10 minutes.
- 8. Turn on the boiler.
- 9. Check the water pressure. If necessary, top up the central heating system.

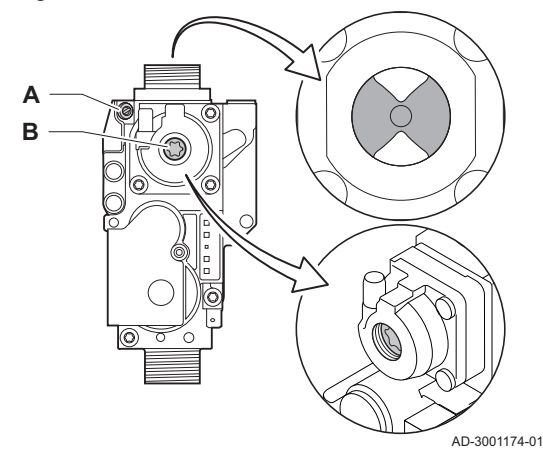

Fig.75 Adjustment screw A

Gas valve unit

Fig.74

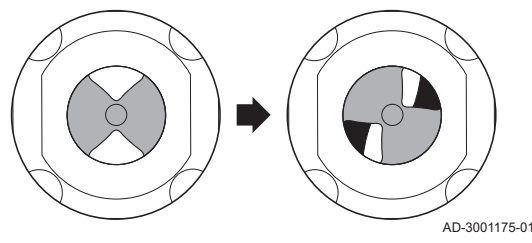

Fig.76 Adjustment screw B

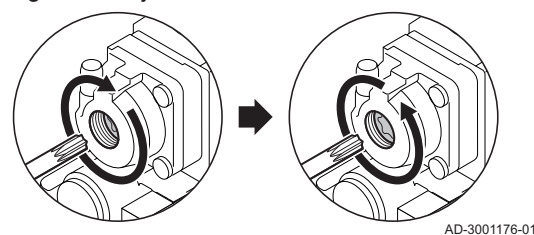

## 7.4 Final instructions

## Fig.77 Example filled-in sticker

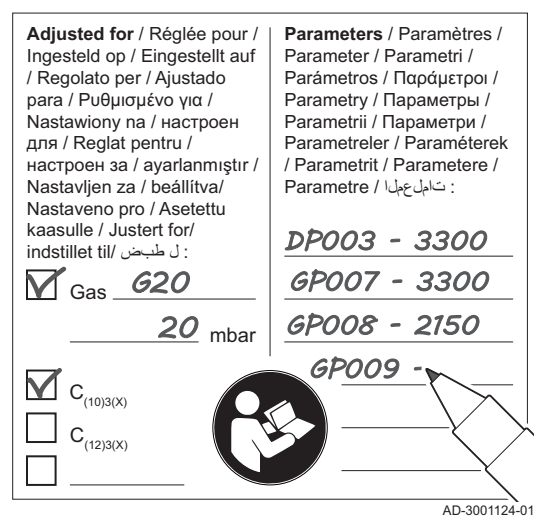

- 10. Fill in the following data on the sticker included, and attach it next to the data plate on the appliance.
  - If adapted to another gas, fill in the gas type;
  - The gas supply pressure;
  - If set to overpressure application, fill in the type;
  - The parameters modified for the changes mentioned above.
- 11. Instruct the user in the operation of the system, boiler and controller.
- 12. Inform the user of the maintenance to be performed.
- 13. Hand over all manuals to the user.
- 14. Confirm the commissioning with a signature and a company stamp. ⇒ The boiler is now ready for operation.

## 7.4.1 Saving the commissioning settings

You can save all current settings on the control panel. These settings can be restored if necessary, for example after replacement of the control unit.

- 1. Press the **≔** button.
- 2. Select > Advanced Service Menu > Save as commissioning settings.
- 3. Select Confirm to save the settings.

When you have saved the commissioning settings, the option **Revert** commissioning settings becomes available in the Advanced Service Menu.

# 8 Operation

## 8.1 Control panel description

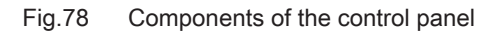

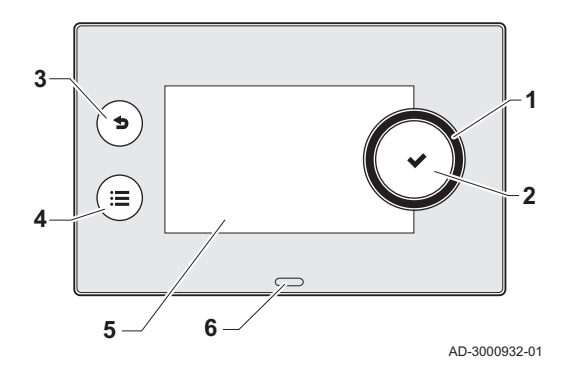

### 8.1.1 Description of the components

- 1 Rotary knob to select a tile, menu or setting
- 2 Button  $\checkmark$  to confirm the selection
- 3 Back button **5** to return to the previous level or previous menu
- 4 Menu button  $\equiv$  to return to the main menu
- 5 Display
  - 6 LED for status indication:
    - continuous green = normal operation
    - flashing green = warning
    - continuous red = shutdown
    - flashing red = lockout

#### 8.1.2 Description of the home screen

This screen is shown automatically after start-up of the appliance. The control panel goes automatically in standby mode (black screen) if the screen is not touched for 5 minutes. Press one of the buttons on the control panel to activate the screen again.

You can navigate from any menu to the home screen by pressing the back button  $\clubsuit$  for several seconds.

The tiles on the home screen provide quick access to the corresponding menus. Use the rotary knob to navigate to the menu of your choice and press the button  $\checkmark$  to confirm the selection.

- 1 Tiles: the selected tile is highlighted
- 2 Date and time | Name of the screen (actual position in the menu)
- 3 Information about the selected tile
- 4 Error indicator (only visible if an error has been found)
- **5** Icon showing the navigation level:
  - 🎄: Chimney sweeper level
  - 🏜 : User level
  - 🕼: Installer level

The installer level is protected by an access code. When this level is active, the status of the tile [M] changes from Off into On.

## 8.1.3 Description of the main menu

You can navigate from any menu directly to the main menu by pressing the menu button :=. The number of accessible menus depends on the access level (user or installer).

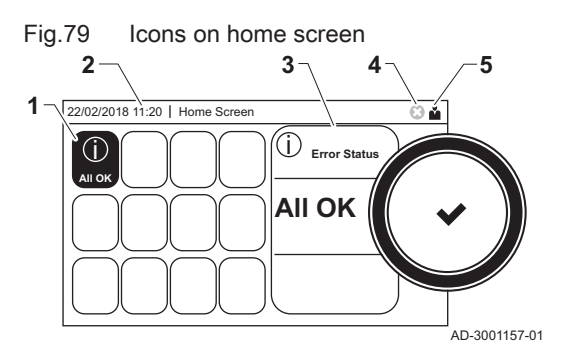

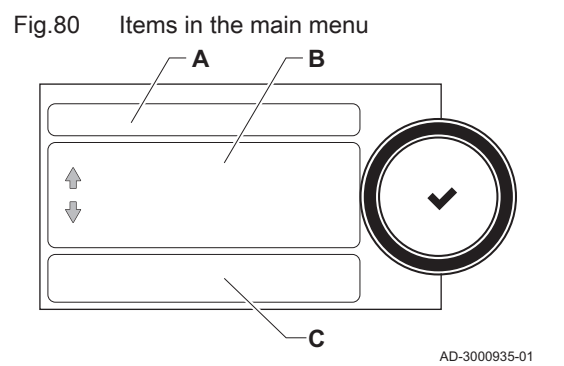

- A Date and time | Name of the screen (actual position in the menu)
- B Available menus
- C Brief explanation of the selected menu

Tab.54 Available menus for the user

| Description         | Icon |
|---------------------|------|
| System Settings     | 0    |
| Version Information | i    |

## Tab.55 Available menus for the installer

| Description           | Icon              |
|-----------------------|-------------------|
| Installation Setup    | •<br>।त           |
| Commissioning Menu    | ที่               |
| Advanced Service Menu | เ <del>พื</del> ่ |
| Error History         | พื                |
| System Settings       | <b>O</b>          |
| Version Information   | i                 |

## Meaning of the icons in the display

| 140.50         | ICONS                                    |             |                                                                          |
|----------------|------------------------------------------|-------------|--------------------------------------------------------------------------|
| <b>Å</b>       | User level                               | i           | Information                                                              |
| i <b>n</b>     | Installer level                          | ۲           | Error display                                                            |
|                | Chimney sweeper level                    | Ø           | System settings                                                          |
| te C           | Service                                  | bar         | Water pressure                                                           |
|                | Timer program                            |             | DHW 1                                                                    |
| ₽ <sup>©</sup> | Temporary overwrite of the timer program | in (        | DHW 2                                                                    |
| (1)            | Holiday program                          | Å           | DHW boost on                                                             |
| ĥ              | Manual                                   | Ń           | Gas boiler                                                               |
| ECO            | Energy-saving mode                       | ,           | Burner output level (1 to 5 bars, with each bar representing 20% output) |
| 攀              | Frost protection                         | ٨           | Burner on                                                                |
| 11111          | Central heating on                       | <b>a</b> († | Outside temperature sensor                                               |
|                | All zones (groups)                       |             | DHW tank                                                                 |
|                | Living room <sup>(1)</sup>               | È           | Solar calorifier                                                         |
|                | Kitchen <sup>(1)</sup>                   | a Cit       | Cascade                                                                  |
| <u>e:</u>      | Bedroom <sup>(1)</sup>                   |             | Pump                                                                     |
| Ś              | Study <sup>(1)</sup>                     |             | Three-way valve                                                          |
| <b>.</b>       | Cellar <sup>(1)</sup>                    |             |                                                                          |
| (1) A          | djustable icon for heating zone          |             |                                                                          |

# Tab.56 Icons

#### Fig.81 Two zones

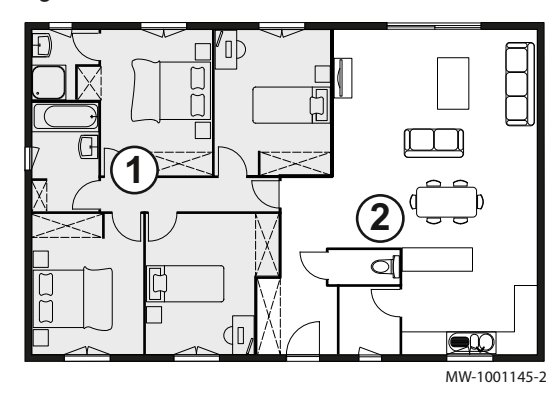

## 8.1.4 Definition of zone

Zone is the term given to the different hydraulic circuits CIRCA, CIRCB and so on. It designates several rooms of the house served by the same circuit.

Tab.57 Example of two zones

|   | Zone   | Factory name |
|---|--------|--------------|
| 1 | Zone 1 | CIRCA        |
| 2 | Zone 2 | CIRCB        |

#### 8.1.5 Definition of activity

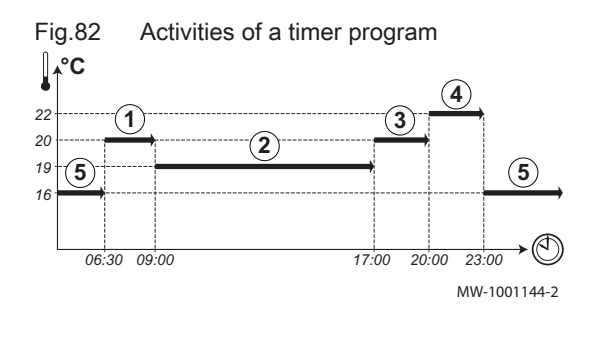

Activity is the term used when programming time slots in a timer program. The timer program sets the room temperature for different activities during the day. A temperature setpoint is associated with each activity. The last activity of the day is valid until the first activity of the next day. Tab.58 Example of activities

| Start of the activity | Activity    | Temperature setpoint |
|-----------------------|-------------|----------------------|
| 6:30                  | Morning (1) | 20 °C                |
| 9:00                  | Away (2)    | 19 °C                |
| 17:00                 | Home (3)    | 20 °C                |
| 20:00                 | Evening (4) | 22 °C                |
| 23:00                 | Sleep (5)   | 16 °C                |

#### For more information, see

Changing the name of an activity, page 80

### 8.2 Use of the control panel

## 8.2.1 Accessing the installer level

Some parameters that may affect the operation of the boiler are protected by an access code. Only the installer is allowed to modify these parameters.

- 1. Select the tile [ ]].
- 2. Enter code: 0012
  - ⇒ When the installer level is active, the status of the tile [∦] changes from Off into On.
- 3. To leave the installer level, select the tile [|| > Confirm.

When the control panel is not used for 30 minutes, the installer level is left automatically.

### 8.2.2 Changing the display settings

- 1. Press the ≔ button.
- 2. Select System Settings 😳.
- 3. Perform one of the operations described in the table below:

Tab.59 Display settings

| System Settings menu        | Settings                         |
|-----------------------------|----------------------------------|
| Set Date and Time           | Set the currrent date and time   |
| Select Country and Language | Select your country and language |

| System Settings menu       | Settings                                                                   |
|----------------------------|----------------------------------------------------------------------------|
| Daylight Saving Time       | Enable or disable daylight saving to save energy during summer             |
| Installer Details          | Enter the name and phone number of the installer                           |
| Set Heating Activity Names | Create the names for the activities of the timer program                   |
| Set Screen Brightness      | Adjust the brightness of the screen                                        |
| Set click sound            | Enable or disable the click sound of the rotary knob                       |
| License Information        | Read out detailed license information from the device platform application |

## 8.2.3 Changing the name and symbol of a zone

You can change the name and symbol of a zone.

- 1. Select the tile of the zone you want to change.
- ⇒ The **Zone setup** menu opens
- 2. Select Zone friendly Name
- $\Rightarrow$  A keyboard with letters, numbers and symbols is shown.
- 3. Change the name of the zone (20 characters maximum):
  - 3.1. Press the rotary knob  $\checkmark$  to repeat a letter, number or symbol.
  - 3.2. Select **←** to delete a letter, number or symbol.
  - 3.3. Select 🛏 to add a space.
- 4. Select the ✓ sign on the screen when the name is complete.
- 5. Press the rotary knob  $\checkmark$  to confirm the selection.
- 6. Select Icon display zone.
- 7. Change the symbol of the zone.

## 8.2.4 Changing the name of an activity

You can change the names of the activities in the timer program.

- 1. Press the ≔ button.
- 2. Select System Settings Q.
- 3. Select Set Heating Activity Names.
- ⇒ A list of 6 activities and their standard names is shown:

| Activity 1 | Sleep   |
|------------|---------|
| Activity 2 | Home    |
| Activity 3 | Away    |
| Activity 4 | Morning |
| Activity 5 | Evening |
| Activity 6 | Custom  |

- 4. Select an activity.
  - ⇒ A keyboard with letters, numbers and symbols is shown.
- 5. Change the name of the activity:
  - 5.1. Press the rotary knob ✓ to repeat a letter, number or symbol.
  - 5.2. Select **←** to delete a letter, number or symbol.
  - 5.3. Select **L** to add a space.
- 6. Select the ✓ sign on the screen when the name is complete.
- 7. Press the rotary knob  $\checkmark$  to confirm the selection.

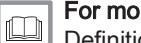

## For more information, see

Definition of activity, page 79

## 8.2.5 Setting the installer details

You can store your name and phone number in the control panel to be read by the user.

- 1. Press the ≔ button.
- 2. Select System Settings 🖸 > Installer Details.

3. Enter the following data:

| Installer name  | Name of the installer         |
|-----------------|-------------------------------|
| Installer phone | Phone number of the installer |

## 8.2.6 Adjusting the heating curve

When an outside temperature sensor is connected to the installation, the relation between the outside temperature and the central heating flow temperature is controlled by a heating curve. This curve can be adjusted to the requirements of the installation.

- 1. Select the tile of the zone you want to configure.
- 2. Select Control strategy.
- 3. Select the setting **Outdoor Temp based** or **Outdoor&Room based**. ⇒ The option **Heating Curve** appears in the **Zone setup** menu.
- 4. Select Heating Curve.
  - ⇒ A graphic display of the heating curve is shown.
- 5. Adjust the following parameters:

| A | Slope:          | <ul><li>Slope of the heating curve:</li><li>Floor heating circuit: slope between 0.4 and 0.7</li><li>Radiator circuit: slope at approximately 1.5</li></ul> |
|---|-----------------|----------------------------------------------------------------------------------------------------|
| В | Max:            | Maximum temperature of the heating circuit                                                                                                    |
| С | Base:           | Ambient temperature setpoint                                                                                                    |
| D | xx°C ; xx<br>°C | Relationship between the heating circuit flow tem-<br>perature and the outdoor temperature. This infor-<br>mation is visible throughout the slope.          |

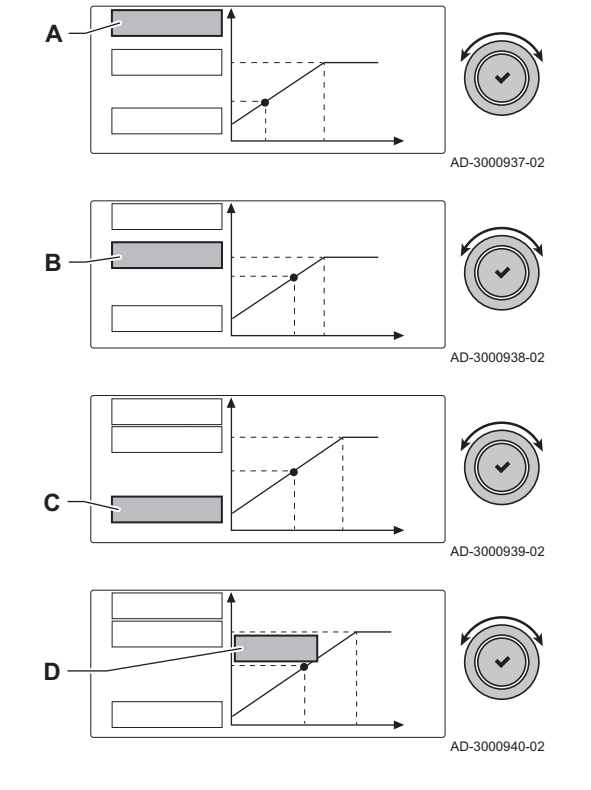

Changing the heating curve

Fig.83

#### 8.2.7 Activating the automatic (re)filling unit

If the appliance has an automatic re(filling) unit, you have to activate the **Auto Filling** function and configure the corresponding parameters.

- 1. Select the tile  $[F_{\text{bar}}]$ .
- 2. Select Settings.
- 3. Set the Auto Filling parameter:

| Option   | Description                                                                                                    |
|----------|----------------------------------------------------------------------------------------------------|
| Disabled | The automatic (re)filling function is switched off                                                                                           |
| Manual   | The installation will be topped up after confirmation<br>by the user when the water pressure has dropped<br>below the minimum water pressure |
| Auto     | The installation will be topped up automatically<br>when the water pressure has dropped below the<br>minimum water pressure                  |

4. Select Parameters, counters, signals > Parameters.

5. Check if the settings of the other parameters (for example the **Min. water pressure** and **Operational Pressure**) are suitable for the installation and change the settings, if necessary.

## 8.2.8 Activating the screed drying program

The screed drying program reduces the drying time of a freshly poored screed floor. Every day at midnight, the temperature setpoint is recalculated and the number of days is decremented.

- 1. Select the tile of the zone with the screed floor.
- 2. Select Set Screed Drying
- 3. Set the following parameters:

| 1 | Zone screed drying | Number of days needed for drying                    |
|---|--------------------|-----------------------------------------------------|
| 2 | ScreedStartTemp    | Start temperature of the screed dry-<br>ing program |
| 3 | ScreedStopTemp     | End temperature of the screed dry-<br>ing program   |

⇒ The screed drying program will start and continue for the selected number of days.

#### 8.3 Start-up

- 1. Open the boiler gas tap.
- 2. Turn the boiler on
- 3. Turn on the boiler using the on/off switch.
- 4. The boiler will also start an automatic venting cycle lasting around 3 minutes.
- 5. Check the water pressure of the central heating system shown on the control panel display. If necessary, top up the central heating system.

The current operating condition of the boiler is shown by the status signal on the control panel.

## 8.4 Shutdown

If the central heating is not due to be used for a long period of time, it is recommended that the boiler be disconnected from the power supply.

- 1. Turn off the boiler using the on/off switch.
- 2. Shut off the gas supply.
- 3. Keep the area frost-free.

## 8.5 Frost protection

Caution
Tap the boiler and central heating system if you are not going to use your home or the building for a long time and there is a chance of frost.

- The frost protection does not work if the boiler is out of operation.
- The built-in boiler protection is only activated for the boiler and not for the system and radiators.
- Open the valves of all the radiators connected to the system.

Set the temperature control low, for example to 10°C.

If the temperature of the central heating water in the boiler drops too low, the built-in boiler protection system is activated. This system works as follows:

| Fig.84                                                                                | Screed drying progam                      |   |              |
|---------------------------------------------------------------------------------------|-------------------------------------------|---|--------------|
| <b>3</b><br>47-<br>44-<br>41-<br>38-<br>35-<br>32-<br>29-<br>29-<br>26-<br>23-<br>20- |                                           |   | MW-5000764-1 |
| 2                                                                                     | $10^{0000} 9^{0000} 8^{0000}$ 7 6 5 4 3 2 | 1 | '            |

- If the water temperature is lower than 7°C, the pump switches on.
- If the water temperature is lower than 4°C, the boiler switches on.
- If the water temperature is higher than 10°C, the boiler shuts down and the pump continues to run for a short time.

To prevent the system and radiators freezing in frost-sensitive areas (e.g. a garage), a frost thermostat or, if feasible, an outside sensor can be connected to the boiler.

# 9 Settings

## 9.1 Setting the parameters

You can change the parameters and settings of the appliance and the connected control boards, sensors etc. to configure the installation.

- 1. Press the  $\equiv$  button.
- 2. Select > Installation Setup.
- 3. Select the zone or device you want to configure.
- Select Parameters, counters, signals > Parameters to change a parameter.
- If available, select Adv. Parameters to change a parameter at the advanced installer level.
  - A Parameters
    - Counters
    - Signals
    - Adv. Parameters
    - Adv. Counters
    - Adv. Signals
  - B List of settings or values

The boiler's control unit is set for the most common central heating systems. These settings will ensure that virtually every central heating system operates effectively. The user or the installer can optimise the parameters as required.

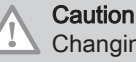

Changing the factory settings may adversely affect the operation of the boiler.

## 9.2 List of parameters

The parameters are arranged in three levels:

- 1 End user level
- 2 Installer level
- 3 Advanced installer level

The code of the parameters always contain two letters and three numbers. The letters stand for:

- **AP** Appliance related parameters
- **CP** Zone related parameters
- **DP** Domestic hot water related parameters
- GP Gas fired heat engine related parameters
- **PP** Central heating related parameters

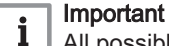

All possible options are indicated in the adjustement range. The display of the boiler only shows the relevant settings for the appliance.

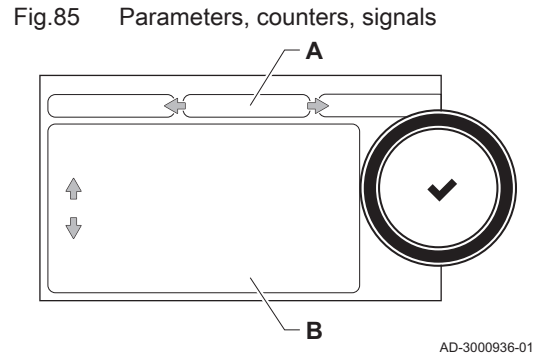

#### 9.2.1 CU-GH08 control unit settings

#### Important i

• All tables show the factory setting for the parameters.

• The tables also list parameters that are only applicable if the boiler is combined with other equipment such as an outdoor sensor or automatic refill device.

| Code  | Text display                                                                                                    | Description                                                                                               | Adjustment range          | 10  | 15  | 25  | 25/28<br>MI | 35  |  |
|-------|----------------------------------------------------------------------------------------------------|----------------------------------------------------------------------------------------------------|---------------------------|-----|-----|-----|-------------|-----|--|
|       | Zone friendly<br>Name                                                                                               | Friendly Name of the user zone                                                                            |                           | 0   | 0   | 0   | 0           | 0   |  |
|       | ZoneStartTimeHol<br>iday                                                                                            | Zone Start Time holiday<br>Mode                                                                           |                           | -   | -   | -   | -           | -   |  |
|       | ZoneEndTime<br>Holiday                                                                                              | Zone End Time of holiday<br>Mode                                                                          |                           | -   | -   | -   | -           | -   |  |
|       | ZoneEnd Change<br>Mode                                                                                              | Zone End Time of change<br>Mode                                                                           |                           | -   | -   | -   | -           | -   |  |
| CP000 | MaxZoneTFlowSe<br>tpoint                                                                                            | Maximum Flow Temperature setpoint zone                                                                    | 0 °C - 90 °C              | 80  | 80  | 80  | 80          | 80  |  |
| CP010 | Tflow setpoint         Zone flow temperature<br>setpoint, used when the<br>zone is set to a fixed flow<br>setpoint. |                                                                                                    | O °C - 90 °C              | 80  | 80  | 80  | 80          | 80  |  |
| CP020 | Zone Function                                                                                                    | Functionality of the zone                                                                                 | 0 = Disable<br>1 = Direct | 1   | 1   | 1   | 1           | 1   |  |
| CP060 | 60 RoomT. Holiday Wished room zone<br>temperature on holi<br>period                                                 |                                                                                                    | 5 °C - 20 °C              | 6   | 6   | 6   | 6           | 6   |  |
| CP070 | MaxReducedRoo<br>mT.Lim                                                                                             | Max Room Temperature<br>limit of the circuit in reduced<br>mode, that allows switching<br>to comfort mode | 5 °C - 30 °C              | 16  | 16  | 16  | 16          | 16  |  |
| CP080 | User T.Room<br>Activity                                                                                             | Room setpoint temperature of the user zone activity                                                       | 5 °C - 30 °C              | 16  | 16  | 16  | 16          | 16  |  |
| CP081 | User T.Room<br>Activity                                                                                             | Room setpoint temperature of the user zone activity                                                       | 5 °C - 30 °C              | 20  | 20  | 20  | 20          | 20  |  |
| CP082 | User T.Room<br>Activity                                                                                             | Room setpoint temperature of the user zone activity                                                       | 5 °C - 30 °C              | 6   | 6   | 6   | 6           | 6   |  |
| CP083 | User T.Room<br>Activity                                                                                             | Room setpoint temperature of the user zone activity                                                       | 5 °C - 30 °C              | 21  | 21  | 21  | 21          | 21  |  |
| CP084 | User T.Room<br>Activity                                                                                             | Room setpoint temperature of the user zone activity                                                       | 5 °C - 30 °C              | 22  | 22  | 22  | 22          | 22  |  |
| CP085 | User T.Room<br>Activity                                                                                             | Room setpoint temperature of the user zone activity                                                       | 5 °C - 30 °C              | 20  | 20  | 20  | 20          | 20  |  |
| CP130 | T.OutdoorToZone                                                                                                    | Assigning the outdoor sensor to zone                                                                      | 0 - 4                     | 0   | 0   | 0   | 0           | 0   |  |
| CP200 | Manu<br>ZoneRoomTempS<br>et                                                                                         | Manu Manually setting the room<br>ZoneRoomTempS temperature setpoint of the<br>zone                       |                           | 20  | 20  | 20  | 20          | 20  |  |
| CP210 | Zone HCZP<br>Comfort                                                                                                | Comfort footpoint of the temperature of heat curve of the circuit                                         | 15 °C - 90 °C             | 15  | 15  | 15  | 15          | 15  |  |
| CP220 | Zone HCZP<br>Reduced                                                                                                | Reduced footpoint of the temperature of heat curve of the circuit                                         | 15 °C - 90 °C             | 15  | 15  | 15  | 15          | 15  |  |
| CP230 | Zone Heating<br>Curve                                                                                               | Heating curve temperature gradient of the zone                                                            | 0 - 4                     | 1.5 | 1.5 | 1.5 | 1.5         | 1.5 |  |

#### Tab.60 ∦ On > == > Installation Setup > CU-GH08 > CIRCA (Direct zone) > Parameters, counters, signals > Parameters

| Code  | Text display             | Description                                                                     | Adjustment range                                                                                                | 10 | 15 | 25 | 25/28<br>MI | 35 |
|-------|--------------------------|---------------------------------------------------------------------------------|----------------------------------------------------------------------------------------------------|----|----|----|-------------|----|
| CP240 | ZoneRoomUnitInfl         | Adjustment of the influence of the zone room unit                               | 0 - 10                                                                                                    | 3  | 3  | 3  | 3           | 3  |
| CP250 | CalSondeAmbZon<br>e      | Calibration of Zone Room<br>Unit                                                | -5 °C - 5 °C                                                                                                    | 0  | 0  | 0  | 0           | 0  |
| CP320 | OperatingZoneMo<br>de    | Operating mode of the zone                                                      | 0 = Scheduling<br>1 = Manual<br>2 = Antifrost<br>3 = Temporary                                                  | 1  | 1  | 1  | 1           | 1  |
| CP340 | TypeReducedNigh<br>tMode | Type of reduced night mode,<br>stop or maintain heating of<br>circuit           | 0 = Stop heat demand<br>1 = Continue heat<br>demand                                                             | 0  | 0  | 0  | 0           | 0  |
| CP470 | Zone screed drying       | Setting of the screed drying program of the zone                                | 0 Days – 30 Days                                                                                                | 0  | 0  | 0  | 0           | 0  |
| CP480 | ScreedStartTemp          | Setting of the start<br>temperature of the screed<br>drying program of the zone | 20 °C – 50 °C                                                                                                   | 20 | 20 | 20 | 20          | 20 |
| CP490 | ScreedStopTemp           | Setting of the stop<br>temperature of the screed<br>drying program of the zone  | 20 °C – 50 °C                                                                                                   | 20 | 20 | 20 | 20          | 20 |
| CP510 | Temporary Room<br>Setp   | Temporary room setpoint per zone                                                | 5 °C – 30 °C                                                                                                    | 20 | 20 | 20 | 20          | 20 |
| CP550 | Zone, fire place         | Fire Place mode is active                                                       | 0 = Off<br>1 = On                                                                                               | 0  | 0  | 0  | 0           | 0  |
| CP570 | ZoneTimeProg<br>Select   | Time Program of the zone selected by the user                                   | 0 = Schedule 1<br>1 = Schedule 2<br>2 = Schedule 3                                                              | 0  | 0  | 0  | 0           | 0  |
| CP660 | Icon display zone        | Choice icon to display this zone                                                | 0 = None<br>1 = All<br>2 = Bedroom<br>3 = Livingroom<br>4 = Study<br>5 = Outdoor<br>6 = Kitchen<br>7 = Basement | 3  | 3  | 3  | 3           | 3  |
| CP730 | Zone Heat up<br>speed    | Selection of heat up speed<br>of the zone                                       | 0 = Extra Slow<br>1 = Slowest<br>2 = Slower<br>3 = Normal<br>4 = Faster<br>5 = Fastest                          | 3  | 3  | 3  | 3           | 3  |
| CP740 | Zone cool down<br>speed  | Selection of cool down speed of the zone                                        | 0 = Slowest<br>1 = Slower<br>2 = Normal<br>3 = Faster<br>4 = Fastest                                            | 2  | 2  | 2  | 2           | 2  |
| CP750 | MaxZone Preheat time     | Maximum zone preheat time                                                       | 0 Min – 240 Min                                                                                                 | 90 | 90 | 90 | 90          | 90 |
| CP770 | Zone Buffered            | The zone is after a Buffer tank                                                 | 0 = No<br>1 = Yes                                                                                               | 0  | 0  | 0  | 0           | 0  |
| CP780 | Control strategy         | Selection of the control strategy for the zone                                  | 0 = Automatic<br>1 = Room Temp based<br>2 = Outdoor Temp<br>based<br>3 = Outdoor&Room<br>based                  | 0  | 0  | 0  | 0           | 0  |

| Code  | Text display            | Description                                                         | Adjustment range                                               | 10 | 15 | 25 | 25/28<br>MI | 35 |
|-------|-------------------------|---------------------------------------------------------------------|----------------------------------------------------------------|----|----|----|-------------|----|
| DP060 | DHW timeprog.<br>select | Time program selected for DHW.                                      | 0 = Schedule 1<br>1 = Schedule 2<br>2 = Schedule 3             | 0  | 0  | 0  | 0           | 0  |
| DP070 | DHW comfort<br>setpoint | Comfort temperature<br>setpoint from the Domestic<br>Hot Water tank | 40 °C – 65 °C                                                  | 60 | 60 | 60 | 55          | 60 |
| DP080 | DHW reduced setpoint    | Reduced temperature<br>setpoint from the Domestic<br>Hot Water tank | 7 °C – 50 °C                                                   | 15 | 15 | 15 | 15          | 15 |
| DP160 | DHW AntiLeg<br>Setpoint | Setpoint for DHW anti<br>legionella                                 | 50 °C – 90 °C                                                  | 65 | 65 | 65 | 65          | 65 |
| DP170 | Start time holiday      | Start time of holiday Time stamp                                    |                                                                | -  | -  | -  | -           | -  |
| DP180 | End time holiday        | End time of holiday<br>Timestamp                                    |                                                                | -  | -  | -  | -           | -  |
| DP190 | End change mode         | End change mode Time<br>TimeStamp                                   |                                                                | -  | -  | -  | -           | -  |
| DP200 | DHW mode                | DHW primary mode current<br>working setting                         | 0 = Scheduling<br>1 = Manual<br>2 = Antifrost<br>3 = Temporary |    |    |    |             |    |
| DP337 | DHW holiday<br>setpoint | Holiday temperature setpoint<br>from the Domestic Hot<br>Water tank | 10 °C – 60 °C                                                  | 10 | 10 | 10 | 10          | 10 |

| Tab.61 | ∦ On > ≔ > | Installation Setur | > CU-GH08 > [ | ) WHC | Internal DHW | ) > Parameters, | counters, signals | > Parameters |
|--------|------------|--------------------|---------------|-------|--------------|-----------------|-------------------|--------------|
|--------|------------|--------------------|---------------|-------|--------------|-----------------|-------------------|--------------|

| Tab.62 | 📲 On > ≔ > | Installation Setur | o > CU-GH08 > DHW | (Internal DHW | ) > Parameters, | counters, | signals > Parameters |
|--------|------------|--------------------|-------------------|---------------|-----------------|-----------|----------------------|
|--------|------------|--------------------|-------------------|---------------|-----------------|-----------|----------------------|

| Code  | Text display            | Description                                                          | Adjustment range                    | 10   | 15   | 25   | 25/28<br>MI | 35   |
|-------|-------------------------|----------------------------------------------------------------------|-------------------------------------|------|------|------|-------------|------|
| DP003 | Abs. max fan<br>DHW     | Maximum fan speed on<br>Domestic Hot Water                           | 1000 Rpm 7000 Rpm                   | 3300 | 4500 | 5600 | 6200        | 6200 |
| DP007 | Dhw 3wv Standby         | Position of three way valve during standby                           | 0 = CH position<br>1 = DHW position | 0    | 1    | 0    | 1           | 0    |
| DP020 | Postrun DHW<br>pump/3wv | Post run time of the DHW<br>pump/3 way valve after<br>DHW production | 0 Sec – 99 Sec                      | 10   | 10   | 10   | 10          | 10   |
| DP070 | DHW comfort<br>setpoint | Comfort temperature<br>setpoint from the Domestic<br>Hot Water tank  | 40 °C – 65 °C                       | 60   | 60   | 60   | 55          | 60   |

| Tab.63 | 📲 On > ≔ > | Installation Setup > | • CU-GH08 > | <ul> <li>Outdoor</li> </ul> | sensor setup > | > Parameters, | counters, signals | > Parameters |
|--------|------------|----------------------|-------------|-----------------------------|----------------|---------------|-------------------|--------------|
|--------|------------|----------------------|-------------|-----------------------------|----------------|---------------|-------------------|--------------|

| Code  | Text display      | Description                                                        | Adjustment range                               | 10 | 15 | 25 | 25/28<br>MI | 35 |
|-------|-------------------|--------------------------------------------------------------------|------------------------------------------------|----|----|----|-------------|----|
| AP056 | Outdoor sensor    | Enable outdoor sensor                                              | 0 = No outside sensor<br>1 = AF60<br>2 = QAC34 | 1  | 1  | 1  | 1           | 1  |
| AP073 | Summer Winter     | Outdoor temperature: upper limit for heating                       | 10 °C – 30 °C                                  | 22 | 22 | 22 | 22          | 22 |
| AP074 | Force summer mode | The heating is stopped. Hot water is maintained. Force Summer Mode | 0 = Off<br>1 = On                              | 0  | 0  | 0  | 0           | 0  |
| AP079 | Building Inertia  | Inertia of the building used for heat up speed                     | 0 – 15                                         | 3  | 3  | 3  | 3           | 3  |

| Code  | Text display             | Description                                                                  | Adjustment range                                                                         | 10  | 15  | 25  | 25/28<br>MI | 35  |
|-------|--------------------------|------------------------------------------------------------------------------|------------------------------------------------------------------------------------------|-----|-----|-----|-------------|-----|
| AP080 | Frost min out<br>temp    | Outside temperature below<br>which the antifreeze<br>protection is activated | -60 °C - 25 °C                                                                           | -10 | -10 | -10 | -10         | -10 |
| AP091 | Outside Sens.<br>Source  | Type of outside sensor<br>connection to be used                              | 0 = Auto<br>1 = Wired sensor<br>2 = Wireless sensor<br>3 = Internet measured<br>4 = None | 0   | 0   | 0   | 0           | 0   |
| AP108 | OutsideSensorEn<br>abled | Enable the function Outside<br>Sensor                                        | 0 = Auto<br>1 = Wired sensor<br>2 = Wireless sensor<br>3 = Internet measured<br>4 = None | 0   | 0   | 0   | 0           | 0   |

# Tab.64 ∦ On > == > Installation Setup > CU-GH08 > Auto filling CH > Parameters, counters, signals > Parameters

| Code  | Text display            | Description                                                                                             | Adjustment range                       | 10  | 15  | 25  | 25/28<br>MI | 35  |
|-------|-------------------------|----------------------------------------------------------------------------------------------------|----------------------------------------|-----|-----|-----|-------------|-----|
| AP006 | Min. water<br>pressure  | Appliance will report low water pressure below this value                                               | 0 bar – 6 bar                          | 0.8 | 0.8 | 0.8 | 0.8         | 0.8 |
| AP014 | Auto Filling            | Setting to enable or disable<br>the automatic refill device. It<br>can be set to auto, manual<br>or off | 0 = Disabled<br>1 = Manual<br>2 = Auto | 1   | 1   | 1   | 1           | 1   |
| AP023 | Filling Inst<br>Timeout | Maximum time the automatic filling procedure may last at installation                                   | 0 Min – 90 Min                         | 10  | 10  | 10  | 10          | 10  |
| AP051 | Filling Interval        | The minimum time that is allowed between two top-up fillings                                            | 0 Days – 65535 Days                    | 90  | 90  | 90  | 90          | 90  |
| AP069 | Top up timeout          | Maximum time the<br>automatic topping up<br>procedure may last                                          | 0 Min – 60 Min                         | 2   | 2   | 2   | 2           | 2   |
| AP070 | Operational<br>Pressure | The operational water<br>pressure the device should<br>be working on                                    | 0 bar – 2.5 bar                        | 1.5 | 1.5 | 1.5 | 1.5         | 1.5 |
| AP071 | InstallMaxTimeOu<br>t   | Maximum time that is<br>needed to fill the complete<br>installation                                     | 0 Sec – 3600 Sec                       | 840 | 840 | 840 | 840         | 840 |

Tab.65 ∦ On > := > Installation Setup > CU-GH08 > Shower time function

| Code  | Text display             | Description                                                     | Adjustment range                                      | 10 | 15 | 25 | 25/28<br>MI | 35 |
|-------|--------------------------|-----------------------------------------------------------------|-------------------------------------------------------|----|----|----|-------------|----|
| DP357 | ShowerZone T<br>warning  | Time before Shower Zone is warning                              | 0 Min – 180 Min                                       | 0  | 0  | 0  | 0           | 0  |
| DP367 | ShowerZoneTime<br>Action | Action when Shower Zone time has elapsed                        | 0 = Off<br>1 = Warning<br>2 = Reduce DHW set<br>point | 0  | 0  | 0  | 0           | 0  |
| DP377 | DHWred<br>Showerlimited  | Reduced DHW setpoint<br>during shower limitation of<br>the zone | 20 °C – 65 °C                                         | 40 | 40 | 40 | 40          | 40 |

| Code  | Text display            | Description                                                                                                  | Adjustment range                                                    | 10    | 15    | 25        | 25/28<br>MI | 35    |
|-------|-------------------------|----------------------------------------------------------------------------------------------------|---------------------------------------------------------------------|-------|-------|-----------|-------------|-------|
| AP001 | BL input setting        | Blocking input setting (1:<br>Full blocking, 2: Partial<br>blocking, 3: User reset<br>locking)               | 1 = Full blocking<br>2 = Partial blocking<br>3 = User reset locking | 1     | 1     | 1         | 1           | 1     |
| AP002 | Manual Heat<br>Demand   | Enable manual heat demand function                                                                           | 0 = Off<br>1 = With setpoint<br>2 = TOutdoor Control                | 0     | 0     | 0         | 0           | 0     |
| AP003 | Flue Valve Wait<br>Time | Wait time after burner<br>command to open flue gas<br>valve                                                  | 0 Sec – 255 Sec                                                     | 0     | 0     | 0         | 0           | 0     |
| AP006 | Min. water<br>pressure  | Appliance will report low water pressure below this value                                                    | 0 bar – 6 bar                                                       | 0.8   | 0.8   | 0.8       | 0.8         | 0.8   |
| AP008 | Time release<br>signal  | The appliance will wait x sec<br>(0=off) for the release<br>contact to close in order to<br>start the burner | 0 Sec – 255 Sec                                                     | 0     | 0     | 0         | 0           | 0     |
| AP009 | Service hours<br>burner | Burning hours before raising a service notification                                                          | 0 Hours – 51000 Hours                                               | 6000  | 6000  | 6000      | 6000        | 6000  |
| AP010 | Service<br>notification | The type of service needed based on burn and powered hours                                                   | 0 = None<br>1 = Custom notification<br>2 = ABC notification         | 0     | 0     | 0         | 0           | 0     |
| AP011 | Service hours mains     | Hours powered to raise a service notification                                                                | 0 Hours – 51000 Hours                                               | 35000 | 35000 | 3500<br>0 | 35000       | 35000 |
| AP016 | CH function on          | Enable central heating heat demand processing                                                                | 0 = Off<br>1 = On                                                   | 1     | 1     | 1         | 1           | 1     |
| AP017 | DHW function on         | Enable domestic hot water heat demand processing                                                             | 0 = Off<br>1 = On                                                   | 1     | 1     | 1         | 1           | 1     |
| AP026 | Setpoint manual<br>HD   | Flow temperature setpoint for manual heat demand                                                             | 10 °C – 90 °C                                                       | 40    | 40    | 40        | 40          | 40    |
| AP063 | CH Set Max<br>System    | Maximum flow temperature setpoint for burning at central heating                                             | 20 °C - 90 °C                                                       | 90    | 90    | 90        | 90          | 90    |
| AP102 | Boiler Pump<br>function | Configuration of the boiler<br>pump as zone pump or<br>system pump (feed lowloss<br>header)                  | 0 = No<br>1 = Yes                                                   | 0     | 0     | 0         | 0           | 0     |
| DP003 | Abs. max fan<br>DHW     | Maximum fan speed on<br>Domestic Hot Water                                                                   | 1000 Rpm – 7000 Rpm                                                 | 3300  | 4500  | 5600      | 6200        | 6200  |
| DP020 | Postrun DHW<br>pump/3wv | Post run time of the DHW<br>pump/3 way valve after<br>DHW production                                         | 0 Sec – 99 Sec                                                      | 10    | 10    | 10        | 10          | 10    |
| GP007 | Fan RPM Max CH          | Maximum fan speed during<br>Central Heating mode                                                             | 1400 Rpm – 7000 Rpm                                                 | 3300  | 4500  | 5600      | 4600        | 6200  |
| GP008 | Fan RPM Min             | Minimum fan speed during<br>Central Heating + Domestic<br>Hot Water mode                                     | 1400 Rpm – 4000 Rpm                                                 | 1800  | 1800  | 1850      | 1850        | 1850  |
| GP009 | Fan RPM Start           | Fan speed at appliance start                                                                                 | 1000 Rpm – 4000 Rpm                                                 | 3300  | 3700  | 3000      | 3000        | 4000  |
| GP010 | GPS Check               | Gas Pressure Switch check on/off                                                                             | 0 = No<br>1 = Yes                                                   | 0     | 0     | 0         | 0           | 0     |
| GP017 | Max power               | Maximum power percentage in kilo Watt                                                                        | 0 kW – 80 kW                                                        | 24    | 24    | 32.3      | 32.3        | 40.3  |
| GP021 | Temp diff<br>Modulating | Modulate back when delta<br>temperature is large then<br>this treshold                                       | 10 °C – 40 °C                                                       | 25    | 25    | 25        | 25          | 25    |

| Tab.66 | 🕷 On > ≔ > | Installation Setup > | CU-GH08 > | Gas fired appliance | > Parameters, | counters, signals > | <ul> <li>Parameters</li> </ul> |
|--------|------------|----------------------|-----------|---------------------|---------------|---------------------|--------------------------------|
|--------|------------|----------------------|-----------|---------------------|---------------|---------------------|--------------------------------|

Fig.86

20

15

٥

1000

Q1

AMC 15

2000

3000

| Code  | Text display             | Description                                                                      | Adjustment range | 10  | 15  | 25  | 25/28<br>MI | 35  |
|-------|--------------------------|----------------------------------------------------------------------------------|------------------|-----|-----|-----|-------------|-----|
| GP022 | Tfa Filter Tau           | Tau factor for average flow temperature calculation                              | 1 – 255          | 36  | 36  | 36  | 36          | 36  |
| GP050 | Power Min                | Minimum power in kilo Watt for RT2012 calculation                                | 0 kW – 80 kW     | 2.6 | 2.6 | 2.6 | 2.6         | 4.5 |
| PP014 | ChPumpDTReduc<br>tion    | Reduction of temperature delta modulating for pump modulation                    | 0 °C – 40 °C     | 5   | 5   | 5   | 5           | 5   |
| PP015 | CH Pump postrun time     | Central heating pump post run time                                               | 0 Min – 99 Min   | 1   | 1   | 1   | 1           | 1   |
| PP016 | Max. CH pump<br>speed    | Maximum central heating pump speed (%)                                           | 20 % – 100 %     | 70  | 70  | 70  | 70          | 70  |
| PP017 | ChPumpSpeedMa<br>xFactor | Maximum central heating at<br>minimum load as<br>percentage of max pump<br>speed | 0 % 100 %        | 30  | 30  | 30  | 30          | 30  |
| PP018 | Min CH pump<br>speed     | Minimum central heating pump speed (%)                                           | 20 % – 100 %     | 55  | 55  | 55  | 55          | 55  |
| PP023 | Start hysteresis<br>CH   | Hysteresis to start burner in heating mode                                       | 1 °C – 10 °C     | 10  | 10  | 10  | 10          | 10  |

# 9.3 Setting the maximum heat input for CH operation

= 1 / 1

5000

6000

7000

AD-3001170-01

4000

R

See the graphs for the relationship between load and speed for natural gas. The speed can be changed using parameter GP007.

- M Maximum heat input
- F Factory setting
- **Q** Input (Hi) (kW)
- R Fan speed (rpm)

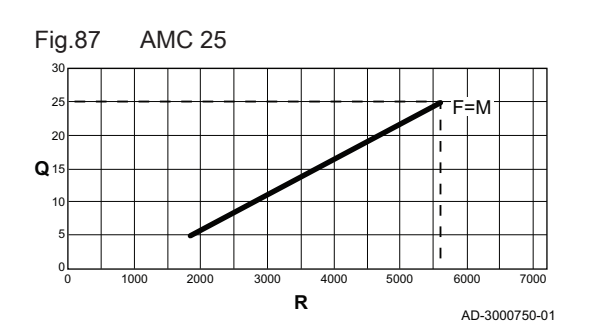

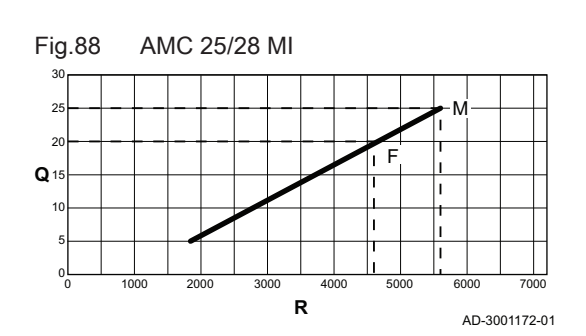

- M Maximum heat input
- F Factory setting
- Q Input (Hi) (kW)
- R Fan speed (rpm)
- M Maximum heat input
- F Factory setting
- Q Input (Hi) (kW)
- R Fan speed (rpm)

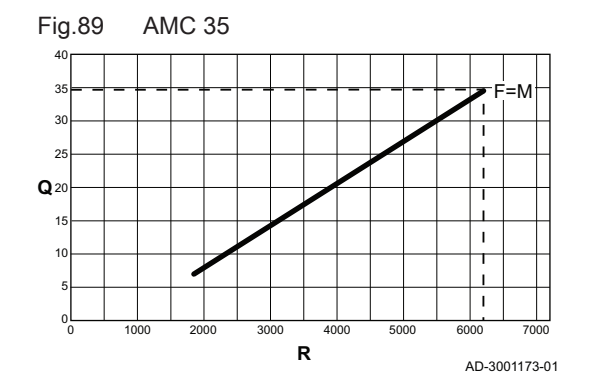

#### Settings SCB-10 print 9.4

#### 9.4.1 Setting the 0-10 Volt input function of SCB-10

There are three options for the 0-10 Volt input control of the SCB-10 print:

- disable the input function.
- the input is temperature based.

M Maximum heat input Factory setting

Q Input (Hi) (kW)

R Fan speed (rpm)

F

• the input is heat output based

#### Tab.67 ≔ button > Installation Setup > SCB-10 > 0-10 volt input > Parameters

| Code  | Display text         | Description                                                                            | Range                                                   |
|-------|----------------------|----------------------------------------------------------------------------------------|---------------------------------------------------------|
| EP014 | SCB func. 10V PWMin  | Smart Control Board function 10 Volt PWM input                                         | 0 = Off<br>1 = Temperature control<br>2 = Power control |
| EP030 | Min Setp Temp 0-10V  | Sets the minimum set point temperature for 0<br>- 10 volts for the Smart Control Board | 0 °C - 100 °C                                           |
| EP031 | Max Setp Temp 0-10V  | Sets the maximum set point temperature for 0<br>- 10 volts for the Smart Control Board | 0.5 °C - 100 °C                                         |
| EP032 | Min Setp Power 0-10V | Sets the minimum set point power for 0 - 10 volts for the Smart Control Board          | 0 % - 100 %                                             |
| EP033 | Max Setp Power 0-10V | Sets the maximum set point power for 0 - 10 volts                                      | 5 % - 100 %                                             |
| EP034 | Min Setp Volt 0-10V  | Sets the minimum set point voltage for 0 - 10 volts for the Smart Control Board        | 0 V - 10 V                                              |
| EP035 | Max Setp Volt 0-10V  | Sets the maximum set point voltage for 0 - 10 volts                                    | 0 V - 10 V                                              |

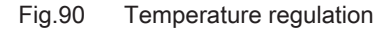

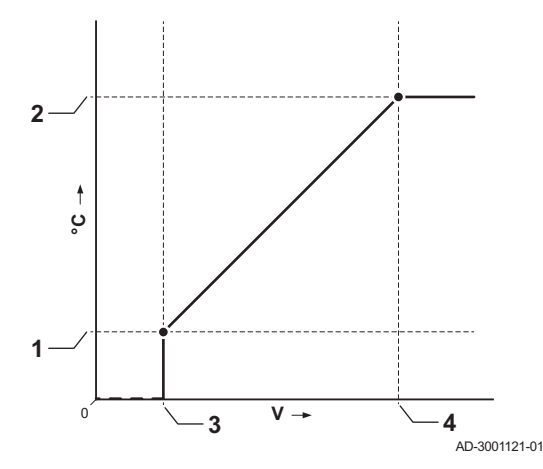

#### 9.4.2 Analogue temperature regulation (°C)

- 1 EP030
- 2 EP031
- 3 EP034
- 4 EP035

The 0–10 V signal controls the boiler supply temperature. This control modulates on the basis of flow temperature. The output varies between the minimum and maximum value on the basis of the flow temperature set point calculated by the controller.

Tab.68 Temperature regulation

| Input signal (V) | Temperature °C | Description         |
|------------------|----------------|---------------------|
| 0–1.5            | 0–15           | Boiler off          |
| 1.5–1.8          | 15–18          | Hysteresis          |
| 1.8–10           | 18–100         | Desired temperature |

## 9.4.3 Configuring a DHW tank with two sensors

When a domestic hot water tank with two sensors is connected to the boiler, the loading of the tank depends on the water temperature measured by the two sensors:

- Loading of the tank will start when the top sensor measures a temperature below (desired setpoint + CP700 CP420).
- Loading of the tank will stop when the bottom sensor measures a temperature above (desired setpoint + CP700).

| Tab.69 | ≔ button > | Installation Set | up > SCB-10 | ) > DHW tank > | Parameters, | counters, | signals > Parameter | S |
|--------|------------|------------------|-------------|----------------|-------------|-----------|---------------------|---|
|--------|------------|------------------|-------------|----------------|-------------|-----------|---------------------|---|

| Code  | Display text         | Description                            | Range         |
|-------|----------------------|----------------------------------------|---------------|
| CP000 | MaxZoneTFlowSetpoint | Maximum Flow Temperature setpoint zone | 7 °C – 100 °C |
| CP420 | ZoneDhwHysterisis    | Trip differential for DHW production   | 1 °C – 60 °C  |
| CP700 | DHW Cal Offset zone  | Offset for calorifier sensor per zone  | 0 °C – 30 °C  |

## 9.5 Reading out measured values

The control unit continually registers various values from the boiler and the connected sensors. These values can be read on the control panel of the boiler.

- 1. Press the  $\equiv$  button.
- 2. Select > Installation Setup.
- 3. Select the zone or device you want to read out.
- 4. Select **Parameters, counters, signals > Counters** or **Signals** to read out a counter or signal.
- 5. If available, select **Adv. Counters** or **Adv. Signals** to read out counters or signals at the advanced installer level.

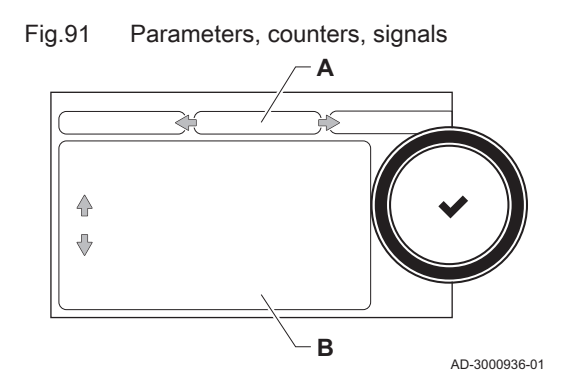

- A Parameters
  - Counters
  - Signals
  - Adv. Parameters
  - Adv. Counters
     Adv. Signals
- B List of settings or values

9.6 List of measured values

### 9.6.1 CU-GH08 control unit counters

| Tab.70 | Installation Setul | p > CU-GH08 > Auto filling CH | > Parameters, counters, signals > Counters |
|--------|--------------------|-------------------------------|--------------------------------------------|
|--------|--------------------|-------------------------------|--------------------------------------------|

| Code  | Text display        | Description                          | Range     |
|-------|---------------------|--------------------------------------|-----------|
| AC016 | Amount Autofillings | Filling counter, count the amount of | 0 - 65534 |
|       |                     | automatic filling loops              |           |

| Tab.71 | 📲 On > ≔ > | Installation Setup > | - CU-GH08 > | Gas fired appliance | > Parameters, | counters, signals > | > Counters |
|--------|------------|----------------------|-------------|---------------------|---------------|---------------------|------------|
|--------|------------|----------------------|-------------|---------------------|---------------|---------------------|------------|

| Code  | Text display        | Description                                                                     | Range                  |
|-------|---------------------|---------------------------------------------------------------------------------|------------------------|
| AC002 | Service Burning hrs | Number of hours that the appliance has been producing energy since last service | 0 Hours - 131068 Hours |
| AC003 | Hours Op. Service   | Number of hours since the previous servicing of the appliance                   | 0 Hours - 131068 Hours |

| Code  | Text display         | Description                                                         | Range                 |
|-------|----------------------|---------------------------------------------------------------------|-----------------------|
| AC004 | Burner Starts        | Number of generator startings since the previous servicing.         | 0 - 4294967294        |
| AC026 | Pump running hours   | Counter that shows the number of pump running hours                 | 0 Hours - 65534 Hours |
| AC027 | Pump starts          | Counter that shows the number of pump starts                        | 0 - 65534             |
| DC002 | DHW valve cycles     | Numbers of Domestic Hot Water diverting valve cycles                | 0 - 4294967294        |
| DC003 | Hrs DHW 3wv          | Number of hours during which the diverting valve is in DHW position | 0 Hours - 65534 Hours |
| DC004 | DHW burner starts    | Number of burner starts for Domestic<br>Hot Water                   | 0 - 65534             |
| DC005 | DHW burning hours    | Number of burning hours in Domestic<br>Hot Water                    | 0 Hours - 65534 Hours |
| GC007 | Failed starts        | Number of failed starts                                             | 0 - 65534             |
| PC001 | ChCtrTotalPowerCons. | Total power consumption used by<br>Central Heating                  | 0 kW - 4294967294 kW  |
| PC002 | Burner starts total  | Total number of burner starts. For heating and domestic hot water   | 0 - 4294967294        |
| PC003 | Hrs Burning total    | Total number of burning hours. For heating and domestic hot water   | 0 Hours - 65534 Hours |
| PC004 | Burner flame loss    | Number of burner flame loss                                         | 0 - 65534             |

# 9.6.2 CU-GH08 control unit signals

| Tab.72 | 📲 On > ≔ > | <ul> <li>Installation Setup</li> </ul> | > CU-GH08 > > DHW | Internal DHW | ) > Parameters, | , counters, signals > | > Signals |
|--------|------------|----------------------------------------|-------------------|--------------|-----------------|-----------------------|-----------|
|--------|------------|----------------------------------------|-------------------|--------------|-----------------|-----------------------|-----------|

| Code  | Text display | Description                    | Range         |
|-------|--------------|--------------------------------|---------------|
| DM029 | DHW setpoint | Domestic Hot Water temperature | 0 °C - 100 °C |
|       |              | setpoint                       |               |

| Tab.73 | 📲 On > ≔ > | Installation Set | up > CU-GH08 > | > DHW ( | (Internal DHW) | ) > | Parameters | counters, | signals | > Signals |
|--------|------------|------------------|----------------|---------|----------------|-----|------------|-----------|---------|-----------|
|--------|------------|------------------|----------------|---------|----------------|-----|------------|-----------|---------|-----------|

| Code  | Text display         | Description                                                                           | Range              |
|-------|----------------------|---------------------------------------------------------------------------------------|--------------------|
|       | Anti legionella act. | Anti legionella is active                                                             | 0 = Off<br>1 = On  |
| AM001 | DHW active           | Is the appliance currently in domestic hot water production mode?                     | 0 = Off<br>1 = On  |
| AM010 | Pump speed           | The current pump speed                                                                | 0 % - 100 %        |
| AM016 | System Flow Temp     | Flow temperature of appliance.                                                        | -25 °C - 150 °C    |
| AM018 | T return             | Return temperature of appliance. The temperature of the water entering the appliance. | -25 °C - 150 °C    |
| AM040 | Control temperature  | Temperature used for hot water control algorithms.                                    | 0 °C - 250 °C      |
| DM002 | DHWFlowSpeed         | Actual DHW combi flow rate                                                            | 0 l/min - 25 l/min |
| DM005 | DhwSolarTankTemp     | Domestic Hot Water solar tank temperature                                             | -25 °C - 150 °C    |
| DM008 | DHW out temp         | Temperature sensor for the tap temperature leaving the appliance                      | -25 °C - 150 °C    |

| Code                                    | Text display         | Description                                          | Range                                                                        |
|-----------------------------------------|----------------------|------------------------------------------------------|------------------------------------------------------------------------------|
|                                         | Wireless T.Outside   | Outside temperature measured by a wireless source    | -50 °C - 60 °C                                                               |
|                                         | Low average Out Temp | Low average of outside sensor temperature            | -60 °C - 60 °C                                                               |
| High average OutTemp<br>Wired T.Outside |                      | High average of outside sensor temperature           | -60 °C - 60 °C                                                               |
|                                         |                      | Outside temperature measured by a wired source       | -50 °C - 60 °C                                                               |
|                                         | Outside Sens. Source | Outside sensor connection used                       | 1 = Wired sensor<br>2 = Wireless sensor<br>3 = Internet measured<br>4 = None |
| AM027                                   | Outside temperature  | Instantaneous outside temperature                    | -60 °C - 60 °C                                                               |
| AM046                                   | Internet T.Outside   | Outside temperature received from an internet source | -70 °C - 70 °C                                                               |
| AM091                                   | SeasonMode           | Seasonal mode active (summer / winter)               | 0 = Winter<br>1 = Frost protection<br>3 = Summer                             |
| AP078                                   | Out sensor detected  | Outside sensor detected in the application           | 0 = No<br>1 = Yes                                                            |

Tab.74 ∦ On > ≔ > Installation Setup > CU-GH08 > Outdoor sensor setup > Parameters, counters, signals > Signals

| Tab.75 🚦 | ∦ On > :≡ > | Installation Setu | p > CU-GH08 > | > Auto filling CH : | > Parameters, | counters, | signals > S | Signals |
|----------|-------------|-------------------|---------------|---------------------|---------------|-----------|-------------|---------|
|----------|-------------|-------------------|---------------|---------------------|---------------|-----------|-------------|---------|

| Code  | Text display        | Description                            | Range                    |
|-------|---------------------|----------------------------------------|--------------------------|
|       | Auto filling active | Setting to enable or disable the       | 0 = Standby              |
|       |                     | autofilling feature                    | 1 = Filling Needed       |
|       |                     |                                        | 2 = Filling Active       |
|       |                     |                                        | 3 = Auto filling pending |
| AM019 | Water pressure      | Water pressure of the primary circuit. | 0 bar - 4 bar            |

| Tab.76 | 📲 On > ≔≕ > | > Installation Setup | > CU-GH08 | > Gas fired appliance : | > Parameters, | counters, | signals | > Signals |
|--------|-------------|----------------------|-----------|-------------------------|---------------|-----------|---------|-----------|
|--------|-------------|----------------------|-----------|-------------------------|---------------|-----------|---------|-----------|

| Code | Text display         | Description                                       | Range                                             |
|------|----------------------|---------------------------------------------------|---------------------------------------------------|
|      | No of status items   | Status bytes number of different items            | 0 - 255                                           |
|      | Frost protect active | Frost protect is active                           | 0 = No<br>1 = Yes                                 |
|      | Comfort mode active  | Comfort mode is active                            | 0 = No<br>1 Yes                                   |
|      | DHW blocking active  | Domestic hot water preparation blocking is active | 0 = No<br>1 = Yes                                 |
|      | Anti legionella act. | Anti legionella is active                         | 0 = Off<br>1 = On                                 |
|      | DHW active           | Domestic hot water preparation is active          | 0 = No<br>1 = Yes                                 |
|      | DHW Enabled          | Domestic hot water preparation is<br>enabled      | 0 = No<br>1 = Yes                                 |
|      | CH Enabled           | Central heating production is enabled             | 0 = No<br>1 = Yes                                 |
|      | CurrOrUpcomServNotif | Current or upcoming service notification          | 0 = None<br>1 = A<br>2 = B<br>3 = C<br>4 = Custom |
|      | PowerActualU8        | Actual relative power produced for PDO output     | 0 % - 100 %                                       |

| Code   | Text display         | Description                                                                              | Range                              |
|--------|----------------------|------------------------------------------------------------------------------------------|------------------------------------|
|        | ChimneyModeStatus    | Status of the Chimney mode                                                               | 0 = Off                            |
|        |                      |                                                                                          | 1 = Low power                      |
|        |                      |                                                                                          | 2 = Medium power<br>3 = High power |
|        |                      |                                                                                          | 4 = Cooling                        |
| AM001  | DHW active           | Is the appliance currently in domestic hot                                               | 0 = Off                            |
|        |                      | water production mode?                                                                   | 1 = On                             |
| AM010  | Pump speed           | The current pump speed                                                                   | 0 % - 100 %                        |
| AM011  | Service required?    | Is service currently required?                                                           | 0 = No                             |
|        |                      |                                                                                          | 1 = Yes                            |
| AM015  | Pump running?        | Is the pump running?                                                                     | 0 = Inactive<br>1 = Active         |
| AM016  | System Flow Temp     | Flow temperature of appliance.                                                           | -25 °C - 150 °C                    |
| AM018  | T return             | Return temperature of appliance. The temperature of the water entering the appliance.    | -25 °C - 150 °C                    |
| AM019  | Water pressure       | Water pressure of the primary circuit.                                                   | 0 bar - 4 bar                      |
| AM022  | On / Off heat demand | On / Off heat demand                                                                     | 0 = Off                            |
|        |                      |                                                                                          | 1 = On                             |
| AM024  | Actual rel. Power    | Actual relative power of the appliance                                                   | 0 % - 100 %                        |
| AM027  | Outside temperature  | Instantaneous outside temperature                                                        | -60 °C - 60 °C                     |
| AM033  | Next Service Ind.    | Next service indication                                                                  | 0 = None                           |
|        |                      |                                                                                          | 1 = A<br>2 = B                     |
|        |                      |                                                                                          | 3 = C                              |
|        |                      |                                                                                          | 4 = Custom                         |
| AM036  | Flue gas temperature | Temperature of the exhaust gas leaving the appliance                                     | 0 °C 250 °C                        |
| AM037  | 3 way valve          | Status of the three way valve                                                            | 0 = CH<br>1 = DHW                  |
| AM040  | Control temperature  | Temperature used for hot water control algorithms.                                       | 0 °C - 250 °C                      |
| AM043  | Pwr dwn reset needed | A power down reset is needed                                                             | 0 = No<br>1 = Yes                  |
| AM055  | FlueGas temperature2 | Temperature of the exhaust gas leaving the appliance                                     | 0 °C 250 °C                        |
| AM101  | Internal setpoint    | Internal system flow temperature setpoint                                                | 0 °C - 250 °C                      |
| BM000  | Dhw Temperature      | Dhw Temperature depending on<br>loadtype this is TankTemperature or<br>DhwOutTemperature | -25 °C - 150 °C                    |
| GM001  | Actual fan RPM       | Actual fan RPM                                                                           | 0 Rpm - 12000 Rpm                  |
| GM002  | Fan RPM setpoint     | Actual fan RPM setpoint                                                                  | 0 Rpm - 12000 Rpm                  |
| GM003  | Flame detection      | Flame detection                                                                          | 0 = Off<br>1 = On                  |
| GM004  | Gas valve 1          | Gas valve 1                                                                              | 0 = Open                           |
|        |                      |                                                                                          | 1 = Closed                         |
| 014005 |                      |                                                                                          | 2 = 0#                             |
| GM005  | Gas valve 2          | Gas valve 2                                                                              | 0 = Open<br>1 = Closed<br>2 = Off  |
| GM006  | GPS status           | Gas Pressure Switch status                                                               | 0 = Open                           |
|        |                      |                                                                                          | 1 = Closed<br>2 = Off              |
| GM007  | Ignite               | Appliance is igniting                                                                    | 0 = Off<br>1 = On                  |
| GM008  | Actual flame current | Actual flame current measured                                                            | 0 μΑ - 25 μΑ                       |
| GM010  | Power available      | Available power in % of maximum                                                          | 0 % - 100 %                        |

| Code  | Text display         | Description                               | Range                                                                                                    |
|-------|----------------------|-------------------------------------------|----------------------------------------------------------------------------------------------------|
| GM011 | Power setpoint       | Power setpoint in % of maximum            | 0 % - 100 %                                                                                                    |
| GM012 | Release Input        | Release signal for the CU                 | 0 = No<br>1 = Yes                                                                                                    |
| GM013 | Blocking Input       | Blocking input status                     | 0 = Open<br>1 = Closed<br>2 = Off                                                                                                    |
| GM025 | STB status           | High limit status (0 = open, 1 = closed)  | 0 = Open<br>1 = Closed<br>2 = Off                                                                                                    |
| GM027 | Flame Test Active    | Flame test 1=active, 0=inactive           | 0 = Inactive<br>1 = Active                                                                                                    |
| GM044 | ControlledStopReason | Possible reason for Controlled Stop       | 0 = None<br>1 = CH Blocking<br>2 = DHW Blocking<br>3 = Wait for burner<br>4 = TFlow > absolute max<br>5 = TFlow > start temp.<br>6 = Theat exch. > Tstart<br>7 = Avg Tflow > Tstart<br>8 = TFlow > max setpoint<br>9 = T difference too big<br>10 = TFlow > stop temp.<br>11 = Avg Tflow > Tstop |
| PM002 | CH Setpoint          | External winning Central Heating setpoint | 0 °C - 250 °C                                                                                                    |
| PM003 | ChTflowAverage       | Actual average flow temperature           | -25 °C - 150 °C                                                                                                    |

## 9.6.3 Status and sub-status

The status and sub-status are only shown if applicable.

| Tab.77 Status numbers | S                    |
|-----------------------|----------------------|
| Status                | Description          |
| 0                     | Standby              |
| 1                     | Heat Demand          |
| 2                     | Burner Start         |
| 3                     | Burning CH           |
| 4                     | Burning Dhw          |
| 5                     | Burner Stop          |
| 6                     | Pump Post Run        |
| 7                     | Cooling Active       |
| 8                     | Controlled Stop      |
| 9                     | Blocking Mode        |
| 10                    | Locking Mode         |
| 11                    | Load test min        |
| 12                    | Load test CH max     |
| 13                    | Load test DHW max    |
| 15                    | Manual Heat Demand   |
| 16                    | Frost Protection     |
| 17                    | DeAiration           |
| 18                    | Control unit Cooling |
| 19                    | Reset In Progress    |
| 20                    | Auto Filling         |
| 21                    | Halted               |
| 22                    | Forced calibration   |
| 23                    | Factory test         |

| Status | Description |
|--------|-------------|
| 200    | Device Mode |
| 254    | Unknown     |

## Tab.78 Sub-status numbers

| Sub-status | Description          |
|------------|----------------------|
| 0          | Standby              |
| 1          | AntiCycling          |
| 2          | CloseHydraulicValve  |
| 3          | ClosePump            |
| 4          | WaitingForStartCond. |
| 10         | CloseExtGasValve     |
| 11         | StartToGlueGasValve  |
| 12         | CloseFlueGasValve    |
| 13         | FanToPrePurge        |
| 14         | WaitForReleaseSignal |
| 15         | BurnerOnCommandToSu  |
| 16         | VpsTest              |
| 17         | Prelgnition          |
| 18         | Ignition             |
| 19         | FlameCheck           |
| 20         | Interpurge           |
| 30         | Normal Int.Setpoint  |
| 31         | Limited Int.Setpoint |
| 32         | NormalPowerControl   |
| 33         | GradLevel1PowerCtrl  |
| 34         | GradLevel2PowerCtrl  |
| 35         | GradLevel3PowerCtrl  |
| 36         | ProtectFlamePwrCtrl  |
| 37         | StabilizationTime    |
| 38         | ColdStart            |
| 39         | ChResume             |
| 40         | SuRemoveBurner       |
| 41         | FanToPostPurge       |
| 42         | OpenExt&FlueGasValve |
| 43         | StopFanToFlueGVRpm   |
| 44         | StopFan              |
| 45         | LimitedPwrOnTflueGas |
| 46         | AutoFillingInstall.  |
| 47         | AutoFillingTopUp     |
| 48         | Reduced Set Point    |
| 60         | PumpPostRunning      |
| 61         | OpenPump             |
| 62         | OpenHydraulicValve   |
| 63         | SetAntiCycleTimer    |
| 65         | HeatPumpRelieved     |
| 66         | HPFlowOverTMaxBckpON |
| 67         | ExtCondStopHeatPump  |
| 68         | HybridStopHeatPump   |
| 69         | DefrostWithHP        |
| 70         | DefrostWithBckp      |
| 71         | DefrostWithHPAndBckp |
| 72         | PumpSource&BackupRun |

| Sub-status | Description          |
|------------|----------------------|
| 73         | HPFlowOverTMax       |
| 74         | SourcePumpPostRun    |
| 75         | HumiditySensorStopHP |
| 76         | WaterFlowStopHP      |
| 78         | HumidityInt.Setpoint |
| 79         | HP&BackupRelieved    |
| 80         | HPRelievedForCooling |
| 81         | OutsideTempStopHP    |
| 82         | HeatPumpOffOverLimit |
| 83         | DeAirPumpOn&ValveCH  |
| 84         | DeAirPumpOn&ValveDhw |
| 85         | DeAirPumpOff&ValveCH |
| 86         | DeAirPumpOff&ValvDhw |
| 88         | BLInputBackupLimited |
| 89         | HPLimited            |
| 90         | Backup&HPLimited     |
| 91         | BLInputLowTariff     |
| 92         | PV-WithHP            |
| 93         | PV-WithHP&Bckp       |
| 94         | BLInputSmartGrid     |
| 95         | WaitingForWaterpress |
| 96         | NoProducerAvailable  |
| 102        | FreeCoolingPumpOff   |
| 103        | FreeCoolingPumpON    |
| 104        | SourcePumpPreRunning |
| 105        | Calibration          |
| 200        | Initialising Done    |
| 201        | Initialising Csu     |
| 202        | Init. Identifiers    |
| 203        | Init.BL.Parameter    |
| 204        | Init. Safety Unit    |
| 205        | Init. Blocking       |
| 254        | StateUnknown         |
| 255        | SuOutOfResetsWait1Hr |

# 9.7 Resetting or restoring settings

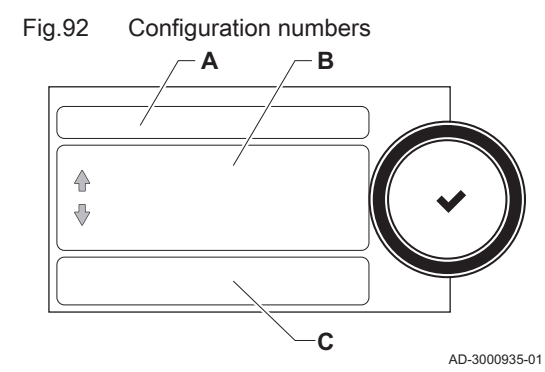

## 9.7.1 Resetting the configuration numbers CN1 and CN2

The configuration numbers must be reset when indicated by an error message or when the control unit has been replaced. The configuration numbers can be found on the data plate of the appliance.

- A Select the control unit
- **B** Extra information
- **C** Configuration numbers
- 1. Press the ≔ button.
- 2. Select Advanced Service Menu > Set Configuration Numbers.
- 3. Select the control unit you want to reset.
- 4. Select and change the CN1 setting.
- 5. Select and change the CN2 setting.
- 6. Select Confirm to confirm the changed numbers.

## 9.7.2 Carrying out an auto-detect for the CAN matrix

When a control board has been replaced or removed from the boiler, this function must be used to detect all devices connected to the CAN bus.

- 1. Press the ≔ button.
- 2. Select Advanced Service Menu > Auto Detect.
- 3. Select **Confirm** to carry out the auto-detect.

## 9.7.3 Restoring the commissioning settings

This option is only available when the commissioning settings were saved on the control panel and allows you to restore these settings.

- 1. Press the ≔ button.
- 2. Select Advanced Service Menu > Revert commissioning settings.
- 3. Select **Confirm** to restore the commissioning settings.

## 9.7.4 Resetting to factory settings

You can reset the boiler to the default factory settings.

- 1. Press the ≔ button.
- 2. Select Advanced Service Menu > Reset to Factory Settings.
- 3. Select **Confirm** to restore the factory settings.

# 10 Maintenance

## 10.1 General

- Perform the standard checking and maintenance procedures once a year.
- Perform the specific maintenance procedures if necessary.

## Caution

- Maintenance operations must be completed by a qualified installer.
  - During inspection or maintenance work, always replace all gaskets of the disassembled parts.
  - Replace defective or worn parts with original spare parts.
  - An annual inspection is mandatory.

## 10.2 Standard inspection and maintenance operations

For a service, always perform the following standard inspection and maintenance operations.

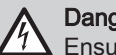

#### Danger of electric shock

Lensure that the boiler is disconnected from the power supply.

#### Caution

- Check whether all gaskets have been positioned properly (absolutely flat in the appropriate groove means they are gas, air and water tight).
- During the inspection and maintenance operations, water (drops, splashes) must never come into contact with the electrical parts.

## 10.2.1 Checking the water pressure

1. Check the water pressure.

## Important

- The water pressure is shown on the display of the control panel.
- ⇒ The water pressure must be at least 0.8 bar
- 2. Refill the central heating system if the water pressure is lower than 0.8 bar.

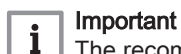

i

iponani na raaammandad wata

The recommended water pressure is between 1.5 bar and 2 bar.

For more information, see Refilling the system, page 111

# 10.2.2 Checking the expansion vessel

1. Check the expansion vessel and replace it if necessary.

## 10.2.3 Checking the ionisation current

- 1. Check the ionisation current at full load and at low load. ⇒ The value is stable after 1 minute.
- 2. Clean or replace the ionisation and ignition electrode if the value is lower than 3  $\mu\text{A}.$

## 10.2.4 Checking the draw-off capacity

- 1. Check the draw-off capacity.
- If the transfer capacity is noticeably low (temperature too low and/or flow rate less than 6.2 l/min), clean the plate heat exchanger (domestic hot water side) and the water filter cartridge.

### 10.2.5 Check the flue gas outlet/air supply connections

1. Check the flue gas outlet and air supply connections for condition and tightness.

### 10.2.6 Checking the combustion

Combustion is checked by measuring the  $O_2$  percentage in the flue gas outlet duct.

#### 10.2.7 Checking the automatic air vent

- 1. Switch off the boiler's electrical connection.
- 2. Close the gas tap under the boiler.
- 3. Close the main gas tap.
- 4. Unscrew the two screws located under the front housing by a quarter turn and remove the front housing.
- 5. Press the clips on the sides of the instrument box inwards to unlock it, then tilt the instrument box forwards.
- 6. Check whether water is visible in the hose of the automatic air vent.
- 7. In the event of a leak, replace the air vent.

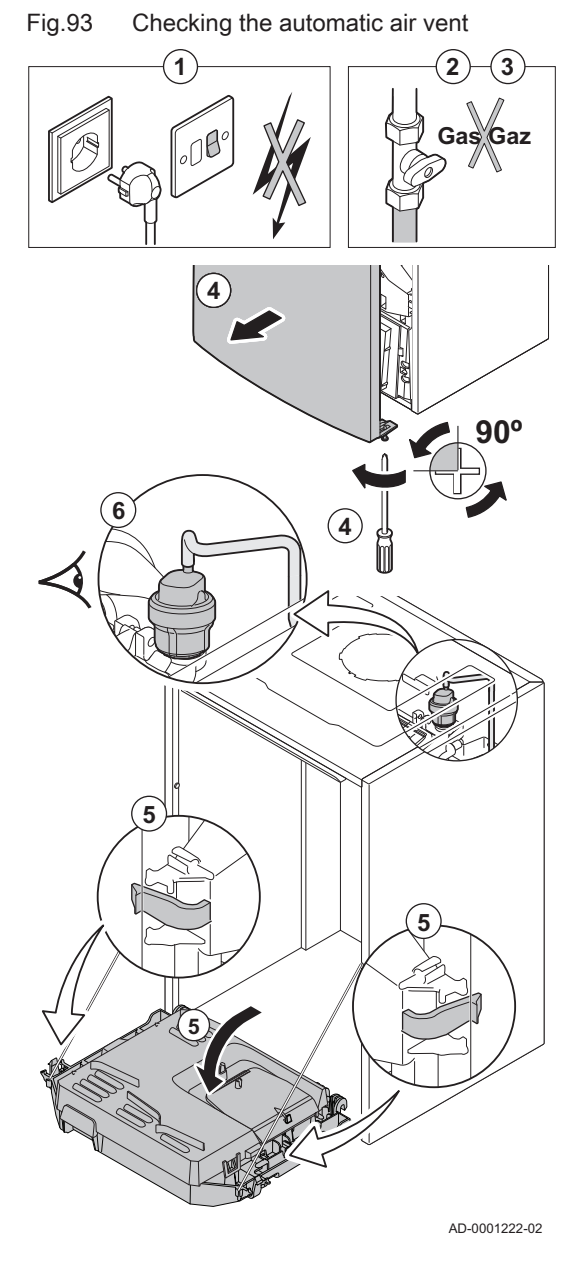

10.2.8 Checking the safety valve

- 1. Switch off the boiler's electrical connection.
- 2. Close the gas tap under the boiler.

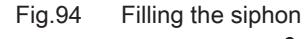

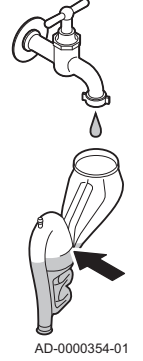

- 3. Close the main gas tap.
- 4. Remove the combined collector for the siphon and safety valve located on the underside of the boiler.
- 5. Check whether there is any water in the discharge of the safety valve connection.
- 6. If any leaks are detected, replace the safety valve.

## 10.2.9 Cleaning the siphon

- 1. Switch off the boiler's electrical connection.
- 2. Close the gas tap under the boiler.
- 3. Close the main gas tap.
- 4. Unscrew the two screws located under the front housing by a quarter turn and remove the front housing.
- 5. Press the clips on the sides of the instrument box inwards to unlock it, then tilt the instrument box forwards.
- 6. Remove the air vent hose above the siphon.
- 7. Remove the siphon from the boiler.
- 8. Clean the siphon.
- 9. Fill the siphon with water up to the mark.
- 10. Refit the siphon in the boiler.

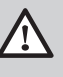

Danger The siphon must always be filled with water. This prevents flue gases from entering the room.

#### Fig.95 Checking the burner

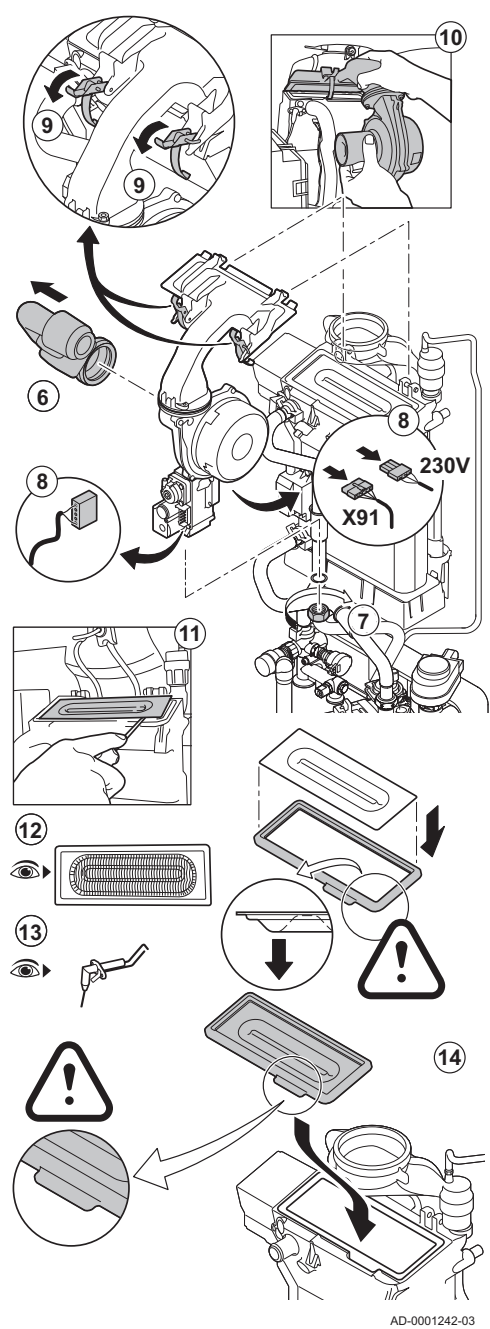

10.3 Specific maintenance work

### 10.2.10 Checking the burner

## Warning

- It is not necessary to clean the condensate collector. Never remove the condensate collector, as it cannot be refitted afterwards.
  - The heat exchanger has a treated surface and therefore does not need to be cleaned. Cleaning with cleaning tools, chemicals, compressed air or water is not permitted.
- 1. Switch off the boiler's electrical connection.
- 2. Close the gas tap under the boiler.
- 3. Close the main gas tap.
- 4. Unscrew the two screws located under the front housing by a quarter turn and remove the front housing.
- 5. Press the clips on the sides of the instrument box inwards to unlock it, then tilt the instrument box forwards.
- 6. Remove the air inlet flue on the venturi.
- 7. Unscrew the bottom nut on the gas valve unit.
- 8. Disconnect the connectors located under the gas valve unit and the fan.
- 9. Release the 2 clips holding the fan/mixing elbow unit in place on the heat exchanger.
- 10. Remove the fan together with the mixing elbow unit.
- 11. Lift the burner, along with the heat exchanger gasket.
- 12. Check the burner for contamination and that the burner deck is free from signs of cracking and/or damage. If not, replace the burner.
- 13. Check the ionisation/ignition electrode.
- 14. Reassemble the unit in reverse order.

## Caution

- A Remember to replace the plugs on the fan correctly.
- Check that the gasket is correctly positioned between the mixing elbow and the heat exchanger. (Completely flat in the appropriate groove means it is leak proof).
- 15. Open the gas inlet valves and switch on the mains supply to the boiler.

Perform the specific maintenance work if this proves to be necessary following the standard inspection and maintenance work. To conduct the specific maintenance work:

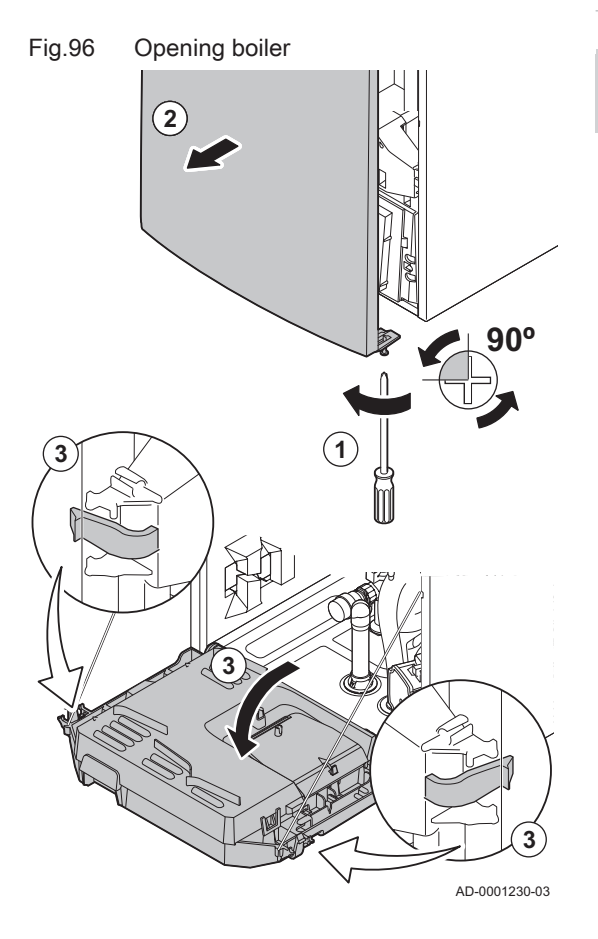

## 10.3.1 Opening boiler

## Danger of electric shock

Lensure that the boiler is disconnected from the power supply.

- 1. Remove the screw at the bottom of the front casing.
- 2. Remove the front panel.
- 3. Press the clips on the sides of the instrument box inwards to unlock it, then tilt the instrument box forwards.

## 10.3.2 Replacing the ionisation/ignition electrode

The ionisation and ignition electrode must be replaced if:

- The ionisation current is < 3  $\mu$ A.
- The electrode is damaged or worn.
- The electrode is included in the service kit.
- 1. Switch off the boiler's electrical connection.
- 2. Close the gas tap under the boiler.
- 3. Close the main gas tap.
- 4. Unscrew the two screws located under the front housing by a quarter turn and remove the front housing.
- 5. Press the clips on the sides of the instrument box inwards to unlock it, then tilt the instrument box forwards.
- 6. Remove the plug of the electrode from the ignition transformer.

### | Important

AD-0001223-02

- The ignition cable is fixed to the electrode and therefore may not be removed.
- 7. Unscrew the 2 screws on the electrode and pull these forwards.
- 8. Remove the entire component.
- 9. Fit the new ionisation/ignition electrode and the accompanying gasket.
- 10. Reassemble the unit in reverse order.

## 10.3.3 Cleaning the plate heat exchanger

Depending on the quality of the cold water and the operating mode, limescale deposits can form in the plate heat exchanger. As a general rule, a periodic inspection, along with cleaning, if necessary, is sufficient.

The following factors may affect the periodicity:

- Water hardness.
- · Composition of the limescale.

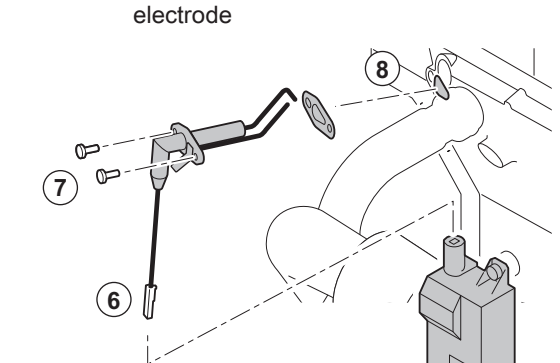

Replacing the ionisation/ignition

Fig.97

- Number of boiler operating hours.
- Draw-off rate.
- Set tap water temperature.

If descaling of the plate heat exchanger is necessary, proceed as follows:

#### Fig.98 Cleaning of plate heat exchanger

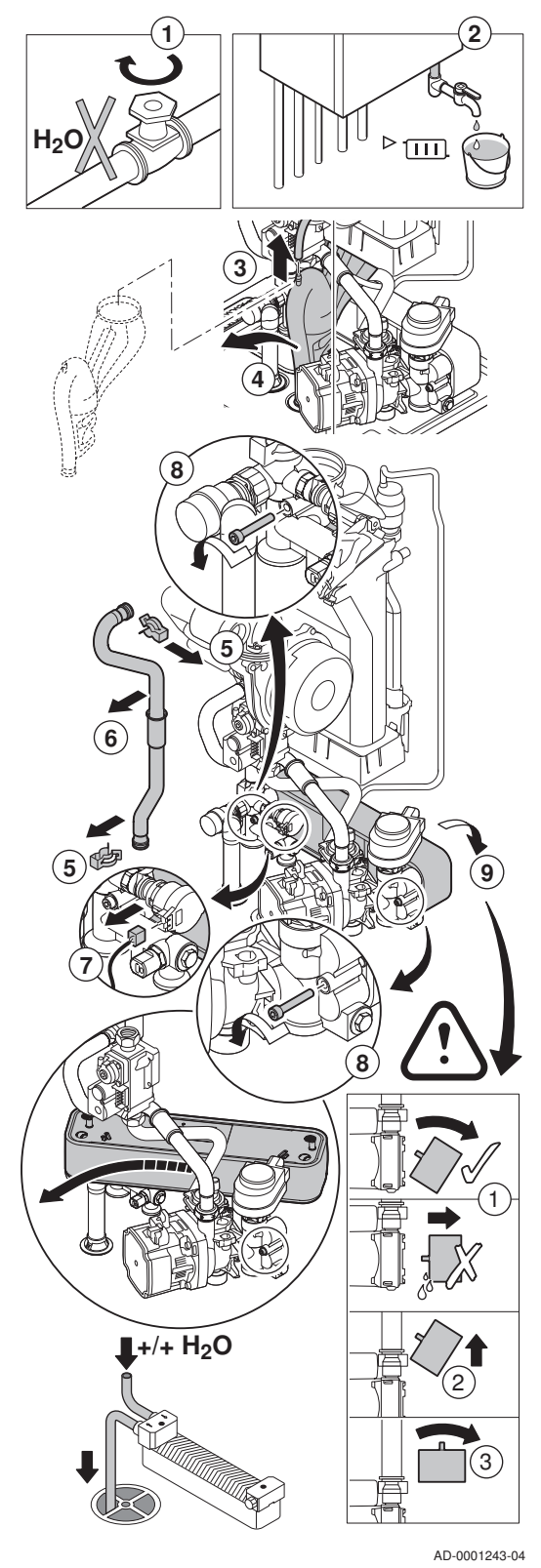

- 1. Shut off the water supply.
- 2. Drain the boiler.
- 3. Remove the air vent hose above the siphon.
- 4. Remove the siphon.
- 5. Remove the safety clip holding the flow pipe in place on the left side of the hydroblock and the heat exchanger.
- 6. Remove the flow pipe.
- 7. Disconnect the connector from the tap water temperature sensor.
- 8. Unscrew the 2 hexagonal socket screws located to the right and left of the plate heat exchanger.
- 9. Turn the plate heat exchanger slightly and carefully remove it from the boiler.
- 10. Clean the plate heat exchanger with a descaling product (e.g. citric acid with a pH value of around 3).
  - ➡ To this end, a specific cleaning appliance is available as an accessory.
- 11. After cleaning, rinse thoroughly under running water.
- 12. Reassemble all components.

## Fig.99 Cleaning water filter cartridge

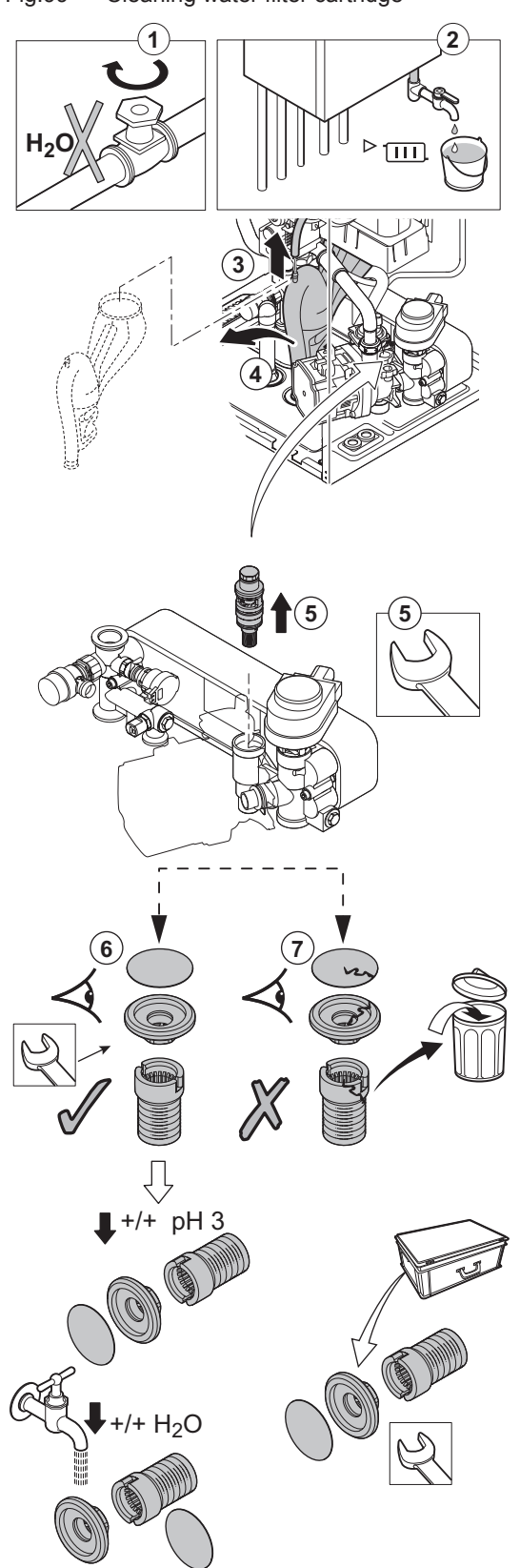

AD-0001244-03

## 10.3.4 Cleaning the water filter cartridge

If cleaning or replacement of the water filter cartridge is necessary, proceed as follows:

- 1. Shut off the water supply.
- 2. Drain the boiler.
- 3. Remove the air vent hose above the siphon.
- 4. Remove the siphon.
- 5. Remove the water filter cartridge using an open-ended spanner. Unscrew the restrictor from the bottom of the cartridge.
- 6. Rinse the filters and the restrictor with tap water and, if necessary, clean them with a descaling product (e.g. citric acid with a pH of approximately 3). After cleaning, rinse thoroughly under running water.
- 7. Replace the water filter cartridge filters and restrictor if they are faulty or if they are included in the service kit.
- 8. Reassemble all components.

### Fig.100 Replacing three-way valve

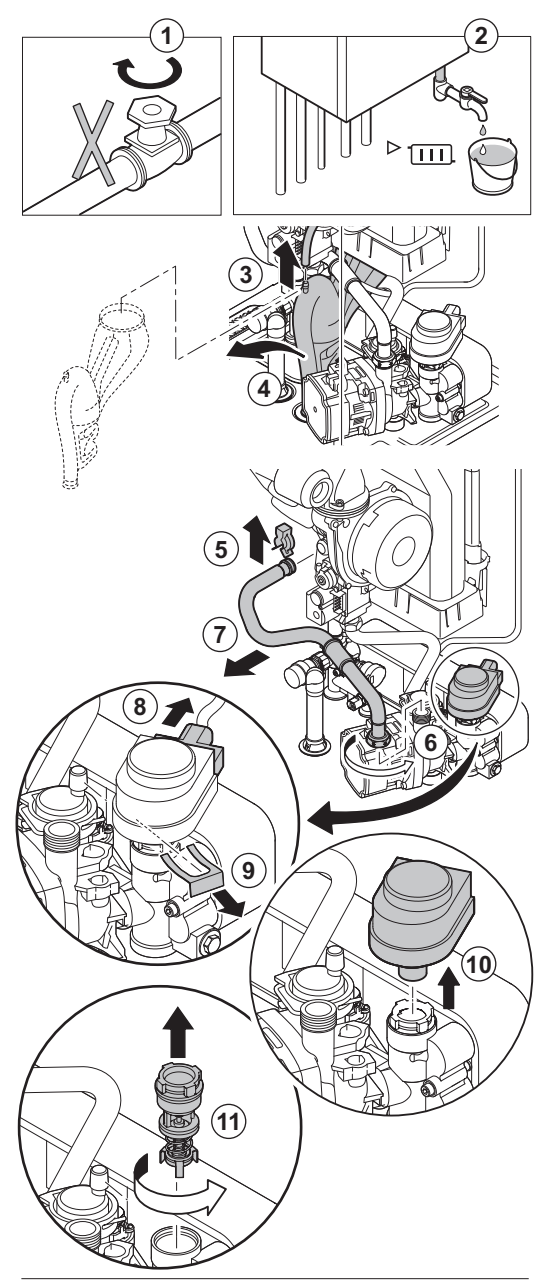

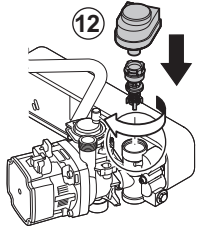

AD-0001224-04

## 10.3.5 Replacing the three-way valve

Replace the three-way valve if it is faulty. To do this, proceed as follows:

- 1. Shut off the water supply.
- 2. Drain the boiler.
- 3. Remove the air vent hose above the siphon.
- 4. Remove the siphon.
- 5. Remove the clip holding the return pipe to the heat exchanger.
- 6. Unscrew the gland holding the return hose in place on the right-hand section of the hydroblock.
- 7. Remove the return pipe.
- 8. Unplug the actuator.
- 9. Remove the clip holding the actuator in place.
- 10. Remove the actuator.
- 11. Unscrew the three-way valve from the hydroblock.
- 12. Reassemble in the reverse order.

Fig.101 Replacing the non-return valve

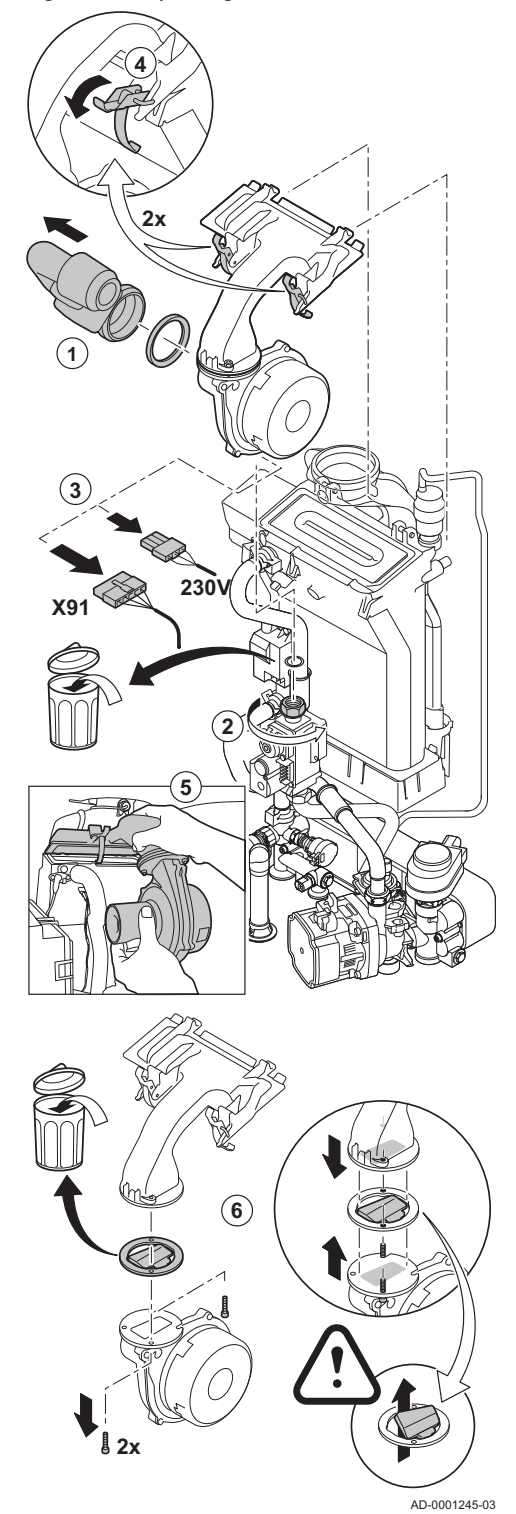

## 10.3.6 Replacing the non-return valve

Replace the non-return valve if it is defective or if the service kit includes one. To do this, proceed as follows:

- 1. Remove the air inlet flue on the venturi.
- 2. Loosen the gland on the gas valve unit.
- 3. Disconnect the 2 plugs located under the fan.
- 4. Release the 2 clips holding the fan/mixing elbow unit in place on the heat exchanger.
- 5. Remove the fan together with the mixing elbow unit.
- 6. Replace the non-return valve.
- 7. Reassemble the unit in reverse order.

## 10.3.7 Finalising work

1. Fit all removed parts in the reverse order.

## Caution

During inspection and maintenance operations, always replace all gaskets on the parts removed.

- 2. Fill the siphon with water.
- 3. Put the siphon back in place.
- 4. Carefully open the water tap.
- 5. Fill the installation with water.
- 6. Vent the installation.
- 7. Top up with more water if necessary.
- 8. Check the tightness of the gas and water connections.
- 9. Put the boiler back into operation.

### 10.3.8 Replacing the control PCB

If a faulty control PCB in the instrument box needs to be replaced, proceed as follows:

- 1. Open the instrument box by pressing in the clip fastener at the side.
- 2. Open the jumpers at the side of the instrument box in the correct order. The order is indicated by the numbers of the instrument box.
- 3. Remove the top of the instrument box.
- 4. Turn the key on the **CU-GH08** PCB.
- 5. Remove all cables from the **CU-GH08** PCB.
- 6. Replace the CU-GH08 PCB
- 7. Reassemble in the reverse order.

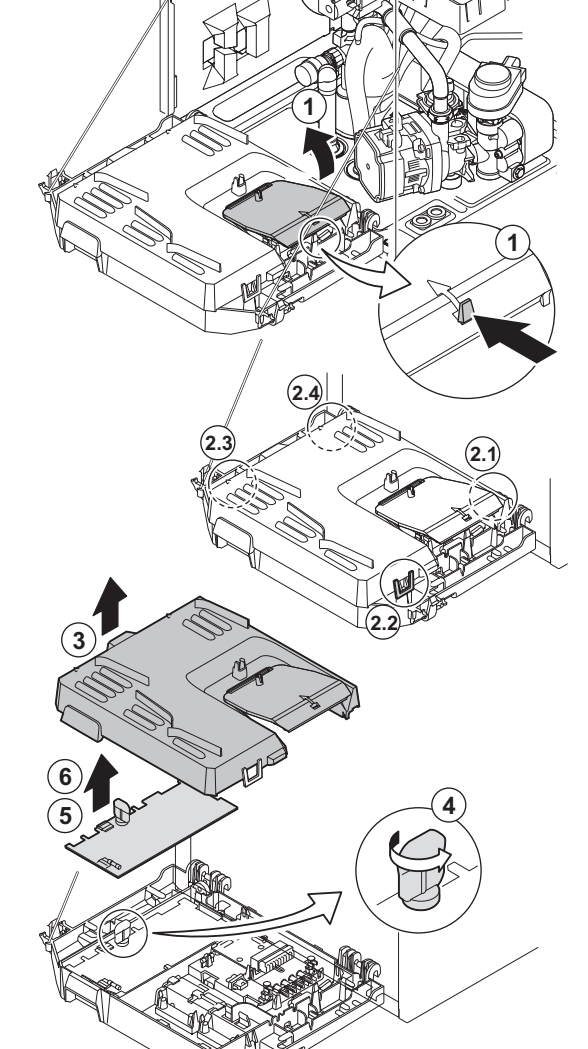

AD-0001351-03

Fig.102 Access to the connectors

Fig.103 Access to the connectors

# 10.3.9 Replacing the CB-03 PCB

If a faulty PCB in the instrument box needs to be replaced, proceed as follows:

- 1. Open the instrument box by pressing in the clip fastener at the side.
- 2. Open the jumpers at the side of the instrument box in the correct order. The order is indicated by the numbers of the instrument box.
- 3. Remove the top of the instrument box.
- Remove all cables from the CB-03 PCB.
- 5. Replace the CB-03 PCB.
- 6. Reassemble in the reverse order.

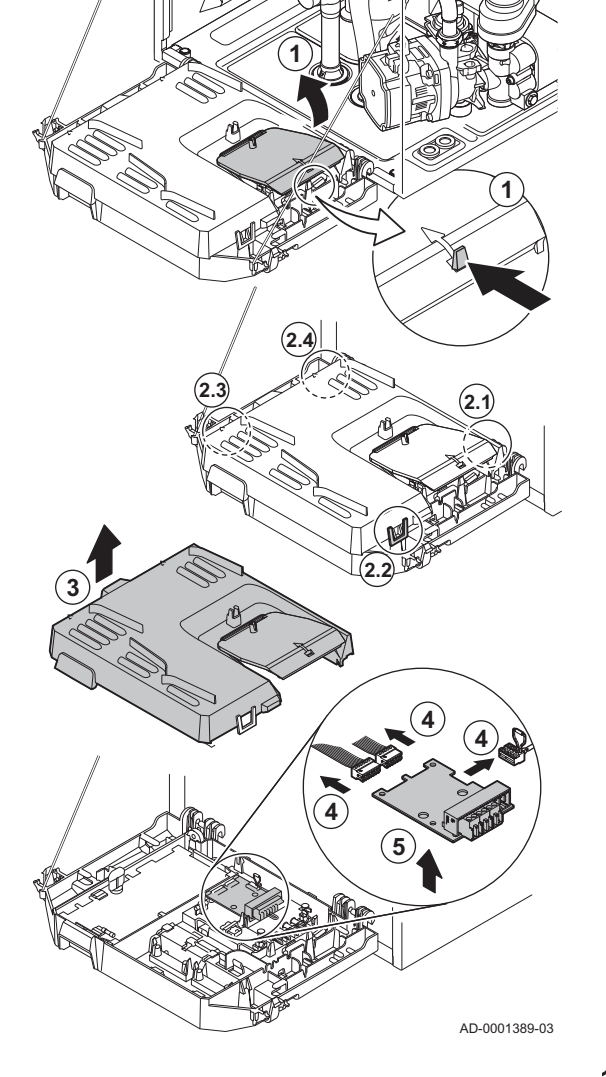

## 10.3.10 Updating the control panel firmware

You can update the firmware of the control panel when you have received an USB stick with a new firmware version.

- 1. Remove the Diematic Evolution control panel from the appliance.
- 2. Locate the USB port at the bottom of the control panel's PCB.
- 3. Place the USB stick with the new firmware on the USB port.
- 4. Press the ≔ button.
- 5. Select System Settings **○** > Firmware Update. ⇒ The message Available Files: appears on the screen.
- 6. Select the appropriate file.
  - ⇒ The firmware update starts.
- 7. Wait till the update is finished.
- ⇒ The control panel is automatically restarted and the main display appears.
- 8. Do not switch off the power of the appliance for at least 5 minutes to ensure that the firmware update is stored correctly.

#### 10.4 Refilling the system

#### Fig.104 Automatic refill device

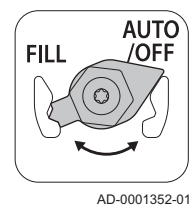

The central heating system can be refilled (semi-)automatically using the automatic refill device.

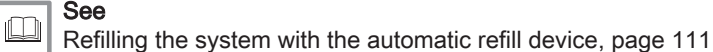

i

## Important

- Semi-automatic (re)filling means: The boiler indicates that the system needs to be (re)filled and requests confirmation from the user.
- Automatic refilling means: The system is refilled as soon as the water pressure is too low.
- The installer can set the system to be refilled automatically or semi-automatically.

The automatic refill device can also be used to manually refill the central heating installation.

#### 10.4.1 Refilling the system with the automatic refill device

The automatic refill device is placed under the boiler. This device can refill a central heating system automatically or semi-automatically (after confirmation by the user) if the water pressure has decreased to a value lower than the set minimum water pressure. The system is refilled to the set maximum operating pressure.

1. Check that the boiler is switched on.

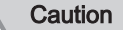

The automatic refill device is only active if the boiler is switched on.

- 2. Check that the automatic refill device is on AUTO.
- 3. If necessary, adjust the parameters for automatic refilling.
- 4. If the boiler is set to refill automatically, the user does not need to take any action if the water pressure is too low: refilling starts automatically.
- 5. If the boiler is set to refill semi-automatically, a message appears on the display if the water pressure is too low.
  - 5.1. Press the  $\checkmark$  button to confirm the top-up.

#### Important

i

 $\square$ 

Refilling can only be interrupted if the water pressure is higher than 0.3 bar.

- 6. A message will appear on the display when automatic refilling is complete:
  - 6.1. Press the **1** key to go back to the main display.

#### Caution

- The warning code A02.33 will be displayed if refilling is taking too long. The boiler will continue to operate normally.
  - The warning code A02.34 will be displayed if the boiler needs to
- be refilled too often. The boiler will continue to operate normally.The boiler can interrupt refilling temporarily for normal heating activities such as producing hot tap water.

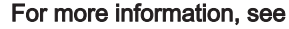

Additional information for the automatic refill device, page 67

#### Fig.105 AUTO position

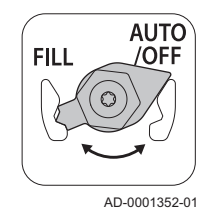

Fig.106 AUTO position

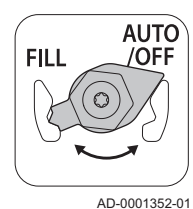

Fig.107 FILL position

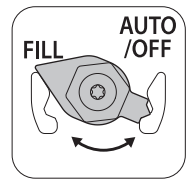

AD-0001358-01

Fig.108 AUTO/OFF position

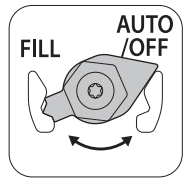

AD-0001352-01

## 10.4.2 Activating the automatic refill device (if fitted)

The automatic refill device can be used by the installer to fill the system to the desired water pressure during maintenance work. To do this, proceed as follows:

1. Check that the boiler is switched on.

#### Caution

 The automatic refill device is only active if the boiler is switched on.

- The automatic refill device is only active in the AUTO position.
- If the water pressure in the installation has dropped below the maximum water pressure but is still higher than the set minimum water pressure, the refilling system can be activated:
  - 2.1. Go to **F**ar > **Start water filling**.
  - 2.2. Press the ✓ button to start the refill.
- 3. A message will appear on the display when automatic refilling is complete:
  - 3.1. Press the **b** key to go back to the main display.

## Caution

- The warning code **A02.33** will be displayed if refilling is taking too long. The boiler will continue to operate normally.
- The boiler can interrupt refilling temporarily for normal heating activities such as producing hot tap water.

## 10.4.3 Topping up the system (manually)

#### Caution

Before filling, open the valves on every radiator in the central heating system.

- 1. Check the water pressure on the boiler display.
- 2. Set the automatic refill device to FILL and refill the system.

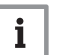

#### Important

The recommended water pressure is between 1.5 bar and 2 bar.

- 3. Set the automatic refill device to AUTO/OFF.
- 4. Check the water-side connections for tightness.

# 11 Troubleshooting

## 11.1 Error codes

When an error occurs in the installation, the control panel displays a message and a corresponding code. The status LED of the control panel will show a flashing and/or red signal.

#### Tab.79 Error codes

| Error icon 🗵 | Code type   | Error type | Description                                                                                                    |
|--------------|-------------|------------|----------------------------------------------------------------------------------------------------|
| Blue         | Code Axx.xx | Warning    | A warning is displayed if an error may occur. The boiler con-<br>tinues to operate but the cause of the warning must be inves-<br>tigated. A warning can change into a blocking or lock-out. |
| Yellow       | CodeHxx.xx  | Blocking   | Blocking is occurs as a result of an error. The boiler starts up<br>again automatically only when the cause of the blocking has<br>been rectified. A blocking can change into a lock-out.    |
| Red          | CodeExx.xx  | Locking    | A lock-out occurs as a result of an error.                                                                                                    |

1. Select the error tile to view a description of the error.

- 2. Turn the boiler off an on again.
  - ⇒ The boiler starts up again only when the cause of the error has been rectified.
- 3. If the error code reappears, correct the problem by following the instructions in the error code tables.
  - $\Rightarrow$  The error code remains visible until the problem is solved.
- 4. Note the error code when the problem cannot be solved.

# i Important

The error code is needed to find the cause of the fault quickly and correctly and for any support from De Dietrich.

#### 11.1.1 Warning codes

If it is anticipated that a situation may develop into a fault, the boiler will first give a warning for some malfunctions. The warning code is shown on the display.

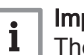

#### | Important

The boiler continues to operate but the cause of the warning must be investigated. A warning can result in the boiler becoming blocked or locked out.

| Tab.80 | Control u | nit warning | codes |
|--------|-----------|-------------|-------|
|--------|-----------|-------------|-------|

| Code   | Text display         | Description                                              | Recommendation                                                                                                    |
|--------|----------------------|----------------------------------------------------------|----------------------------------------------------------------------------------------------------|
| A00.34 | TOutside Missing     | Outside temperature sensor was expected but not detected | <ul> <li>Outside sensor not detected:</li> <li>Outside sensor is not connected: Connect the sensor</li> <li>Outside sensor is not connected correctly: Connect the sensor correctly</li> </ul>                     |
| A00.42 | WaterPressureMissing | Water pressure sensor was expected but not detected      | <ul> <li>Water pressure sensor not detected</li> <li>Water pressure sensor is not connected: connect the sensor</li> <li>Water pressure sensor is not connected correctly: connect the sensor correctly</li> </ul> |

| Code    | Text display           | Description                                               | Recommendation                                                                                                    |
|---------|------------------------|-----------------------------------------------------------|----------------------------------------------------------------------------------------------------|
| A01.23  | Poor Combustion        | Poor combustion                                           | No flame during operation:                                                                                                    |
|         |                        |                                                           | <ul> <li>No ionisation current: <ul> <li>Purge the gas supply to remove air.</li> <li>Check whether the gas tap is properly open.</li> <li>Checking the gas supply pressure.</li> <li>Check the operation and setting of the gas valve unit.</li> <li>Check that the air inlet and flue gas discharge flues are not blocked.</li> <li>Check that there is no recirculation of flue gases.</li> </ul> </li> </ul>                                                                                                    |
| A02.06  | Water Press Warning    | Water Pressure Warning active                             | Water pressure warning:                                                                                                    |
|         |                        |                                                           | Water pressure too low; check the water pressure                                                                                                    |
| A02.18  | OBD Error              | Object Dictionary Error                                   | Configuration error:                                                                                                    |
|         |                        |                                                           | • Reset [] N 1 and [] N 2.                                                                                                    |
| A02.33  | AF top comm err        | Auto filling top communication has exceeded feedback time | The maximum time for refilling the system auto-<br>matically has been exceeded:                                                                                                    |
| A02.34  | AF min inter err       | Auto filling minimum interval time                        | <ul> <li>No or low water pressure in the supply line:<br/>check that the main water valve is fully open.</li> <li>Water leakage from the boiler or system: check<br/>the system for leaks.</li> <li>Check that the maximum time for refilling is<br/>suitable for the system: Check parameter<br/>AP069</li> <li>Check that the maximum water pressure for re-<br/>filling is suitable for this system: Check param-<br/>eter AP070. The pressure difference between<br/>the minimum (AP006) and maximum (AP070)<br/>water pressure must be large enough to pre-<br/>vent there being too short a time between two<br/>filling attempts.</li> <li>The valve on the automatic refill device is bro-<br/>ken: replace the device</li> </ul> |
| A02.04  |                        | has not been reached between two<br>requests              | <ul> <li>Water leakage from the boiler or system: check the system for leaks.</li> <li>Latest refill did not end above the minimum water pressure because it was interrupted by the user or because the water pressure in the supply line was (temporarily) too low.</li> </ul>                                                                                                    |
| A02.36  | Funct device lost      | Functional device has been                                | SCB PCB not found:                                                                                                    |
|         |                        | disconnected                                              | <ul><li>Bad connection: check the wiring and connectors.</li><li>Defective SCB PCB: replace SCB PCB</li></ul>                                                                                                    |
| A02.37  | Uncritic device lost   | Uncritical device has been                                | SCB PCB not found:                                                                                                    |
|         |                        | disconnected                                              | <ul><li>Bad connection: check the wiring and connectors.</li><li>Defective SCB PCB: replace SCB PCB</li></ul>                                                                                                    |
| A02.45  | Full Can Conn Matrix   | Full Can Connection Matrix                                | SCB PCB not found:                                                                                                    |
| A 00.40 | Full Con David - Artis | Full Cap Davias Administration                            | Carry out an auto-detect                                                                                                    |
| AU2.40  | Full Can Device Adm    | Fuil Can Device Administration                            | Carry out an auto-detect                                                                                                    |
| A02.48  | Funct Gr Conf Fault    | Function Group Configuration Fault                        | SCB PCB not found:                                                                                                    |
|         |                        |                                                           | Carry out an auto-detect                                                                                                    |

| Code   | Text display        | Description                                                    | Recommendation                                                                                               |
|--------|---------------------|----------------------------------------------------------------|----------------------------------------------------------------------------------------------------|
| A02.49 | Failed Init Node    | Failed Initialising Node                                       | SCB PCB not found:                                                                                           |
|        |                     |                                                                | Carry out an auto-detect                                                                                     |
| A02.55 | Inval or miss SerNR | Invalid or missing device serial number                        | Contact your supplier.                                                                                       |
| A02.69 | Fair mode active    | Fair mode active                                               | Contact your supplier.                                                                                       |
| A02.76 | Memory full         | The reserved space in memory for                               | Configuration error:                                                                                         |
|        |                     | custom parameters value is full. No more user changed possible | <ul> <li>Reset [1] 1 and [N2] (see boiler data plate).</li> <li>Replace the CU-GH08 control unit.</li> </ul> |
| A08.02 | Shower Time Elapsed | The time reserved for the shower has elapsed                   | Take a shorter shower or adjust parameter <b>DP357</b> .                                                     |

## 11.1.2 Control unit blocking codes

### Tab.81 CU-GH08 blocking codes

| Code   | Text display        | Description                                                        | Recommendation                                                                                                    |
|--------|---------------------|--------------------------------------------------------------------|----------------------------------------------------------------------------------------------------|
| H00.81 | RoomTempMissing     | Room Temperature sensor was expected but not detected              | <ul> <li>Room temperature sensor not detected:</li> <li>Room temperature sensor is not connected:<br/>Connect the sensor</li> <li>Room temperature sensor is not connected</li> </ul>                                                                                                    |
|        |                     |                                                                    | correctly: Connect the sensor correctly                                                                                                    |
| H01.00 | Comm Error          | Communication Error occured                                        | Communication error with the security kernel:                                                                                                    |
|        |                     |                                                                    | Restart boiler                                                                                                    |
| H01.05 | Max Delta TF-TR     | Maximum difference between flow temperature and return temperature | Maximum difference between the flow and return temperature exceeded:                                                                                                    |
|        |                     |                                                                    | <ul> <li>No flow or insufficient flow:</li> <li>Check the flow (direction, pump, valves)</li> <li>Check the water pressure</li> <li>Check the cleanliness of the heat exchanger</li> <li>Sensor error:</li> <li>Check that the sensors are operating correctly</li> <li>Check that the sensor has been fitted properly</li> </ul>                                                                                                    |
| H01.08 | Delta T Max 3       | Delta T Max 3                                                      | Maximum heat exchanger temperature increase has been exceeded:                                                                                                    |
|        |                     |                                                                    | <ul> <li>No flow or insufficient flow: <ul> <li>Check the circulation (direction, pump, valves).</li> <li>Check the water pressure.</li> <li>Check the cleanliness of the heat exchanger.</li> <li>Check that the installation has been correctly vented to remove air.</li> </ul> </li> <li>Sensor error: <ul> <li>Check that the sensors are operating correctly.</li> <li>Check that the sensor has been fitted properly.</li> </ul> </li> </ul> |
| H01.09 | Gas Pressure Switch | Gas Pressure Switch                                                | <ul> <li>Gas pressure too low:</li> <li>No flow or insufficient flow: <ul> <li>Check that the gas valve is fully opened</li> <li>Check the gas supply pressure</li> </ul> </li> <li>Wrong setting on the GPS gas pressure switch: <ul> <li>Check whether the Gps switch is installed correctly</li> <li>Replace the Gps switch if necessary</li> </ul> </li> </ul>                                                                                  |

| Code   | Text display         | Description                                                                     | Recommendation                                                                                                    |
|--------|----------------------|---------------------------------------------------------------------------------|----------------------------------------------------------------------------------------------------|
| H01.14 | Max Tflow            | Flow temperature has exceeded the maximum operating value                       | Flow temperature sensor above normal range (high-limit thermostat):                                                                                                    |
|        |                      |                                                                                 | <ul> <li>Bad connection: check the wiring and connectors.</li> <li>No flow or insufficient flow: <ul> <li>Check the circulation (direction, pump, valves).</li> <li>Check the water pressure.</li> <li>Check the cleanliness of the heat exchanger.</li> </ul> </li> </ul> |
| H01.15 | Max Tflue Gas        | Flue gas temperature has exceeded the maximum operating value                   | -                                                                                                    |
| H01.21 | Dhw Temp GradLevel3  | Maximum Dhw Temperature<br>Gradient Level3 Exceeded                             | <ul><li>The flow temperature has risen too fast:</li><li>Check the flow (direction, pump, valves)</li><li>Check that the heating pump is operating correctly</li></ul>                                                                                                    |
| H02.00 | Reset In Progress    | Reset In Progress                                                               | Reset procedure active:                                                                                                    |
|        |                      |                                                                                 | No action                                                                                                    |
| H02.02 | Wait Config Number   | Waiting For Configuration Number                                                | Configuration error or unknown configuration number:                                                                                                    |
|        |                      |                                                                                 | • Reset [[N] 1] and [[N]2] (see boiler data plate).                                                                                                    |
| H02.03 | Conf Error           | Configuration Error                                                             | Configuration error or unknown configuration number:                                                                                                    |
|        |                      |                                                                                 | • Reset $[\square N]$ and $[\square N]$ (see boiler data plate).                                                                                                    |
| H02.04 | Parameter Error      | Parameter Error                                                                 | Factory settings incorrect:                                                                                                    |
|        |                      |                                                                                 | <ul> <li>Parameters are not correct:</li> <li>Restart boiler</li> <li>Reset <u>[N]</u> and <u>[N]</u></li> <li>Replace the control unit</li> </ul>                                                                                                    |
| H02.05 | CSU CU mismatch      | CSU does not match CU type                                                      | Configuration error:                                                                                                    |
|        |                      |                                                                                 | • Reset []   1 and []   2.                                                                                                    |
| H02.09 | Partial block        | Partial blocking of the device recognized                                       | <ul> <li>Blocking input active or frost protection active:</li> <li>External cause: remove external cause.</li> <li>Wrong parameter set: check the parameters.</li> <li>Bad connection: check the connection.</li> </ul>                                                   |
| H02.10 | Full Block           | Full blocking of the device                                                     | Blocking input is active (without frost protection):                                                                                                    |
|        |                      | recognized                                                                      | <ul> <li>External cause: remove external cause.</li> <li>Wrong parameter set: check the parameters.</li> <li>Bad connection: check the connection.</li> </ul>                                                                                                    |
| H02.12 | Release Signal       | Release Signal input of the Control<br>Unit from device external<br>environment | <ul> <li>Waiting time release signal has elapsed:</li> <li>External cause: remove external cause.</li> <li>Wrong parameter set: check the parameters.</li> <li>Bad connection: check the connection.</li> </ul>                                                            |
| H02.31 | AF needed            | Device requires Auto filling of the water system due to low pressure            | Refill the system using the automatic filling unit.                                                                                                    |
| H02.38 | No water hardness    | No hardness of water                                                            | -                                                                                                    |
| H02.70 | HRU test error       | External heat recovery unit test failed                                         | Check the external heat recovery system.                                                                                                    |
| H03.00 | Parameter Error      | Safety parameters level 2, 3, 4 are                                             | Parameter error: security kernel                                                                                                    |
|        |                      | not correct or missing                                                          | <ul><li>Restart the boiler</li><li>Replace the CU-GH08 control panel</li></ul>                                                                                                    |
| H03.01 | CU to GVC data error | No valid data from CU to GVC                                                    | Communication error with the CU-GH PCB:                                                                                                    |
|        |                      | received                                                                        | • Restart the boiler                                                                                                    |

| Code   | Text display        | Description                                   | Recommendation                                                                                                    |
|--------|---------------------|-----------------------------------------------|----------------------------------------------------------------------------------------------------|
| H03.02 | Flame loss detected | Measured ionisation current is below<br>limit | <ul> <li>No flame during operation:</li> <li>No ionisation current: <ul> <li>Purge the gas supply to remove air.</li> <li>Check whether the gas tap is properly open.</li> <li>Checking the gas supply pressure.</li> <li>Check the operation and setting of the gas valve unit.</li> <li>Check that the air inlet and flue gas discharge flues are not blocked.</li> <li>Check that there is no recirculation of flue gases.</li> </ul> </li> </ul> |
| H03.05 | Internal blocking   | Gas Valve Control internal blocking occured   | Security kernel error:<br>• Restart the boiler<br>• Replace the CU-GH08 control panel                                                                                                    |
| H03.17 | Safety check        | Periodically safety check ongoing             | -                                                                                                    |

# 11.1.3 Control unit locking codes

### Tab.82 CU-GH08 locking codes

| Code   | Text display      | Description                                                                                                 | Recommendation                                                                                                    |
|--------|-------------------|----------------------------------------------------------------------------------------------------|----------------------------------------------------------------------------------------------------|
| E00.04 | TReturn Open      | Return temperature sensor is either<br>removed or measures a temperature<br>below range                     | <ul> <li>Open circuit in return temperature sensor:</li> <li>Bad connection: check the wiring and connectors.</li> <li>Incorrectly fitted sensor: check that the sensor has been correctly fitted.</li> <li>Faulty sensor: replace the sensor.</li> </ul>                                                                                                    |
| E00.05 | TReturn Closed    | Return temperature sensor is either<br>shorted or measures a temperature<br>above range                     | <ul> <li>Return temperature sensor short-circuited:</li> <li>Bad connection: check the wiring and connectors.</li> <li>Faulty sensor: replace the sensor.</li> </ul>                                                                                                    |
| E00.06 | TReturn Missing   | Return temperature sensor was expected but not detected                                                     | <ul> <li>No connection to temperature return sensor:</li> <li>Bad connection: check the wiring and connectors.</li> <li>Faulty sensor: replace the sensor</li> </ul>                                                                                                    |
| E00.07 | dTReturn Too High | Return temperature difference is too<br>large                                                               | <ul> <li>Difference between the flow and return temperatures too great:</li> <li>No circulation: <ul> <li>Vent the air from the CH system</li> <li>Check the water pressure</li> <li>If present: check the boiler type parameter setting</li> <li>Check the circulation (direction, pump, valves)</li> <li>Check that the heating pump is operating correctly</li> <li>Check the cleanliness of the heat exchanger</li> </ul> </li> <li>Sensor not connected or incorrectly connected: <ul> <li>Check that the sensors are operating correctly</li> <li>Check that the sensor has been fitted properly</li> </ul> </li> <li>Faulty sensor: replace the sensor if necessary</li> </ul> |
| E00.16 | DHW sensor Open   | Domestic Hot Water tank<br>temperature sensor is either<br>removed or measures a temperature<br>below range | <ul> <li>Calorifier sensor open:</li> <li>Bad connection: check the wiring and connectors.</li> <li>Faulty sensor: replace the sensor.</li> </ul>                                                                                                    |

| Code   | Text display         | Description                                                                      | Recommendation                                                                                                    |
|--------|----------------------|----------------------------------------------------------------------------------|----------------------------------------------------------------------------------------------------|
| E00.17 | DHW sensor Closed    | Domestic Hot Water tank                                                          | Calorifier sensor short-circuited:                                                                                                    |
|        |                      | or measures a temperature above<br>range                                         | <ul> <li>Bad connection: check the wiring and connectors.</li> <li>Faulty sensor: replace the sensor.</li> </ul>                                                                                                    |
| E00.44 | TcombiDhwOutOpen     | Domestic hot water outlet                                                        | DHW temperature sensor open:                                                                                                    |
|        |                      | temperature sensor is either<br>removed or measures a temperature<br>below range | • Bad connection: check the wiring and connectors.                                                                                                    |
|        |                      |                                                                                  | Faulty sensor: replace the sensor                                                                                                    |
| E00.45 | DHWoutSens short cct | Domestic hot water outlet                                                        | DHW temperature sensor short-circuited:                                                                                                    |
|        |                      | or measures a temperature above<br>range                                         | <ul> <li>Bad connection: check the wiring and connectors.</li> <li>Faulty sensor: replace the sensor</li> </ul>                                                                                                    |
| E01.04 | 5x Flame Loss Error  | 5x Error of unintended Flame Loss                                                | Flame loss occurs 5 times:                                                                                                    |
|        |                      | occurance                                                                        | <ul> <li>Purge the gas supply to remove air.</li> <li>Check whether the gas tap is properly open.</li> <li>Check the gas supply pressure.</li> <li>Check the operation and setting of the gas valve unit.</li> <li>Check that the air inlet and flue gas discharge flues are not blocked.</li> <li>Check that there is no recirculation of flue gases.</li> </ul>          |
| E01.11 | Fan Out Of Range     | Fan speed has exceeded normal                                                    | Fan fault:                                                                                                    |
|        |                      | operating range                                                                  | <ul> <li>Bad connection: check the wiring and connectors.</li> <li>Faulty fan: replace the fan</li> <li>Fan operates when it should not be operating: check for excessive chimney draught</li> </ul>                                                                                                    |
| E01.12 | Return Higher Flow   | Return tempearture has a higher                                                  | Flow and return reversed:                                                                                                    |
|        |                      | temperature value than the flow temperature                                      | <ul> <li>Bad connection: check the wiring and connectors.</li> <li>Water circulation in wrong direction: check the circulation (direction, pump, valves).</li> <li>Incorrectly fitted sensor: check that the sensor has been correctly fitted.</li> <li>Malfunctioning sensor: check the Ohmic value of the sensor.</li> <li>Faulty sensor: replace the sensor.</li> </ul> |
| E01.24 | Combustion Error     | Several combustion errors occurs                                                 | Too many errors reset:                                                                                                    |
|        |                      | with 24 hours                                                                    | Switch the appliance off and on.                                                                                                    |
| E02.13 | Blocking Input       | Blocking Input of the Control Unit<br>from device external environment           | <ul><li>Blocking input is active:</li><li>External cause: remove external cause.</li><li>Wrong parameter set: check the parameters.</li></ul>                                                                                                    |
| E02.15 | Ext CSU Timeout      | External CSU Timeout                                                             | <ul> <li>CSU time out:</li> <li>Bad connection: check the wiring and connectors.</li> <li>Faulty CSU: replace CSU.</li> </ul>                                                                                                    |
| E02.17 | GVC CommTimeout      | Gas Valve Control unit                                                           | Communication error with the security kernel                                                                                                    |
|        |                      | communication has exceeded feedback time                                         | <ul><li>Restart boiler</li><li>Replace the CU-GH08 control panel</li></ul>                                                                                                    |
| E02.32 | AF comm err          | Auto filling installation<br>communication has exceeded<br>feedback time         | <ul> <li>Refilling the installation takes too long:</li> <li>Check the system for leaks.</li> <li>Check the water pressure in the system.</li> <li>Check that the inlet gas valve is fully open.</li> <li>Check that the main water valve is fully open.</li> <li>Check the operation of the pressure sensor.</li> <li>Check the operation of the safety valve.</li> </ul> |

| Code   | Text display         | Description                                                                | Recommendation                                                                                                    |
|--------|----------------------|----------------------------------------------------------------------------|----------------------------------------------------------------------------------------------------|
| E02.35 | Safety device lost   | Safety critical device has been disconnected                               | Check the PCB.                                                                                                    |
| E02.39 | AF low presure rise  | No sufficient rise of pressure after autofilling                           | The water pressure in the system has not risen sufficiently during the automatic filling procedure:                                                                                                    |
|        |                      |                                                                            | <ul> <li>Check the system for leaks.</li> <li>Check the water pressure in the system.</li> <li>Check that the inlet gas valve is fully open.</li> <li>Check that the main water valve is fully open.</li> <li>Check the operation of the pressure sensor.</li> <li>Check the operation of the safety valve.</li> </ul>                                                                                                    |
| E02.47 | Failed Conn Funct Gr | Failed Connecting Function Groups                                          | Function group not found:                                                                                                    |
|        |                      |                                                                            | Carry out an auto-detect                                                                                                    |
| E02.78 | Dhw Dcw swap         | The domestic cold water and the domestic hot water connections are swapped | Check that the central heating pipes and DHW pipes have not been reversed.                                                                                                    |
| E04.00 | Parameter error      | Safety parameters Level 5 are not correct or missing                       | Replace the control unit if it is defective.                                                                                                    |
| E04.01 | TFlow Closed         | Flow temperature sensor is either                                          | Flow temperature sensor short circuited:                                                                                                    |
|        |                      | shorted or measuring a temperature above range                             | <ul> <li>Bad connection: check the wiring and connectors.</li> <li>Incorrectly fitted sensor: check that the sensor has been correctly fitted.</li> </ul>                                                                                                    |
| F04.02 | TElow Open           | Flow tomporature concer is either                                          | Faulty sensor: replace the sensor.                                                                                                    |
| E04.02 |                      | removed or measuring a<br>temperature below range                          | <ul> <li>Bad connection: check the wiring and connectors.</li> <li>Faulty sensor: replace the sensor.</li> </ul>                                                                                                    |
| E04.03 | Max Flow temp        | Measured flow temperature above savety limit                               | Maximum heat exchanger temperature increase has been exceeded:                                                                                                    |
|        |                      |                                                                            | <ul> <li>No flow or insufficient flow:</li> <li>Check the circulation (direction, pump, valves).</li> <li>Check the water pressure.</li> <li>Check the cleanliness of the heat exchanger.</li> <li>Check that the installation has been correctly vented to remove air.</li> <li>Sensor error:</li> <li>Check that the sensors are operating correctly.</li> <li>Check that the sensor has been fitted properly.</li> </ul> |
| E04.07 | TFlow Sensor         | Deviation in flow sensor 1 and flow sensor 2 detected                      | <ul> <li>Flow temperature sensor deviation:</li> <li>Bad connection: check the connection.</li> <li>Faulty sensor: replace the sensor.</li> </ul>                                                                                                    |

| Code       | Text display         | Description                            | Recommendation                                                                                                    |
|------------|----------------------|----------------------------------------|----------------------------------------------------------------------------------------------------|
| E04.10     | Unsuccessful start   | 5 Unsuccessful burners starts          | Five failed burner starts:                                                                                                    |
|            |                      | detected                               | <ul> <li>No ignition spark: <ul> <li>Check the wiring between the CU-GH08 and the ignition transformer.</li> <li>Check the ionisation/ignition electrode.</li> <li>Check breakdown to earth.</li> <li>Check the condition of the burner set.</li> <li>Check the earthing.</li> <li>SU electronic PCB faulty: replace the electronic PCB.</li> </ul> </li> <li>Ignition spark but no flame: <ul> <li>Vent the gas pipes to remove air.</li> <li>Check that the air inlet and flue gas discharge flues are not blocked.</li> <li>Check the operation and setting of the gas valve unit.</li> <li>Check the wiring on the gas valve unit.</li> <li>Replace the CU-GH08 control panel</li> </ul> </li> <li>Presence of the flame but insufficient ionization (&lt;3 µA): <ul> <li>Check the gas supply pressure.</li> <li>Check the das supply pressure.</li> <li>Check the das supply pressure.</li> <li>Check the das supply pressure.</li> <li>Check the gas supply pressure.</li> <li>Check the gas supply pressure.</li> <li>Check the gas supply pressure.</li> <li>Check the das supply pressure.</li> <li>Check the das supply pressure.</li> </ul> </li> </ul> |
| E04.12     | False flame          | False flame detected before burner     | False flame signal:                                                                                                    |
|            |                      | Start                                  | <ul> <li>The burner remains very hot: Set the O<sub>2</sub></li> <li>Ionisation current measured but no flame<br/>should be present: check the ionisation/ignition<br/>electrode.</li> <li>Faulty gas valve: replace the gas valve.</li> <li>Faulty ignition transformer: replace the ignition<br/>transformer.</li> </ul>                                                                                                    |
| E04.13 Fan | Fan                  | Fan speed has exceeded normal          | Fan fault:                                                                                                    |
|            |                      | operating range                        | <ul> <li>Bad connection: check the wiring and connectors.</li> <li>Fan operates when it should not be operating: check for excessive chimney draught.</li> <li>Faulty fan: replace the fan.</li> </ul>                                                                                                    |
| E04.17     | GasValve Driver Err. | The driver for the gas valve is broken | Replace the control unit if it is defective.                                                                                                    |
| E04.23     | Internal Error       | Gas Valve Control internal locking     | Replace the control unit if it is defective.                                                                                                    |

## 11.2 Error memory

The control panel includes an error memory in which the last 32 errors are stored. Details of the error are stored with the error codes. Included are the status, sub-status, flow temperature, return temperature, fan rotation speed and the ionisation current.

### 11.2.1 Reading out and clearing the error memory

The error memory stores the details of the most recent errors.

- 1. Press the ≔ button.
- 2. Select Error History.
  - ⇒ The list of the 32 most recent errors is displayed with the error code, a short description and the date.

- 3. Select the error code you want to investigate.
  - ⇒ The display shows an explanation of the error code and the status of the boiler when the error occurred.
- 4. To clear the error memory, press and hold the  $\checkmark$  rotary knob.

# 12 Disposal

## 12.1 Disposal and recycling

Fig.109

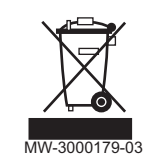

Caution

Only qualified professionals are permitted to remove and dispose of the boiler, in accordance with local and national regulations.

If you need to remove the boiler, proceed as follows:

- 1. Switch off the boiler.
- 2. Cut the power supply to the boiler.
- 3. Close the main gas valve.
- 4. Close the water mains.
- 5. Close the gas valve on the boiler.
- 6. Drain the installation.
- 7. Remove the air vent hose above the siphon.
- 8. Remove the siphon.
- 9. Remove the air/flue gas pipes.
- 10. Disconnect all pipes on the underside of the boiler.
- 11. Dismantle the boiler.

# 13 Spare parts

## 13.1 General

Only replace defective or worn boiler parts with original parts or recommended parts.

Information about available parts can be found via the website for professionals.

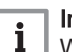

Important

When ordering a part, you must state the part number of the required part.

Fig.110 http://pieces.dedietrich-thermique.fr

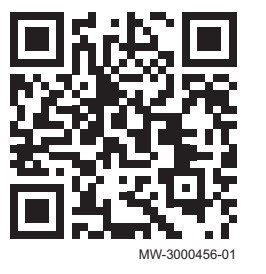

## 13.2 Parts

Fig.111 AMC 15 - 25

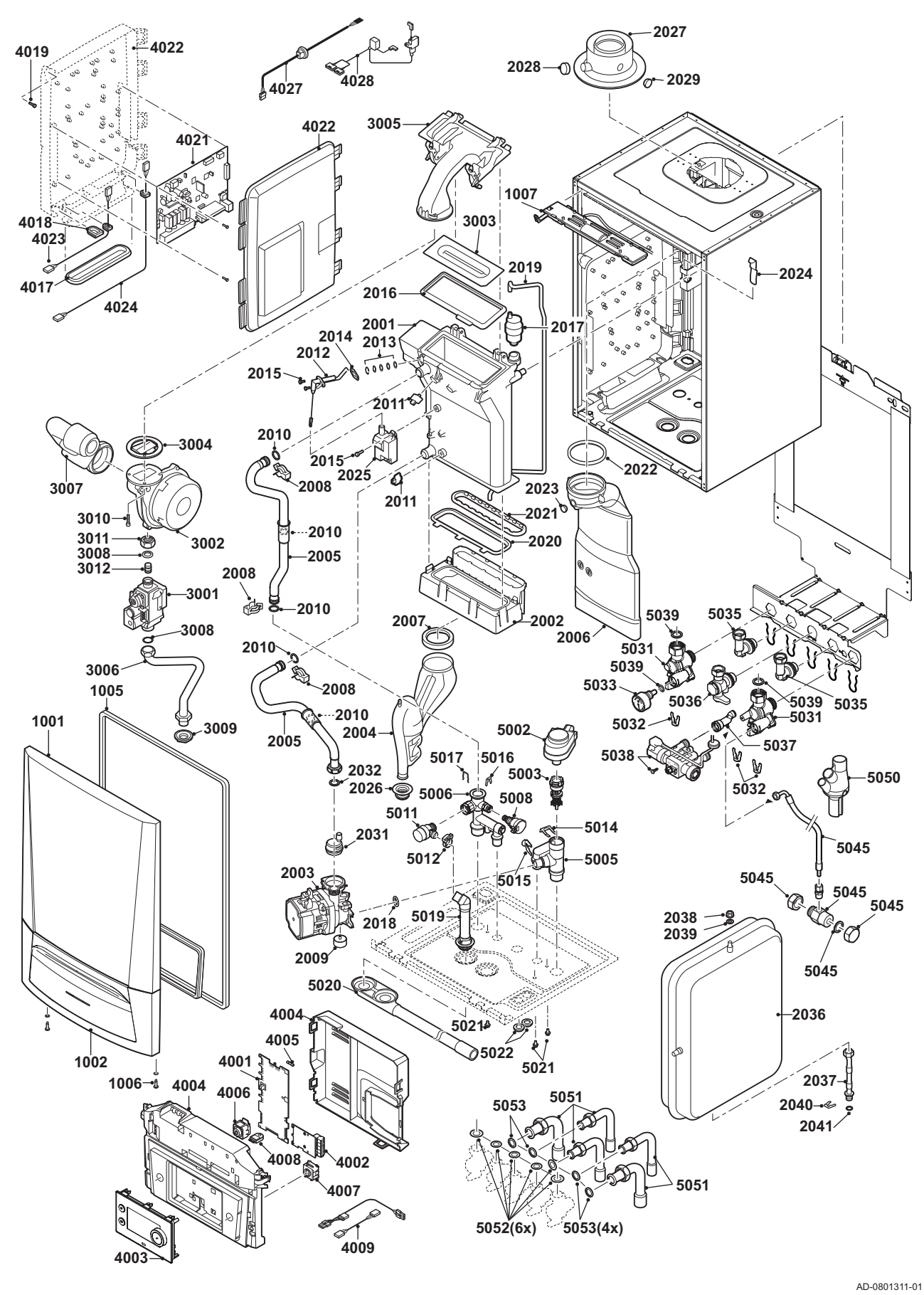

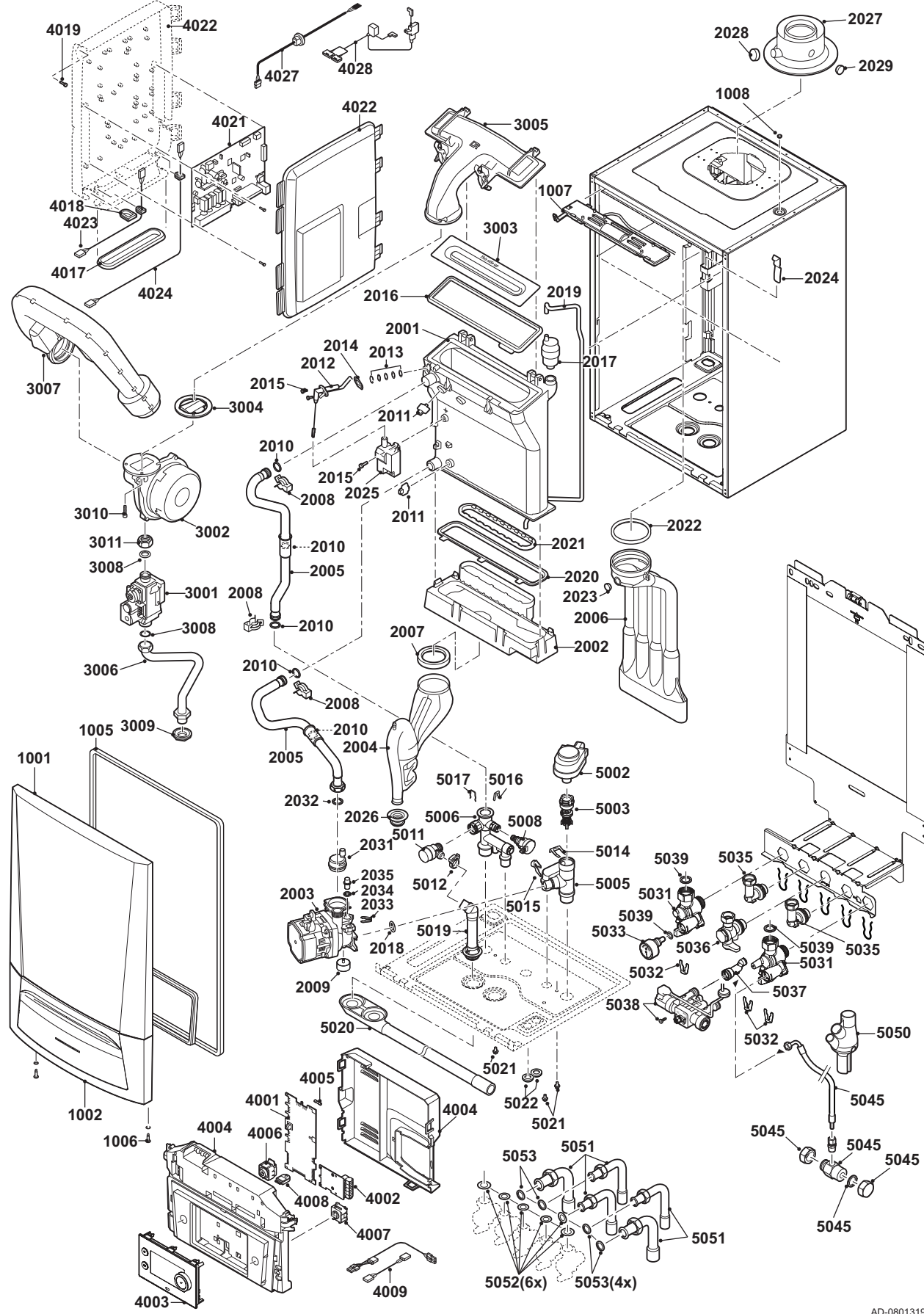

AD-0801319-01

#### Fig.113 AMC 25/28 MI

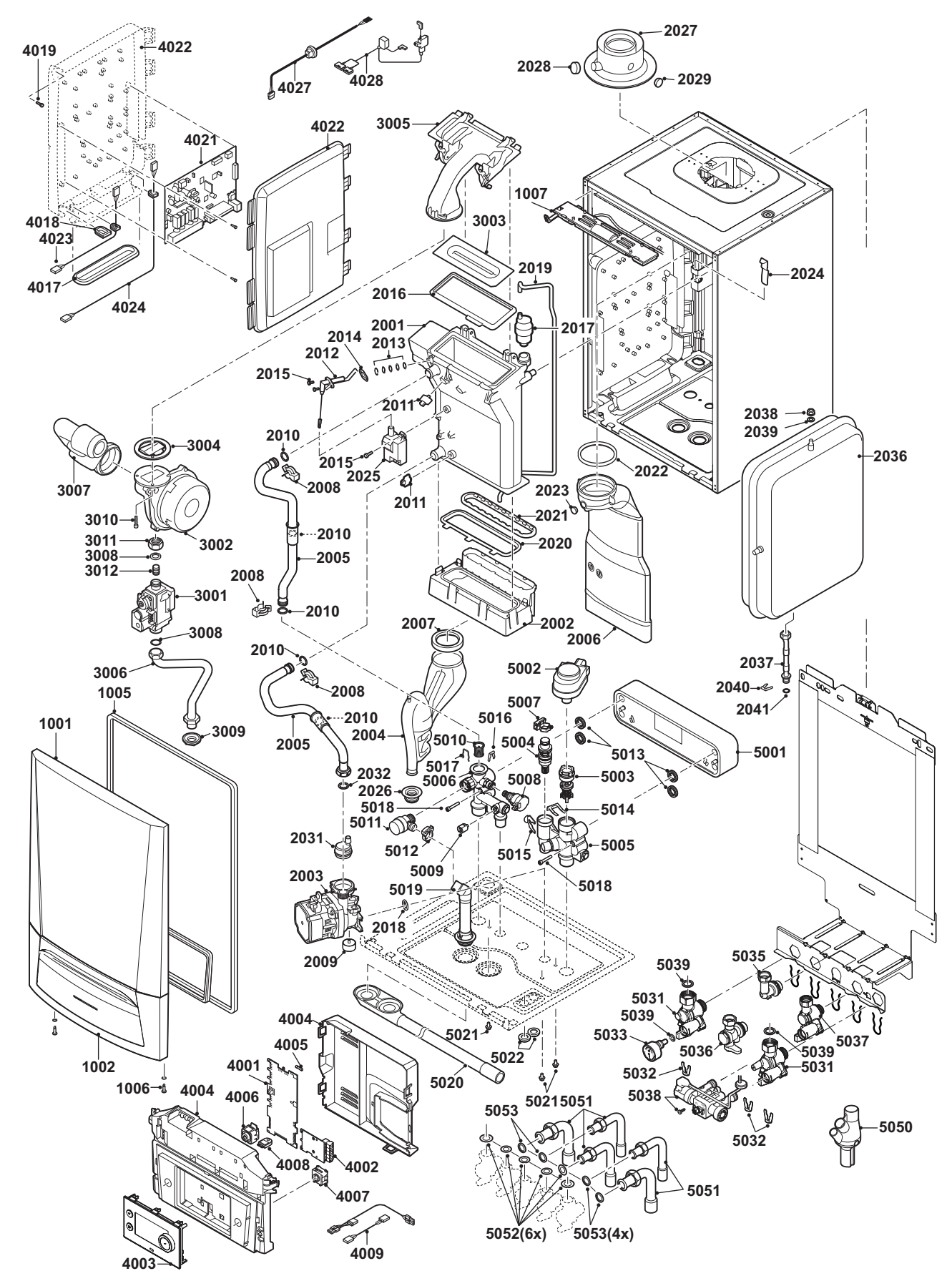

AD-0801375-01

# 13.3 Spare parts list

### Tab.83 Casing

| Markers | Code no. | Description            | 15 | 25 | 25/28<br>MI | 35 |
|---------|----------|------------------------|----|----|-------------|----|
| 1001    | 7665189  | Magnets                | х  | х  | х           | х  |
| 1001    | 7703802  | Casing Front Panel     | х  | х  | х           | х  |
| 1002    | 7700066  | Cover Drop Down        | х  | х  | х           | х  |
| 1005    | 7665192  | Seal Cover Frame / HMI | х  | х  | х           | х  |
| 1006    | S101403  | Stud Quarter Retainer  | х  | х  | х           | х  |
| 1007    | S101253  | Boiler Light           | х  | х  | х           | х  |

#### Tab.84 Heat exchanger and burner

| Markers | Code no. | Description                                     | 15 | 25 | 25/28<br>MI | 35 |
|---------|----------|-------------------------------------------------|----|----|-------------|----|
| 2001    | 7689674  | Heat Exchanger 28kW                             | х  | х  | х           |    |
| 2001    | 7689714  | Heat Exchanger 40 kW                            |    |    |             | х  |
| 2002    | S100894  | Condensate Collector 253 mm                     | х  | х  | х           |    |
| 2002    | S101181  | Condensate Collector 338 mm                     |    |    |             | х  |
| 2003    | 7703779  | Energy-efficient pump                           | х  | х  | х           | х  |
| 2004    | S100905  | Siphon Assembly                                 | х  | х  | х           | х  |
| 2005    | 7665244  | Piping Set Flow and Return                      | х  | х  | х           | х  |
| 2006    | S100854  | Flue Gas Exhaust Pipe Ø 80 (28 kW)              | х  | х  | х           |    |
| 2006    | S101199  | Flue Gas Exhaust Pipe Ø 80 (40 kW)              |    |    |             | х  |
| 2007    | S100906  | Sealing Ring Siphon                             | х  | х  | х           | х  |
| 2008    | S59586   | Hairpin Spring 18 mm (10 Pcs.)                  | х  | х  | х           | х  |
| 2009    | 7689676  | Vibration Silencer                              | х  | х  | х           | х  |
| 2010    | 7673034  | O-ring 18x2.8 MOS2 (10x)                        | х  | х  | х           | х  |
| 2011    | 7623837  | Sensors Set Double NTC 10K (1x) and NTC 10K(2x) | х  | х  | х           | х  |
| 2012    | S100890  | Electrode Ignition/Ionisation                   | х  | х  | х           | х  |
| 2013    | S59118   | Glass Inspection Set                            | х  | х  | х           | х  |
| 2014    | S62105   | Gasket For Electrode (10 Pcs.)                  | х  | х  | х           | х  |
| 2015    | S48950   | Screw M4 x 10 (50 Pcs.)                         | х  | х  | х           | х  |
| 2016    | S100880  | Gasket For Burner 212 x 84 mm                   | х  | х  | х           |    |
| 2016    | S101196  | Gasket For Burner 40 kW                         |    |    |             | х  |
| 2017    | 7669770  | Air Vent                                        | х  | х  | х           | х  |
| 2018    | S58730   | O-Ring 17 x 4 (10 Pcs.)                         | х  | х  | х           | х  |
| 2019    | S100891  | Hose silicone 8 x 4 x 715 mm                    | х  | х  | х           | х  |
| 2020    | S100888  | Gasket Heat Exchanger-Condensate Collector      | х  | х  | х           |    |
| 2020    | S101179  | Gasket Heat Exchanger-Condensate Collector      |    |    |             | х  |
| 2021    | S100892  | Gasket Flue Gas Discharge-Condensate Col        | х  | х  | х           | х  |
| 2022    | S100855  | Sealing Ring Ø 80 (5 Pcs.)                      | х  | х  | х           | х  |
| 2023    | S100850  | Cap Measure Point Flue Gas Pipe                 | х  | х  | х           | х  |
| 2024    | S100901  | Fixing Strip Heat Exchanger                     | х  | х  | х           | х  |
| 2025    | S100838  | Transformer Ignition Incl. Electrode            | х  | х  | х           | х  |
| 2026    | 7665193  | Grommet Siphon                                  | х  | х  | х           | х  |
| 2027    | S100765  | Flue Gas Discharge Adapter 60/100               | х  | х  | х           | х  |
| 2028    | S62232   | Screw Cap Flue Gas Measure Point (5 Pcs.)       | х  | х  | х           | х  |
| 2029    | S62233   | Plug For Air Inlet Measure Point (5 Pcs.)       | х  | х  | х           | х  |
| 2031    | S100197  | Airvent Pump                                    | х  | х  | х           | х  |
| 2032    | S56155   | Gasket 23.8 x 17.2 x 2 mm                       | х  | х  | х           | х  |
| 2033    | S100814  | Clip 10.3 (5 Pcs.)                              | х  | х  | х           | х  |
| 2034    | S62586   | O-Ring Ø 9.19 x 2.62 (10 Pcs.)                  | х  | х  | х           | х  |

| Markers | Code no. | Description             | 15 | 25 | 25/28<br>MI | 35 |
|---------|----------|-------------------------|----|----|-------------|----|
| 2035    | S100242  | Pump Plug               | х  | х  |             | х  |
| 2036    | S100925  | Expansion Vessel        | х  | х  | х           |    |
| 2037    | 7702930  | Pipe expansion vessel   | х  | х  | х           |    |
| 2038    | S44483   | Nut M8 (10 Pcs.)        | х  | х  | х           |    |
| 2039    | S101007  | Star Washer 8.2 (4 Pcs) | х  | х  | х           |    |

### Tab.85 Gas/air

| Markers | Code no. | Description                         | 15 | 25 | 25/28<br>MI | 35 |
|---------|----------|-------------------------------------|----|----|-------------|----|
| 3001    | S101507  | Gas Combination Block with Throttle | х  | х  | х           | х  |
| 3002    | 7665194  | Fan Assembly 25-28 kW               | х  | х  | х           |    |
| 3002    | 7665247  | Fan Assembly 35-40 kW               |    |    |             | х  |
| 3002    | 7700058  | Fan 10 kW                           | х  | х  |             |    |
| 3003    | S100879  | Burner 28 kW 198 mm                 | х  | х  | х           |    |
| 3003    | S101524  | Burner 40 kW 284 mm                 |    |    |             | х  |
| 3004    | S100881  | Seal Ro. 83mm With Valve (28 kW)    | х  | х  | х           |    |
| 3004    | S101198  | Seal Ro. 83 mm With Valve (40 kW)   |    |    |             | х  |
| 3005    | S100882  | Cover Gas/Air Chamber 220 x 84 mm   | х  | х  | х           |    |
| 3005    | S101185  | Cover Gas/Air Chamber 306 x 99 mm   |    |    |             | х  |
| 3006    | S100910  | Gas supply Pipe                     | х  | х  | х           | х  |
| 3007    | S100911  | Air Supply Damper                   | х  | х  | х           |    |
| 3007    | S101523  | Air Supply Damper 40 kW             |    |    |             | х  |
| 3009    | S100806  | Sanitary connecting Piece           | х  | х  | х           | х  |
| 3010    | S100951  | Screw 7985 M5 x 25 (10 Pcs.)        | х  | х  | х           | х  |
| 3011    | S101010  | Nut G3/4"                           | х  | х  | х           | х  |
| 3012    | S101542  | Restriction Washer R 3.95 20-28 kW  | х  | х  | х           |    |

## Tab.86 Electronic system

| Markers | Code no. | Description                        | 15 | 25 | 25/28<br>MI | 35 |
|---------|----------|------------------------------------|----|----|-------------|----|
| 4001    | 7665195  | PCB CU-GH08                        | х  | х  | х           | х  |
| 4002    | 7665228  | PCB CB-03                          | х  | х  | х           | х  |
| 4003    | 7704801  | Display Print MK3                  | х  | х  | х           | х  |
| 4004    | 7700060  | Control Box Grey                   | х  | х  | х           | х  |
| 4005    | 7701771  | Fuse Glass 2.5 Amp (5 Pcs.)        | х  | х  | х           | х  |
| 4006    | 7700062  | Switch On/Off                      | х  | х  | х           | х  |
| 4007    | 7700064  | Service connector                  | х  | х  | х           | х  |
| 4008    | 7633327  | Configuration Storage Unit CSU-01  | х  | х  | х           | х  |
| 4009    | 7665232  | Cable Sensors                      | х  | х  | х           | х  |
| 4009    | 7665234  | Cable set (Controlbox intern)      | х  | х  | х           | х  |
| 4009    | 7689678  | Pump cable (Energy-efficient Pump) | х  | х  | х           | х  |
| 4009    | S100842  | Cable Three-Way-Valve              | х  | х  | х           | х  |
| 4017    | S100869  | Sealant Strip SCU                  | х  | х  | х           | х  |
| 4018    | S100862  | Grommet 10 x 0 x 1.2 (5x)          | х  | х  | х           | х  |
| 4019    | S14254   | Screw 4.2 x 9.5 (20 Pcs.)          | х  | х  | х           | х  |
| 4021    | 7698588  | PCB SCB-10 B (SW 1.0)              | х  | х  | х           | х  |
| 4022    | S100860  | Case SCU                           | х  | х  | Х           | х  |
| 4023    | S100843  | Cable SCU 230 V                    | х  | х  | х           | х  |
| 4024    | 7690425  | Cable Bus Interface                | х  | х  | х           | х  |

| Markers | Code no. | Description                      | 15 | 25 | 25/28<br>MI | 35 |
|---------|----------|----------------------------------|----|----|-------------|----|
| 4027    | S100845  | Cable power supply (L = 1500 mm) | х  | х  | х           | х  |
| 4028    | 7665233  | Cable (Valve / Fan)              | х  | х  | х           | х  |

#### Tab.87 Hydraulics

| Markers | Code no. | Description                            | 15 | 25 | 25/28<br>MI | 35 |
|---------|----------|----------------------------------------|----|----|-------------|----|
| 5001    | 7665235  | Plate Heat Exchanger 28 kW             |    |    | х           |    |
| 5002    | 7689679  | Actuator Three-Way Valve               | x  | х  | х           | х  |
| 5003    | 7689680  | Three-Way Valve                        | х  | х  | х           | х  |
| 5004    | 7689681  | Housing Cartridge + Sensor DHW         |    |    | х           |    |
| 5005    | 7700076  | Hydro Block Right DS Flat              | х  | х  | х           | х  |
| 5005    | 7700078  | Hydro Block Right C Flat 9L            |    |    | х           |    |
| 5006    | 7689711  | Hydro Block Left Combi                 |    |    | х           |    |
| 5006    | 7700077  | Hydro Block Left                       | х  | х  | х           | х  |
| 5007    | 7689700  | Sensor DHW Flow                        |    |    | х           |    |
| 5008    | S100821  | Pressure Sensor                        | х  | х  | х           | х  |
| 5009    | 7665238  | Sensor NTC                             |    |    | х           |    |
| 5010    | S100805  | Filter System For Plate x Primary Flow |    |    | х           |    |
| 5011    | S100829  | Safety Pressure Relief Valve With Pipe | х  | х  | х           | х  |
| 5012    | S100873  | Clip For Hose (5 Pcs.)                 | х  | х  | х           | х  |
| 5013    | S100810  | C-Ring 25.2 x 17mm (20 Pcs.)           |    |    | х           |    |
| 5014    | S59135   | Hairpin Spring 15.2 mm (10 Pcs.)       | х  | х  | х           | х  |
| 5015    | S58731   | Hairpin Spring Pump 18 mm (10 Pcs.)    | х  | х  | х           | х  |
| 5017    | S100835  | Hairpin Spring 16 mm (10 Pcs.)         | х  | х  | х           | х  |
| 5018    | 7689701  | Screw CHC M5x30/22 8.8 ZN8             |    |    | х           |    |
| 5019    | S100866  | Hose Of Safety Valve                   | х  | х  | х           | х  |
| 5020    | S101002  | Condensate Drain                       | х  | х  | х           | х  |
| 5021    | 7689702  | Screw DIN6921 M5x10                    | х  | х  | х           | х  |
| 5022    | S62727   | Grommet 20 mm (15 Pcs)                 | х  | х  | х           | х  |
| 5031    | 7684680  | Service Set Taps Flat                  | х  | х  | х           | х  |
| 5032    | S101740  | Set with clips. nuts and screws        | x  | х  | х           | х  |
| 5033    | S101763  | Temperature/Pressure Gauge             | х  | х  | х           | х  |
| 5035    | 7660283  | Elbow mounting frame                   | х  | х  | х           |    |
| 5035    | 7660285  | Elbow mounting frame                   |    |    |             | х  |
| 5036    | S100872  | Gas Cock                               | x  | х  | х           | х  |
| 5037    | 7684678  | Tap disconnecteur                      |    |    | х           | х  |
| 5037    | 7684679  | Connection piece disconnecteur         | X  | х  |             | х  |
| 5038    | 7673036  | Automatic (re)fill unit                | x  | х  | х           | х  |
| 5039    | 7660289  | Set O-Rings                            | X  | х  | х           | х  |
| 5045    | 7700056  | Set Additional Parts Disconnecteur     | х  | х  |             | х  |
| 5050    | S100238  | Condensate Collector                   | X  | х  | х           | х  |
| 5051    | S100912  | Pipe Set 16/18/22                      | X  | х  | х           |    |
| 5051    | S101001  | Pipe Set 22/15 mm                      | x  | х  | х           | х  |
| 5052    | S56157   | Gasket Ø 18.3 x 12.7 x2 mm (10 Pcs.)   | x  | х  | х           | х  |
| 0       | 7668122  | Maintenance set A                      | X  | х  | х           |    |
| 0       | 7668123  | Maintenance set B                      | X  | Х  | Х           |    |
| 0       | 7668124  | Maintenance set C (C)                  |    |    | Х           |    |
| 0       | 7668125  | Maintenance set C (S/DS)               | X  | x  |             |    |
| 0       | 7668126  | Maintenance set A                      |    |    |             | х  |
| 0       | 7668127  | Maintenance set B                      |    |    |             | х  |
| 0       | 7668129  | Maintenance set C (S/DS)               |    |    |             | х  |

# 14 Appendix

## 14.1 EC declaration of conformity

The unit complies with the standard type described in the EC declaration of conformity. It has been manufactured and commissioned in accordance with European directives.

The original declaration of conformity is available from the manufacturer.

# © Copyright

All technical and technological information contained in these technical instructions, as well as any drawings and technical descriptions supplied, remain our property and shall not be multiplied without our prior consent in writing. Subject to alterations.

Direction de la Marque 57, rue de la Gare - F-67580 Mertzwiller

6 03 88 80 27 00

03 88 80 27 99

www.dedietrich-thermique.fr

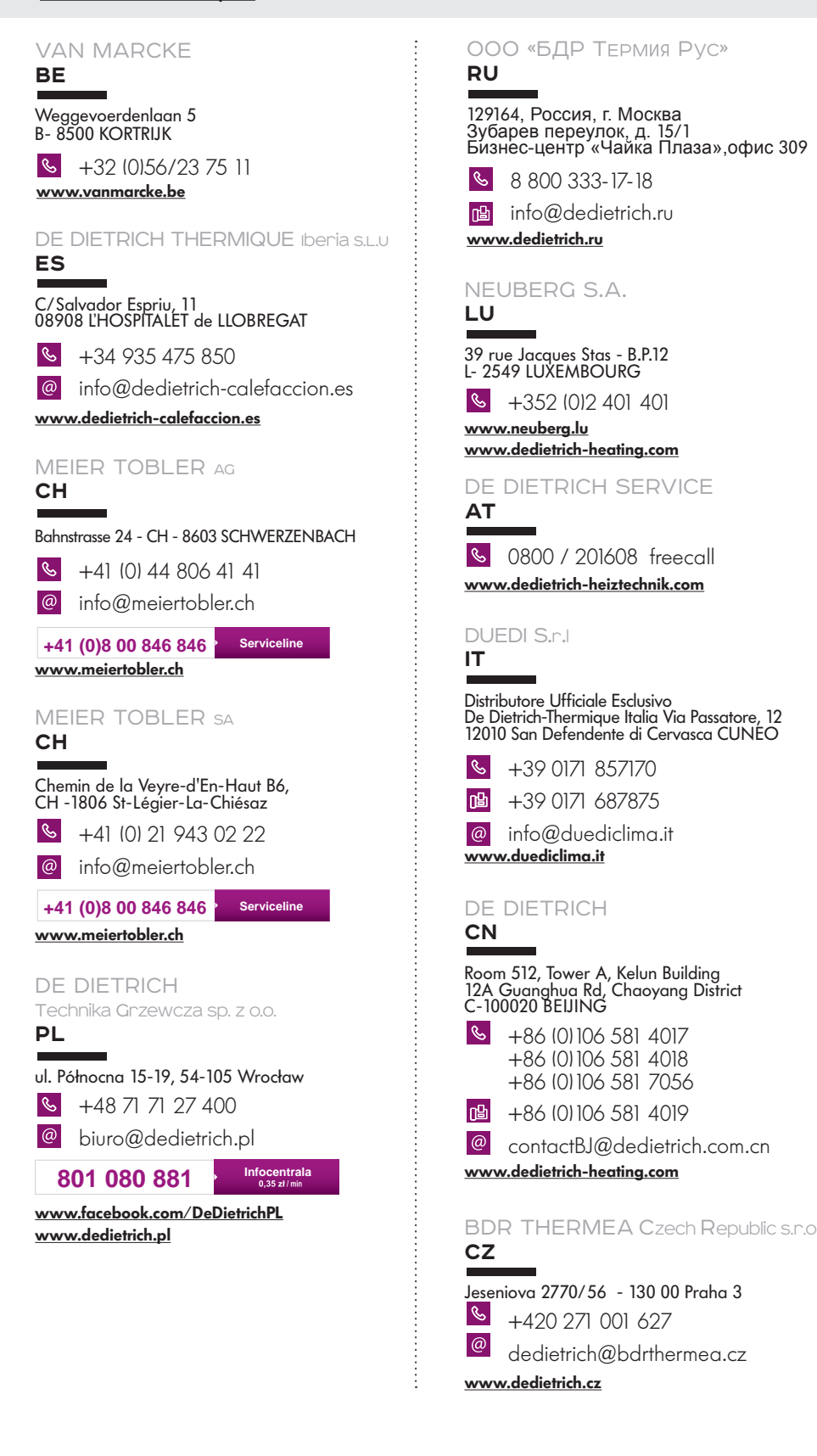

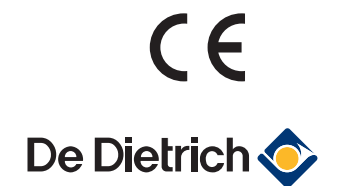